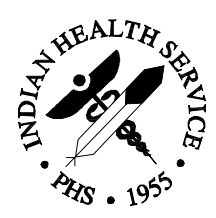

# **Indian Health Service**

# **OUTPATIENT PHARMACY**

# **Technical Manual**

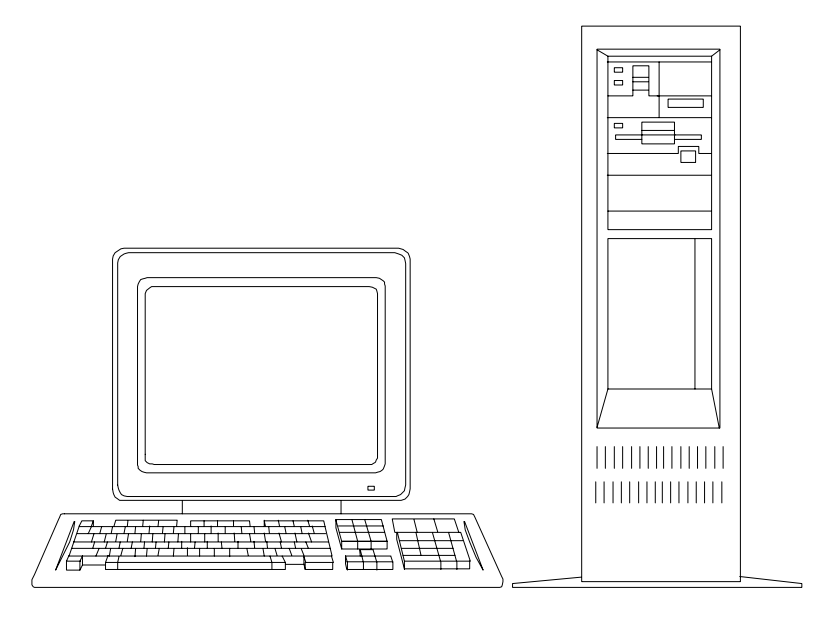

Version 6.0

November, 1996

Office of Information Resource Management Indian Health Service Albuquerque, NM

# Preface

| Purpose               | The Outpatient Pharmacy Application Technical Manual is intended to briefly describe the technical aspects of version 6.0 of the Outpatient Pharmacy Application.                                                                                                    |
|-----------------------|----------------------------------------------------------------------------------------------------|
| Scope                 | This technical manual describes the technical characteristics of version 6.0 of<br>the Outpatient Pharmacy Application as modified by the Indian Health Service<br>(IHS). This manual does not include any changes that are "local" in nature nor<br>those which have not been sanctioned by the Pharmacy Professional Support<br>Group (PSG). Functional information is found in the user manual for this<br>application. Instructions for installing the application are found in the<br>installation guide.                                                                                                    |
| Target<br>Audience    | This technical manual is intended for pharmacy staff and site managers who<br>have experience with other versions of the software and who have worked or<br>will work with the package coordinator. Readers without this background are<br>referred to the documentation for the Kernel, the VA FileMan and the User<br>Manual for this release.                                                                                                    |
| Acknowledge-<br>ments | The Outpatient Pharmacy application was obtained from the Veterans Administration (VA) in 1985. Since then, many changes and modifications have been made. As program changes are made, the documentation will be revised. Options and files which are not active in the IHS version of this software are annotated as such. This documentation was developed by Star Mountain, Inc., Alexandria, Virginia, and the U.S. Office of Personnel Management (OPM). The IHS office responsible for its development is listed below. Please forward any comments or questions about this manual through your Area Pharmacy Branch Chief or your Area Pharmacy PSG representative to this address. |
|                       | Indian Health Service<br>Office of Resources Management<br>Division of Resource and Patient Management System<br>Albuquerque, New Mexico 87102                                                                                                    |

This page is left blank intentionally.

| Preface                                           | i  |
|---------------------------------------------------|----|
| Orientation                                       | v  |
| Chapter 1Introduction                             | -1 |
| Overview                                          | -1 |
| RPMS Overview1-                                   | -2 |
| Functional Description                            | -4 |
| Application Description 1-                        | -5 |
| System Requirements 1-                            | -7 |
| Chapter 2Implementation and Maintenance           | -1 |
| Overview                                          | -1 |
| Resource Requirements 2-                          | -2 |
| Installation Overview 2-                          | -5 |
| Implementing the System 2-                        | -7 |
| Using the Site Parameter Enter/Edit Option 2-     | -8 |
| Using the Queue Background John Option 2-2        | 2  |
| Using the Autocancel Rx's on Admission Option 2-2 | 25 |
| Maintaining the System                            | 28 |
| Using the Drug Enter/Edit Option                  | 29 |
| Using the Edit Pharmacy Intervention Option 2-4   | 13 |
| Using the Delete Intervention Option 2-5          | 51 |
| Using the Delete a Prescription Option 2-5        | 5  |
| Using the Recompile AMIS Data Option 2-5          | ;9 |
| Using the Delete From Suspense File Ontion 2-6    | 52 |
|                                                   | -2 |
| Chapter 3Routine Descriptions 3-                  | -1 |
| Overview                                          | -1 |
| Outpatient Pharmacy Application Routines          | ·2 |
| Chapter 4Application Files                        | -1 |
| Overview                                          | -1 |
| Outpatient Pharmacy Application Files 4-          | -2 |
| File Descriptions                                 | -4 |
| Chapter 5Exported Options                         | -1 |
| Overview                                          | -1 |
| Exported Options Descriptions 5-                  | -3 |

# Table of Contents (Continued)

| Chapter 6Archiving and Purging<br>Overview                                                    |      | 6-1<br>6-1                      |
|-----------------------------------------------------------------------------------------------|------|---------------------------------|
| Chapter 7Callable Routines<br>Overview                                                        |      |                                 |
| Chapter 8Internal and External Relati<br>Overview<br>External Relations<br>Internal Relations | ons  | 8-1<br>8-1<br>8-2<br>8-2        |
| Chapter 9On-Line Documentation<br>Overview<br>Files with Data Dictiona<br>Templates           | ries | 9-1<br>9-1<br>9-1<br>9-2<br>9-4 |

# Orientation

| Introduction | This technical manual is organized to allow for easy retrieval and use of the information contained within it. Certain notation is used throughout this manual to assist in identifying screen text, user entries, and printed output.                                                                                                    |
|--------------|----------------------------------------------------------------------------------------------------|
| Organization | This manual is organized into chapters and sections to address the technical aspects of the Outpatient Pharmacy Application. A glossary, found at the back of the manual, contains terminology used in the application. Appendixes at the end of the document contain pertinent lists of codes, options, and reports. This manual contains a table of contents and an index for accessing information. |

# **Orientation**, Continued

**Notations** The following notations are used in this manual:

| Type of Information/Key                                                  | Notation Style                                                              |
|--------------------------------------------------------------------------|-----------------------------------------------------------------------------|
| Prompts and dialogue (sample<br>screens)<br>Sample printouts and reports | Courier 12 cpi (all capitals), e.g.,<br>PRESCRIPTION COSTS                  |
| User responses to prompts (sample screens)                               | Helvetica 12-point bold (all capitals), e.g., <b>SMITH, JOHN A.</b>         |
| Field Names (in text)                                                    | Times 12-point (all capitals), e.g.,<br>PATIENT NAME                        |
| File Names (in text)                                                     | Times 12-point (initial capitals),<br>e.g., Patient file                    |
| Variable entries generated by computer (in text)                         | Times 12-point italic (lower case), e.g., <i>drug name</i>                  |
| Manual Text                                                              | Times 12-point, e.g., this text                                             |
| Return key (text)                                                        | Times 12-point (all capitals), e.g.,<br>RETURN                              |
| Return key (sample screens)                                              | Helvetica 12-point bold (all<br>capitals) between < >, e.g.,<br><ret></ret> |

### **Overview**

Welcome As a pharmacist, pharmacy technician, supervisor, or manager at an IHS pharmacy, your primary goal is to provide the patient with the proper medication. The Outpatient Pharmacy Application can generate profiles to assist the clinician in managing the patient's medication regimen. Medication histories are kept on line to permit checks for potential interactions. The application also generates management reports to aid the pharmacy in controlling inventory and costs. Prescription labels are automatically generated and refill request forms are printed. Your ability to interact with the application is crucial to each patient's well-being and to the smooth and efficient operation of your facility.

**Purpose** The Outpatient Pharmacy Application provides a means of managing the medications of patients seen in outpatient facilities. It also provides managers with the means of monitoring and managing the workload and costs of these facilities.

#### In this chapter

| Торіс                                           | Page |
|-------------------------------------------------|------|
| Resource and Patient Management System Overview | 1-2  |
| Functional Description                          | 1-4  |
| Application Description                         | 1-5  |
| System Requirements                             | 1-7  |

### **RPMS Overview**

| Introduction | The Resource and Patient Management System (RPMS) is a decentralized<br>automated information system which operates on computers at approximately<br>300 IHS and tribal hospitals and clinics throughout the continental United<br>States and Alaska. |  |
|--------------|----------------------------------------------------------------------------------------------------|--|
| Definition   | The <b>Resource and Patient Management System (RPMS)</b> is a health care                                                                                                    |  |

- The **Resource and Patient Management System (RPMS)** is a health care database and patient information system consisting of a dynamic set of applications that run on computers in IHS and tribal facilities. These programs--
  - Support the direct delivery of health care to patients.
  - Provide improved record entry accuracy.
  - Provide improved access to information for management and administrative needs.
  - Provide a means of input to all IHS centralized information systems.

PurposeRPMS provides the means for the confidential collection, storage, and output<br/>of a broad range of health data resulting from inpatient, outpatient, and field<br/>services. The information system is the major database supporting health care<br/>delivery, planning, management, and research.

# **RPMS Overview**, Continued

| Objectives | The primary objectives of the RPMS are to provide                                                                         |  |
|------------|----------------------------------------------------------------------------------------------------|--|
|            | • Information processing capability directly to end users to support their local administrative and health care programs. |  |
|            | • Collection of a core set of administrative and health care data and its transmittal to the national database.           |  |

# **Functional Description**

| Introduction | The Outpatient Pharmacy Application ensures that the patient receives the proper medication quickly and easily. It provides a complete, accurate, and current medication profile at any time to assist in evaluation and treatment of a patient. Through the application's cost, utilization, and workload accounting, managers are able to provide the highest level of patient care while minimizing costs. |  |
|--------------|----------------------------------------------------------------------------------------------------|--|
| Specific     | The Outpatient Pharmacy Application                                                                                                    |  |
| Functions    | • Checks new prescriptions against others for the same medication, therapeutic class, reported allergies, reactions, and drug interactions.                                                                                                    |  |
|              | • Allows pharmacist to verify data entered by technicians prior to printing labels.                                                                                                    |  |
|              | • Renews prescriptions without any remaining refills.                                                                                                    |  |
|              | • Prints new, renewed, and refilled prescription labels.                                                                                                    |  |
|              | • Cancels, by request, individual prescriptions for a patient when admitted.                                                                                                    |  |
|              | • Archives and purges prescriptions from the database which have expired prior to a site-specified day, leaving a record of the prescription numbers in the patient file.                                                                                                    |  |
|              | • Creates medication profiles for patient charts to meet the Joint Commission on Accreditation of Healthcare Organizations (JCAHO) requirements for a current medication list. These profiles are suitable for counseling patients.                                                                                                    |  |
|              | • Uses the Action Profile as a rapid renew/cancel request form by clinic providers.                                                                                                    |  |

Chapter 1 Introduction **Outpatient Pharmacy** 

### **Application Description**

| Introduction     | The Outpatient Pharmacy Application is a menu-driven software application.<br>It provides a menu or list of available options. After each option is chosen, the<br>computer prompts the user for the required data. Selection of some menu<br>options produce a submenu with additional functions. |
|------------------|----------------------------------------------------------------------------------------------------|
| Types of screens | There are three basic types of screens within the Outpatient Pharmacy Application:                                                                                                    |

- Main menu screen
- Submenu screens
- Help screens

ScreenThe following diagram depicts the hierarchy of the Outpatient PharmacyhierarchyApplication screens.

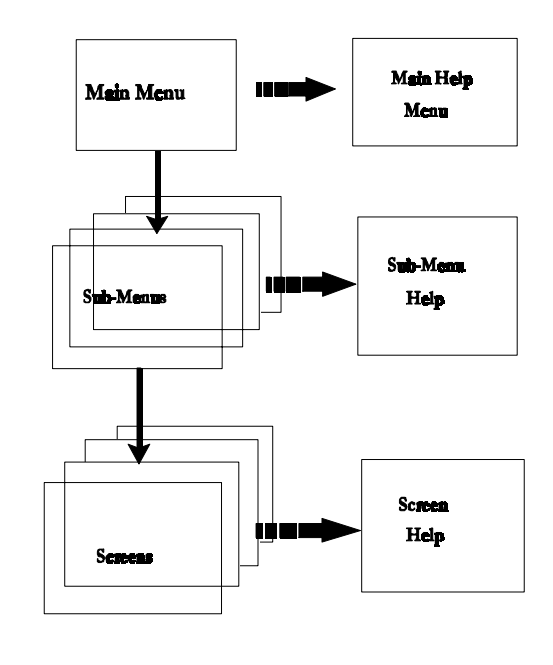

Continued on next page

# Application Description, Continued

Screen descriptions

The table below describes each type of screen.

| Screen       | Description                                                                                                    |
|--------------|----------------------------------------------------------------------------------------------------|
| Main Menu    | This screen displays all primary and miscellaneous options of the application.                                                                                                    |
| Sub-Menu     | When you have selected a primary command from<br>the Main Menu, a submenu appears on the screen.<br>The submenu enables you to choose a specific<br>option for performing your work. Some submenus<br>also <b>have</b> submenus. |
| Help Screens | Help screens are available at each level by pressing the ? key once, twice, or three times.                                                                                                    |

| Important | See Chapter 2 of the User Manual, Using the Computer Terminal, for detailed |
|-----------|-----------------------------------------------------------------------------|
| note      | procedures on using screens.                                                |

1-6

# System Requirements

| Introduction                | Version 6.0 of Outpatient Pharmacy Application can only be run in an<br>environment that already has several existing features. As the site manager of<br>package coordinator you must be familiar with the prerequisite features and<br>their functions. Information on these features can be found in the<br>documentation for the Kernel and the VA FileMan.                                                                                                    |  |  |
|-----------------------------|----------------------------------------------------------------------------------------------------|--|--|
| <b>Required</b><br>software | <ul> <li>The Outpatient Pharmacy Application can only be run with a standard MUMPS operating system. It also requires the following VA application software:</li> <li>VA FileMan version 19</li> <li>Kernel version 7.0</li> <li>New Person File (200) version 1.01</li> <li>MAS version 5.0 or later</li> <li>National Drug File version 2.0</li> <li>Integrated Billing version 1.5</li> <li>Fee Basis version 2.1</li> <li>Allergy Tracking version 2.2</li> <li>Inpatient Meds version 3.2 or later</li> <li>IFCAP version 3.6 or later</li> <li>Lab version 5.1 or later</li> </ul> |  |  |

This software is **not** included in version 6.0 and must be installed before this version of the application can be run.

# **Chapter 2--Implementation and Maintenance**

### Overview

# **Introduction** This chapter provides information to assist you in the implementation and maintenance of the Outpatient Pharmacy Application. An overview of the installation process is provided. Detailed procedures for installation are found in the Outpatient Pharmacy Installation Guide.

### In this chapter

| Торіс                                         | Page |
|-----------------------------------------------|------|
| Resource Requirements                         | 2-2  |
| Installation Overview                         | 2-5  |
| Implementing the System                       | 2-7  |
| Using the Site Parameter Enter/Edit Option    | 2-8  |
| Using the Queue Background Jobs Option        | 2-22 |
| Using the Autocancel Rx's on Admission Option |      |
| Maintaining the System                        |      |
| Using the Drug Enter/Edit Option              |      |
| Using the Edit Pharmacy Intervention Option   | 2-42 |
| Using the Delete Intervention Option          | 2-50 |
| Using the Delete a Prescription Option        | 2-54 |
| Using the Recompile AMIS Data Option          | 2-58 |
| Using the Delete from Suspense File Option    | 2-61 |

### **Resource Requirements**

| Introduction                                      | Version 6.0 of the Outpatient Pharmacy Application contains 336 routines including all PSO* routines ad compiled templates. |                                                                             |                                                 |                                             |
|---------------------------------------------------|----------------------------------------------------------------------------------------------------|-----------------------------------------------------------------------------|-------------------------------------------------|---------------------------------------------|
| Response time<br>monitor hooks                    | Response time monitor he                                                                                                    | ooks have been placed in                                                    | n the followin                                  | g routines:                                 |
|                                                   | Routine                                                                                                    | Ρι                                                                          | irpose                                          |                                             |
|                                                   | PSON52                                                                                                    | File New Prescriptions in l                                                 | File 52                                         |                                             |
|                                                   | PSORN52                                                                                                    | File Renewed Prescription                                                   | s in File 52                                    |                                             |
|                                                   | PSOR52                                                                                                    | File Refill Prescriptions in                                                | File 52                                         |                                             |
| Routine and<br>template<br>memory<br>requirements | All 336 application routine<br>and APSP* templates) requirements:                                                           | s (including all PSO* ro<br>uire approximately 2 me<br>s and templates have | outines and con<br>gabytes (Mb)<br>e the follow | npiled PSOX<br>of disk space.<br>ing memory |
|                                                   | Routine Siz                                                                                                    | zes in Bytes                                                                | Compiled                                        | Source                                      |
|                                                   |                                                                                                    |                                                                             |                                                 |                                             |

Routine Sizes in BytesCompiledSourcePSO\* routines (not including inits)626015532464PSOI\*routines (inits only)759034666538PSOX\* routines (compiled templates)63925501APSP\* routines (compiled templates)52120539391

Once the application has been successfully initialized, the initialization 'INIT' routines (PSOI\*) may be saved to tape and then deleted.

### **Resource Requirements, Continued**

#### Files

**Typical** 

memory

requirements

The Outpatient Pharmacy Application requires 34 files in addition to those files used by Kernel and those other files to which this package points (e.g., Patient file). The following files are also used by Inpatient portions of the Pharmacy package. Their disk requirements will not be duplicated by those packages.

| File Number | File Name              |
|-------------|------------------------|
| 50          | Drug                   |
| 51          | Medication Instruction |
| 51.5        | Order Unit             |
| 55          | Pharmacy Patient*      |
| 59.7        | Pharmacy System        |

The memory requirements listed on the following page are those required for the Outpatient Pharmacy Application only.

The Outpatient Pharmacy application requires **about** 350 Mb of disk space. The actual disk utilization will depend mainly on the size of the 3 large files:

- 52 (Prescription)
  - 52 (Plescription)
    55 (Pharmacy Patient)
  - 55 (I harmacy I attend
     50.9 (Drug Cost)

Continued on next page

2-3

### **Resource Requirements, Continued**

# File memory requirements

The following are the file memory requirements for a typical site. Additionally, the application requires approximately 1 to 2Mb for the routines and other files (except 52.4, 52.5, and 52.8).

| File Number          | File Name                                    | Memory                | Remarks                                               |
|----------------------|----------------------------------------------|-----------------------|-------------------------------------------------------|
| 50                   | Drug                                         | 1 Mb                  | 4000 entries                                          |
| 50.9                 | Drug Cost                                    | 3Mb                   | 800 items dispensed<br>by 200 dispensing<br>providers |
| 52                   | Prescription                                 | 150 Mb                | 500,000 prescriptions                                 |
| 55                   | Pharmacy Patient                             | 50 Mb                 | 500,000 prescriptions                                 |
| 52.4<br>52.5<br>52.8 | Rx Verify<br>Rx Suspense<br>Pharmacy Archive | 3-5 Mb<br>swing space |                                                       |

# Hardware requirements

The requirements for CRTs and printers depend upon the number of transactions performed by the outpatient pharmacy. You should have about 3 CRTs and 1 printer for each 500 prescriptions (or fraction of 500) issued each day. If mail-out refills are handled separately, you should also have at least 1 CRT and 1 printer for each 500 refills. You may also want a CRT and printer in the supervisor's office and one CRT in the office of people who are assigned to consult with patients about their medication regimens.

Outpatient Pharmacy

| Installation O       | verview                                                                                                    |  |  |
|----------------------|----------------------------------------------------------------------------------------------------|--|--|
| Introduction         | Prior to installing Version 6.0 of the Outpatient Pharmacy Application, you should become familiar with the requirements and procedures for installation found in the Outpatient Pharmacy Installation Guide. This manual contains only a brief a summary of important installation information.                                                                                                    |  |  |
| Recommenda-<br>tions | The following are recommendations for installation of the Outpatient Pharmacy Application:                                                                                                    |  |  |
|                      | • Install the package on a weekend with no users on the system.                                                                                                    |  |  |
|                      | • Perform a backup before running the init routines.                                                                                                    |  |  |
|                      | • Install and evaluate the package in a test account (UCI).                                                                                                    |  |  |
|                      | • Do a DIFROM on File 59 (Pharmacy Site) with data to create a new set of routines in your own namespace.                                                                                                    |  |  |
| System users         | Installation into the production UCI must be done when the Outpatient<br>Pharmacy is off of the system. To keep all users from using the application<br>until the conversions have finished, all options exported by the init routines<br>display an "Out of Order" message and all protocols exported by these init<br>routines display a "Disable" message. The conversion process that finishes last<br>will remove these messages from the options and protocols respectively. |  |  |
| Test account         | As with all new releases, version 6.0 of Outpatient Pharmacy should first be installed and evaluated in a test account (UCI) until you feel comfortable with all the new features. See the release notes for a description of these new features. Only after you are comfortable with this package should you install it in your production UCI. Complete installation procedures are provided in the Installation Guide.                                                          |  |  |

### Installation Overview, Continued

File 59You should do a DIFROM on File 59 (Pharmacy Site) with data to create a set<br/>of routines in your own namespace. This will allow you to recreate this file in<br/>the event that the initialization process does not complete. When the<br/>initialization process does not run to completion, this file will not exist in either<br/>the old or the new location. Without this file the application is unable to run.<br/>See the Installation Guide for complete procedures of a DIFROM of File 59.

Outpatient Pharmacy

# Implementing the System

| Introduction                | The Maintenance (Outpatient Pharmacy) option of the Main Menu contains<br>options that are used for implementation as well as maintenance of the<br>Outpatient Pharmacy package.                                                              |  |  |
|-----------------------------|----------------------------------------------------------------------------------------------------|--|--|
| Implementa-<br>tion options | The following options are used for implementation. Procedures and sample<br>screens for each of these options which are active for the IHS are found on the<br>following pages and in the Outpatient Pharmacy User Manual:                    |  |  |
|                             | <ul> <li>Site Parameter Enter/Edit option</li> <li>Edit Provider option (inactive for IHS)</li> <li>Add New Providers option (inactive for IHS)</li> <li>Queue Background Jobs option</li> <li>Autocancel Rx's on Admission option</li> </ul> |  |  |

# Using the Site Parameter Enter/Edit Option

| Introduction                  | The Site Parameter Enter/Edit option allows you to                                                                                                    |
|-------------------------------|----------------------------------------------------------------------------------------------------|
|                               | • Establish the parameters for the application.                                                                                                    |
|                               | • Edit the parameters for the application.                                                                                                    |
|                               | Access to this option is highly limited. Procedures and sample screens for each of the following functions are found on following pages.                                                                                                    |
| Option<br>selection<br>screen | The following sample screen shows the Maintenance (Outpatient Pharmacy) menu from which the Site Parameter Enter/Edit option is selected:                                                                                                    |
|                               | SITP Site Parameter Enter/Edit<br>QBJS Queue Background Jobs<br>AUTO Autocancel Rx's on Admission<br>EDRG Drug Enter/Edit<br>EINT Edit Pharmacy Intervention<br>DINT Delete Intervention<br>DERX Delete a Prescription<br>REAM Recompile AMIS Data<br>SFDE Delete from Suspense File |
|                               | Select Maintenance (Outpatient Pharmacy) Option: <b>SITP</b><br>Site Parameter Enter/Edit                                                                                                    |

| Step | Action                                                                                                    | Result                                                                                   |
|------|----------------------------------------------------------------------------------------------------|------------------------------------------------------------------------------------------|
| 1    | Type MAIN and press RETURN.                                                                                                 | The Maintenance (Outpatient Pharmacy) Menu appears.                                      |
|      |                                                                                                    | "Select Maintenance (Outpatient<br>Pharmacy) Option:" prompt<br>appears.                 |
| 2    | Type SITP and press RETURN.                                                                                                 | "Select SITE NAME:" prompt appears.                                                      |
| 3    | Type your site's name and press RETURN.                                                                                     | "ARE YOU ADDING 'TEST<br>SITE' AS A NEW<br>OUTPATIENT SITE (THE #)?"<br>prompt appears.  |
| 4    | Type Y and press RETURN to verify<br>establishing new parameters for your<br>site.                                          | "OUTPATIENT SITE SITE NUMBER:" prompt appears.                                           |
| 5    | Type your site number and press RETURN.                                                                                     | "Would you like to see all site<br>parameters for this division? Y//"<br>prompt appears. |
| 6    | Press RETURN to establish all parameters for the new site.                                                                  | Each parameter prompt appears sequentially.                                              |
| 7    | Respond to each prompt and press<br>RETURN. The application help can<br>provide you with guidelines for valid<br>responses. | "Select SITE NAME:" prompt reappears.                                                    |

Procedures (entering) The following steps are used to enter site parameters. Starting at your main menu--

| Procedures<br>(entering) | Step | Action                                                          |                                                       | Result     |
|--------------------------|------|-----------------------------------------------------------------|-------------------------------------------------------|------------|
| (continued)              | 8    | Take the following action:                                      |                                                       |            |
|                          |      | IF you want                                                     | THEN                                                  |            |
|                          |      | to enter another site's parameters                              | repeat Steps 3<br>through 7.                          | See above. |
|                          |      | to edit the site parameters                                     | see editing<br>procedures on<br>following pages.      |            |
|                          |      | <b>not</b> to enter/edit parameters                             | press ^.                                              |            |
|                          | 9    | Continue with othe<br>(Outpatient Pharm<br>^ to return to the M | er Maintenance<br>acy) options or press<br>Iain Menu. |            |

**Option screen** The following is a sample Site Parameter Enter/Edit option screen as it might show on your terminal when entering the site parameters:

| Select Maintenance (Outpatient Pharmacy) Option: <b>SITP</b> Site Param<br>Enter/Edit                         | neter       |
|----------------------------------------------------------------------------------------------------|-------------|
| Select SITE NAME: <b>TEST SITE</b><br>ARE YOU ADDING 'TEST SITE' AS A NEW OUTPATIENT SITE (THE 5TH)?          | Y (YES)     |
| OUTPATIENT SITE SITE NUMBER: <b>33333</b><br>Would you like to see all site parameters for this division? Y// | <ret></ret> |
| Screen continued on next page                                                                                 |             |

Option screen (entering) (continued)

```
NAME: TEST SITE// <RET>
MAILING FRANK STREET ADDRESS:
                               1234 WEST 35 ST.
AREA CODE: 205
PHONE NUMBER: 555-1212
MAILING FRANK ZIP CODE:
                         35200
SITE NUMBER: 33333// <RET>
                    BIRMINGHAM
MAILING FRANK CITY:
MAILING FRANK STATE: ALABAMA
                ?
HOLD FUNCTION ?:
    Enter if the 'Hold' feature will be used at the facility.
    CHOOSE FROM:
      1
               YES
       0
               NO
                1
HOLD FUNCTION ?:
                   YES
                     ?
SUSPENSE FUNCTION?:
    Enter if the 'Suspense' feature will be used at the facility.
    CHOOSE FROM:
               YES
      1
       0
               NO
SUSPENSE FUNCTION?:
                     1 YES
PRINT DUE OUESTIONNAIRE:
                          1 YES
                            1 YES
CANCEL DRUG IN SAME CLASS:
REFILL INACTIVE DRUG RXS:
                           1 YES
ASK METHOD OF PICKUP:
                       1 YES
                       1 YES
PASS MEDS ON PROFILE:
PROFILE `SORT BY' DEFAULT:
                            1
                              YES
COPIES ON NEW: 1 YES
DRUG CHECK FOR CLERK:
                      1 YES
                   ... Screen continued on next page ...
```

Continued on next page

Option screen (entering) (continued)

| FEE BASIS SUPPORT: 1 YES                                                                                                    |
|----------------------------------------------------------------------------------------------------|
| MULTI RX REQUEST FORM: 1 YES                                                                                                    |
| BARCODES ON REQUEST FORMS: <b>?</b><br>Select whether you want bar codes on the single refill request, the<br>multi-RX request form or both<br>CHOOSE FROM:<br>0 REFILL REQUEST ONLY<br>1 MULTI RX REQUEST ONLY<br>2 BOTH |
| BARCODES ON REQUEST FORMS: <b>O</b> REFILL REQUEST ONLY                                                                                                    |
| VERIFICATION: 1 YES                                                                                                    |
| DISPLAY GROUP: ?<br>Choose the display group which will be used to display the<br>prescription ready messages<br>ANSWER WITH GROUP DISPLAY NAME<br>DISPLAY GROUP: WAITING ROOM                                            |
| SCREEN PROFILES: 1 YES                                                                                                    |
| EDIT PATIENT DATA: ?<br>Enter yes to edit patient data during order entry<br>CHOOSE FROM:<br>1 YES<br>0 NO                                                                                                    |
| EDIT PATIENT DATA: 1 YES                                                                                                    |
| EDIT DRUG: <b>1</b> YES                                                                                                    |
| Screen continued on next page                                                                                                    |

*Continued on next page* 

Option screen (entering) (continued)

? RENEWING RXS ALLOWED: Enter yes to allow prescriptions to be renewed CHOOSE FROM: 1 YES 0 NO RENEWING RXS ALLOWED: 1 YES PASS MEDS CANCEL: VAUTO SUSPEND: 1 YES SHALL COMPUTER ASSIGN RX #S: 1 YES PROFILE WITH NEW PRESCRIPTIONS: 1 YES MAX REFILLS ON SUPPLIES: 1 YES ? SLAVED LABEL PRINTING: Enter '1' for Yes if slaved printing of Rx labels will be allowed. CHOOSE FROM: 1 YES 0 NO SLAVED LABEL PRINTING: 1 YES METHADONE PROGRAM: <RET> METHADONE DRUG: <RET> METHADONE DRUG: METHADONE HCL 5MG TAB ? SITE DEA NUMBER: Answer must be 9 characters in length. SITE DEA NUMBER: AL 1234567 **BIRMINGHAM, AL** SITE (NATIONAL NAME): DAYS TO PULL FROM SUSPENSE: ? Enter the number of days to pull a patient's medication from suspense for this division. Enter a number between 0 and 10. DAYS TO PULL FROM SUSPENSE: 5 ... Screen continued on next page...

Continued on next page

Option screen (entering) (continued)

? RENEWING RXS ALLOWED: Enter yes to allow prescriptions to be renewed CHOOSE FROM: 1 YES 0 NO RENEWING RXS ALLOWED: 1 YES PASS MEDS CANCEL: VAUTO SUSPEND: 1 YES SHALL COMPUTER ASSIGN RX #S: 1 YES PROFILE WITH NEW PRESCRIPTIONS: 1 YES MAX REFILLS ON SUPPLIES: 1 YES ? SLAVED LABEL PRINTING: Enter '1' for Yes if slaved printing of Rx labels will be allowed. CHOOSE FROM: 1 YES 0 NO SLAVED LABEL PRINTING: 1 YES METHADONE PROGRAM: <RET> METHADONE DRUG: <RET> METHADONE DRUG: METHADONE HCL 5MG TAB ? SITE DEA NUMBER: Answer must be 9 characters in length. SITE DEA NUMBER: AL 1234567 **BIRMINGHAM, AL** SITE (NATIONAL NAME): DAYS TO PULL FROM SUSPENSE: ? Enter the number of days to pull a patient's medication from suspense for this division. Enter a number between 0 and 10. DAYS TO PULL FROM SUSPENSE: 5 ... Screen continued on next page...

Continued on next page

**Outpatient Pharmacy** 

Option screen (entering) (continued)

```
3>
  4>2. Please take the computer copy to your doctor for his signature
  5> OR he may write a new prescription on his form.
EDIT Option: <RET>
OUTPATIENT SYSTEM PARAMETERS
DEFAULT OUTPATIENT SITE: CLINIC A//
                                     <RET>
ADMISSION CANCEL OF RXS: YES//
                                <RET>
DAYS PRINTED RX STAYS IN 52.5: 7//
                                    <RET>
Currently 'INTERDIVISIONAL' processing 'is' allowed.
    Do you want to change this? : N//
                                       <RET> O
This question involves the following prompt:
'RX is from another division. Continue? (Y/N)'
Do you want this prompt to appear
                                                           <RET> ES
whenever an action is attempted on the prescription: Y//
Do you want all refill request forms to be processed
at a particular division?: N//
                                <RET> 0
Initialization of 'INTERDIVISIONAL PROCESSING' is complete.
Select SITE NAME:
                  <RET>
```

| Step | Action                                                                                                    | Result                                                                                                    |
|------|----------------------------------------------------------------------------------------------------|----------------------------------------------------------------------------------------------------|
| 1    | Type MAIN and press RETURN.                                                                                                    | The Maintenance (Outpatient Pharmacy) Menu appears.                                                                                   |
|      |                                                                                                    | "Select Maintenance (Outpatient<br>Pharmacy) Option:" prompt<br>appears.                                                              |
| 2    | Type SITP and press RETURN.                                                                                                    | "Select SITE NAME:" prompt appears.                                                                                                   |
| 3    | Type your site's name and press RETURN.                                                                                                    | "Would you like to see all<br>parameters for this division? Y//"<br>prompt appears.                                                   |
| 4    | Type Y and press RETURN to review/edit all parameters for your site.                                                                                                    | All parameters as previously<br>entered display. Following this<br>display is each parameter with a<br>// prompt to accept or change. |
| 5    | Press RETURN to accept current<br>choice for each parameter or type a new<br>response to a parameter and press<br>RETURN to continue to the next<br>parameter. Use word processing edit<br>commands to edit narrative (text fields). | "Initialization of<br>'INTERDIVISIONAL<br>PROCESSING' is complete.<br>"Select SITE NAME:" prompt<br>reappears.                        |

### Procedures (editing)

The following steps are used to edit (change) site parameters. Starting at your main menu--

| Procedures<br>(editing) | Step | Action                                                         |                                                        | Result     |
|-------------------------|------|----------------------------------------------------------------|--------------------------------------------------------|------------|
| (continued)             | 6    | Take the following                                             | g action:                                              |            |
|                         |      | IF you want                                                    | THEN                                                   |            |
|                         |      | to edit another site's parameters                              | repeat Steps 3<br>through 5.                           | See above. |
|                         |      | to enter site<br>parameters for<br>another site                | see entering<br>procedures on<br>preceding pages.      |            |
|                         |      | <b>not</b> to enter/edit parameters                            | press ^.                                               |            |
|                         | 7    | Continue with oth<br>(Outpatient Pharm<br>^ to return to the M | er Maintenance<br>nacy) options or press<br>Jain Menu. |            |

**Option screen**<br/>(editing)The following is a sample Site Parameter Enter/Edit option screen as it might<br/>show on your terminal when editing the site parameters:

| Select Maintenance (Outpatient Pharmacy) Option: <b>SITP</b> Site Parameter<br>Enter/Edit                                            |
|----------------------------------------------------------------------------------------------------|
| Select SITE NAME: CLINIC A 5259                                                                                                    |
| Would you like to see all site parameters for this division? Y// <b><ret></ret></b> ES                                               |
| MAILING FRANK STREET ADDRESS: 2112 11th Ave. SouthAREA CODE: 205PHONE NUMBER: 939-2200MAILING FRANK ZIP CODE: 35233SITE NUMBER: 5259 |
| Screen continued on next page                                                                                                    |

### Option screen (editing) (continued)

| MAILING FRANK CITY: Birmingham<br>LABEL/PROFILE MONITOR MAX: 1000<br>EDIT DRUG: YES<br>PASS MEDS CANCEL: NO<br>SHALL COMPUTER ASSIGN RX #S: YES<br>MAX REFILLS ON SUPPLIES: 11<br>REFILL INACTIVE DRUG RXS: YES<br>PASS MEDS ON PROFILE: YES<br>COPIES ON NEW: NO<br>FEE BASIS SUPPORT: YES<br>BARCODES ON REQUEST FORMS: BOTH<br>SCREEN PROFILES: YES<br>*HOLD FUNCTION?: YES<br>*SLAVED LABEL PRINTING: NO<br>NEW LABEL STOCK: YES<br>NARCOTICS NUMBERED DIFFERENTLY: YES<br>NARCOTIC UPPER BOUND: 9999999<br>LAST NARCOTIC NUMBER ISSUED: 381<br>NARRATIVE FOR COPAY DOCUMENT: This<br>patient labels. This narrative will<br>under the Clinic A Division.<br>METHADONE DRUG: METHACHOLINE CL 100M<br>NARRATIVE REFILLABLE RX: 1. You wi<br>refillable prescription. | MAILING FRANK STATE: ALABAMA<br>VERIFICATION: YES<br>RENEWING RX'S ALLOWED: YES<br>AUTO SUSPEND: YES<br>PROFILE WITH NEW PRESCRIPTIONS: YES<br>CANCEL DRUG IN SAME CLASS: YES<br>ASK METHOD OF PICKUP: YES<br>PROFILE `SORT BY' DEFAULT:MEDICATION<br>DRUG CHECK FOR CLERK: NO<br>MULTI RX REQUEST FORM: YES<br>DISPLAY GROUP: WAITING ROOM<br>EDIT PATIENT DATA: YES<br>SUSPENSE FUNCTION?: YES<br>*DAYS TO PULL FROM SUSPENSE: 1<br>PRINT DUE QUESTIONNAIRE: YES<br>NARCOTIC LOWER BOUND: 0<br>is a test narrative for Copay<br>be printed for all patients logged<br>MG 5MML INH VIAL<br>ill receive a computer copy of each |  |
|----------------------------------------------------------------------------------------------------|----------------------------------------------------------------------------------------------------|--|
| 2. Mail the computer copy to the phason as possible to receive more medinary NARRATIVE NON-REFILLABLE RX: 1. A with a place for your doctor to sign same medication.                                                                                                    | armacy, using the label provided, as<br>ication.<br>computer copy will be sent to you<br>if he wants you to continue on the                                                                                                    |  |
| 2. Please take the computer copy to your doctor for his signature OR he<br>may write a new prescription on his form.<br>PRESCRIPTION # LOWER BOUND: 1 PRESCRIPTION # UPPER BOUND: 999999999<br>LAST PRESCRIPTION # ISSUED: 4224 IB SERVICE/SECTION:OUTPATIENT PHARMACY<br>RELATED INSTITUTION: BIRMINGHAM, AL. SITE DEA NUMBER: AL1234567<br>SITE (NATIONAL NAME): Birmingham, AL                                                                                                    |                                                                                                    |  |
| Screen contin                                                                                                    | ued on next page                                                                                                    |  |

Option screen (editing) (continued)

NAME: CLINIC A// <RET> MAILING FRANK STREET ADDRESS: 2112 11th Ave. South Replace <RET> AREA CODE: 205// <RET> PHONE NUMBER: 939-2200// <RET> MAILING FRANK ZIP CODE: 35233// <RET> SITE NUMBER: 5259// <RET> MAILING FRANK CITY: Birmingham// <RET> <RET> MAILING FRANK STATE: ALABAMA// \*HOLD FUNCTION?: YES// <RET> SUSPENSE FUNCTION ?: YES// <RET> <RET> PRINT DUE QUESTIONNAIRE: YES// CANCEL DRUG IN SAME CLASS: YES// <RET> REFILL INACTIVE DRUG RXS: YES// <RET> <RET> ASK METHOD OF PICKUP: YES// PASS MEDS ON PROFILE: YES// <RET> PROFILE `SORT BY' DEFAULT: MEDICATION// <RET> COPIES ON NEW: NO// <RET> YES DRUG CHECK FOR CLERK: NO// <RET> FEE BASIS SUPPORT: YES// <RET> MULTI RX REQUEST FORM: YES// BARCODES ON REQUEST FORMS: BOTH// <RET> <RET> VERIFICATION: YES// DISPLAY GROUP: WAITING ROOM// <RET> SCREEN PROFILES: YES// <RET> EDIT PATIENT DATA: YES// <RET> EDIT DRUG: YES// <RET> ... Screen continued on next page...

Option screen (editing) (continued)

| RENEWING RX'S ALLOWED: YES// <ret></ret>                                                                                                    |
|----------------------------------------------------------------------------------------------------|
| PASS MEDS CANCEL: NO// <rei></rei>                                                                                                    |
| AUTO SUSPEND: YES// <rei></rei>                                                                                                    |
| SHALL COMPUTER ASSIGN RX #S: YES// <kei></kei>                                                                                                 |
| PROFILE WITH NEW PRESCRIPTIONS: YES// <rei></rei>                                                                                              |
| MAX REFILLS ON SUPPLIES: 11// 10                                                                                                    |
| *SLAVED LABEL PRINTING: NO// <ret></ret>                                                                                                    |
| METHADONE PROGRAM: YES// <b><ret></ret></b>                                                                                                    |
| METHADONE DRUG: METHACHOLINE CL 100MG 5MML // <ret></ret>                                                                                      |
| SITE DEA NUMBER: AL1234567// <b><ret></ret></b>                                                                                                |
| SITE (NATIONAL NAME): Birmingham, AL// <b><ret></ret></b>                                                                                      |
| *DAYS TO PULL FROM SUSPENSE: 1// <ret></ret>                                                                                                   |
| NEW LABEL STOCK: YES// <b><ret></ret></b>                                                                                                    |
| RELATED INSTITUTION: BIRMINGHAM, AL.// <b><ret></ret></b>                                                                                      |
| NARCOTICS NUMBERED DIFFERENTLY: YES// <b><ret></ret></b>                                                                                       |
| NARCOTIC LOWER BOUND: 0// <ret></ret>                                                                                                    |
| NARCOTIC UPPER BOUND: 99999999// <b><ret></ret></b>                                                                                            |
| PRESCRIPTION # LOWER BOUND: 1// <ret></ret>                                                                                                    |
| PRESCRIPTION # UPPER BOUND: 999999999// <b><ret></ret></b>                                                                                     |
| IB SERVICE/SECTION: OUTPATIENT PHARMACY// <b><ret></ret></b><br>NARRATIVE FOR COPAY DOCUMENT:                                                  |
| 1>This is a test narrative for Copay patients labels. This narrative<br>2>will be printed for all patients logged under the Clinic A Division. |
| EDIT Option: <ret></ret>                                                                                                    |
| <pre>NARRATIVE REFILLABLE RX:<br/>1&gt;1. You will receive a computer copy of each refillable prescription.<br/>2&gt;</pre>                    |
| 3>2. Mail the computer copy to the pharmacy, using the label provided,                                                                         |
| 4>as soon as possible to receive more medication.                                                                                              |
| EDIT Option: <b><ret></ret></b>                                                                                                    |
| Screen continued on next page                                                                                                    |

#### Option screen (editing) (continued)

```
NARRATIVE NON-REFILLABLE RX:
 1>1. A computer copy will be sent to you with a place for your doctor
  2> to sign if he wants you to continue on the same medication.
  3>
  4>2. Please take the computer copy to your doctor for his signature OR
  5> he may write a new prescription on his form.
EDIT Option: <RET>
OUTPATIENT SYSTEM PARAMETERS
DEFAULT OUTPATIENT SITE: CLINIC A//
                                   <RET>
                                <RET>
ADMISSION CANCEL OF RXS: YES//
*DAYS PRINTED RX STAYS IN 52.5: 7//
                                      ?
   Enter from 7 to 90 days printed Rx's are to remain in suspense during
   the purge option.
DAYS PRINTED RX STAYS IN 52.5: 7// <RET>
Currently 'INTERDIVISIONAL' processing 'is' allowed.
                                       <RET> 0
    Do you want to change this? : N//
 This question involves the following prompt:
'RX is from another division. Continue? (Y/N)'
Do you want this prompt to appear
whenever an action is attempted on the prescription: Y// <RET> ES
Do you want all refill request forms to be processed
                                <RET> 0
at a particular division?: N//
Initialization of 'INTERDIVISIONAL PROCESSING' is complete.
                   <RET>
Select SITE NAME:
```

# Using the Queue Background Jobs Option

| Introduction                  | The Queue Background Jobs option allows you to queue the compilation of<br>AMIS data for a time convenient for your site. This time must be at least 2<br>minutes in the future.<br>The following sample screen shows the Maintenance (Outpatient Pharmacy)<br>menu from which the Queue Background Jobs option is selected: |  |  |
|-------------------------------|----------------------------------------------------------------------------------------------------|--|--|
| Option<br>selection<br>screen |                                                                                                    |  |  |
|                               | SITP Site Parameter Enter/Edit<br>QBJS Queue Background Jobs<br>AUTO Autocancel Rx's on Admission<br>EDRG Drug Enter/Edit<br>EINT Edit Pharmacy Intervention<br>DINT Delete Intervention<br>DERX Delete a Prescription<br>REAM Recompile AMIS Data<br>SFDE Delete from Suspense File                                         |  |  |
|                               | Select Maintenance (Outpatient Pharmacy) Option: QBJS<br>Queue Background Jobs                                                                                                    |  |  |
#### Using the Queue Background Jobs Option, Continued

# **Procedures** The following steps are used to queue compilation of AMIS data. This option can also be used to transmit clozapine dispensing data and clozapine patient demographics. These options are currently not active for IHS. Starting at your main menu--

| Step | Action                                                                                                    | Result                                                                   |
|------|----------------------------------------------------------------------------------------------------|--------------------------------------------------------------------------|
| 1    | Type MAIN and press RETURN.                                                                                | The Maintenance (Outpatient Pharmacy) Menu appears.                      |
|      |                                                                                                    | "Select Maintenance (Outpatient<br>Pharmacy) Option:" prompt<br>appears. |
| 2    | Type QBJS and press RETURN.                                                                                | Message "If time to run option is current do not edit." appears.         |
|      |                                                                                                    | Message "Compile AMIS Data (NIGHT JOB)" appears.                         |
|      |                                                                                                    | "QUEUED TO RUN AT WHAT<br>TIME:" prompt appears.                         |
| 3    | Type the desired time for running the task.                                                                | The Maintenance (Outpatient Pharmacy) Menu appears.                      |
|      |                                                                                                    | "Select Maintenance (Outpatient<br>Pharmacy) Option:" prompt<br>appears. |
| 4    | Continue with other Maintenance<br>(Outpatient Pharmacy) options or<br>press ^ to return to the Main Menu. |                                                                          |

#### Using the Queue Background Jobs Option, Continued

**Option screen** The following is a sample Queue Background Jobs option screen as it might show on your terminal:

| Select Maintenance (Outpatient Pharmacy) Op<br>Jobs | tion: <b>QBJS</b> Queue Background |  |  |
|-----------------------------------------------------|------------------------------------|--|--|
| If time to run option is current do not edit.       |                                    |  |  |
|                                                     |                                    |  |  |
| Compile AMIS Data (NIGHT JOB)                       |                                    |  |  |
| QUEUED TO RUN AT WHAT TIME: 1@2300 (MA              | AR 29, 1993@23:00)                 |  |  |
|                                                     |                                    |  |  |

#### Using the Autocancel Rx's on Admission Option

#### Introduction The Autocancel Rx's on Admission option allows you to task a job to run every night to cancel the outpatient prescriptions of patients who were admitted 3 days prior. You can also edit the time set for the job to run for a convenient time for your site. Option The following sample screen shows the Maintenance (Outpatient Pharmacy) menu from which the Autocancel Rx's on Admission option is selected: selection screen Site Parameter Enter/Edit SITP QBJS Queue Background Jobs AUTO Autocancel Rx's on Admission EDRG Drug Enter/Edit EINT Edit Pharmacy Intervention DINT Delete Intervention DERX Delete a Prescription REAM Recompile AMIS Data SFDE Delete from Suspense File

Select Maintenance (Outpatient Pharmacy) Option: **AUTO** Autocancel Rx's on Admission

#### Using the Autocancel Rx's on Admission Option, Continued

| Step | Action                                                                                                    | Result                                                                   |
|------|----------------------------------------------------------------------------------------------------|--------------------------------------------------------------------------|
| 1    | Type MAIN and press RETURN.                                                                                | The Maintenance (Outpatient Pharmacy) Menu appears.                      |
|      |                                                                                                    | "Select Maintenance (Outpatient<br>Pharmacy) Option:" prompt<br>appears. |
| 2    | Type AUTO and press RETURN.                                                                                | Message "Autocancel on Admission" appears.                               |
|      |                                                                                                    | "QUEUED TO RUN AT WHAT<br>TIME:" prompt appears.                         |
| 3    | Type the desired time for running the task.                                                                | The Maintenance (Outpatient Pharmacy) Menu appears.                      |
|      |                                                                                                    | "Select Maintenance (Outpatient<br>Pharmacy) Option:" prompt<br>appears. |
| 4    | Continue with other Maintenance<br>(Outpatient Pharmacy) options or press<br>^ to return to the Main Menu. |                                                                          |

Procedures

The following steps are used to queue cancellation of prescriptions on admission. Starting at your main menu--

# Using the Autocancel Rx's on Admission Option, Continued

| Option screen | The following is a sample Autocancel Rx's on Admission option screen as it |
|---------------|----------------------------------------------------------------------------|
|               | might show on your terminal:                                               |

| Select Maintenance (Outpatient Pharmacy) Option:<br>on Admission           | <b>AUTO</b> Autocancel Rx's |
|----------------------------------------------------------------------------|-----------------------------|
| Autocancel on Admission<br>QUEUED TO RUN AT WHAT TIME: MAR 13, 1993@23:00) | <ret></ret>                 |

Outpatient Pharmacy

# Maintaining the System

| Introduction           | The Maintenance (Outpatient Pharmacy) option of the Main Menu contains options that are used for implementation as well as maintenance of the Outpatient Pharmacy package.                                                                                                    |  |
|------------------------|----------------------------------------------------------------------------------------------------|--|
| Maintenance<br>options | The following options, found <b>primarily</b> on the Maintenance (Outpatient Pharmacy) menu, may be used for maintenance. Procedures and sample screens are shown for those options which are active for the IHS are found in the user manual.                                                                                                    |  |
|                        | <ul> <li>Bingo Board Manager (inactive for IHS)</li> <li>Edit Data for a Patient in the Clozapine Program (inactive for IHS)</li> <li>Enter Facility Data for Clozapine (inactive for IHS)</li> <li>Mark Clozapine Drug (inactive for IHS)</li> <li>Drug Enter/Edit</li> <li>Enter/Edit Local Drug Interaction (Supervisor Functions menu)</li> <li>Edit Pharmacy Intervention</li> <li>Delete Intervention</li> <li>Delete a Prescription</li> <li>Delete From Suspense File</li> <li>Recompile AMIS Data</li> </ul> |  |

# Using the Drug Enter/Edit Option

| Introduction                  | The Drug Enter/Edit option allows you to                                                                                                    |  |  |
|-------------------------------|----------------------------------------------------------------------------------------------------|--|--|
|                               | <ul> <li>Add new drugs to the DRUG file.</li> <li>Edit existing drugs.</li> <li>Inactivate drugs.</li> <li>Enter cost data for the drug.</li> <li>Identify the drug as formulary/non-formulary.</li> </ul>                                                                                                    |  |  |
|                               | A prescription cannot be filled unless it has been entered in the Drug file. This file serves as a "dictionary" of all drugs that are available for use or that have ever been used at a facility.                                                                                                    |  |  |
| Important<br>notes            | Generally, after a facility has started using the application, drugs should not be deleted from this file. They should be made inactive. Any customizing of a site's Drug file should be done prior to the application going on line. If adding a drug to the file, check to ensure that it is not already entered. (See Step 3.) |  |  |
| Option<br>selection<br>screen | The following sample screen shows the Maintenance (Outpatient Pharmacy)<br>Menu from which the Drug Enter/Edit option is selected:                                                                                                    |  |  |
|                               | SITP Site Parameter Enter/Edit<br>QBJS Queue Background Jobs<br>AUTO Autocancel Rx's on Admission<br>EDRG Drug Enter/Edit<br>EINT Edit Pharmacy Intervention<br>DINT Delete Intervention<br>DERX Delete a Prescription<br>REAM Recompile AMIS Data<br>SFDE Delete from Suspense File                                              |  |  |
|                               | Select Maintenance (Outpatient Pharmacy) Option: EDRG<br>Drug Enter/Edit                                                                                                    |  |  |

| Definitions | The following terms are used while entering and editing drugs in the Drug file                                                                                                    |  |
|-------------|----------------------------------------------------------------------------------------------------|--|
|             | The <b>generic name</b> is the name used to describe the drug regardless of the manufacturer.                                                                                                    |  |
|             | The <b>synonyms</b> for a drug usually consist of at least one trade name and NDC code and as many quick codes as desired.                                                                                                    |  |
|             | The <b>quick code</b> is a locally-set abbreviation that is used when filling a prescription.                                                                                                    |  |
|             | The <b>trade name</b> is the drug name specified by the manufacturer.                                                                                                    |  |
|             | The <b>intended use</b> is how the computer interprets the synonym. If the synonym is a quick code, it will appear on the Drug List by Synonym Report. If the synonym is a trade name, it will appear on the Non-Formulary List. |  |

| Step | Action                                                                                                    | Result                                                                                             |
|------|----------------------------------------------------------------------------------------------------|----------------------------------------------------------------------------------------------------|
| 1    | Type MAIN and press RETURN.                                                                                                    | The Maintenance (Outpatient Pharmacy) appears.                                                     |
|      |                                                                                                    | "Select Maintenance (Outpatient<br>Pharmacy) Option:" prompt<br>appears.                           |
| 2    | Type EDRG and press RETURN.                                                                                                    | "Select DRUG GENERIC<br>NAME:" prompt appears.                                                     |
| 3    | Type the generic drug name and press<br>RETURN. (To ensure that the drug is<br>not already entered, only type the first<br>few characters of the name.)       | "DO YOU WANT TO MARK<br>THIS DRUG AS AN Outpatient<br>Pharmacy ITEM? YES//" prompt<br>appears.     |
|      |                                                                                                    | <b>Note:</b> If drug was already<br>entered, the display will show<br>other Drug file information. |
| 4    | Press RETURN to add this drug (or<br>keep it active if already entered) or type<br>N and press RETURN to unmark it.                                           | "GENERIC NAME <i>generic name</i> Replace:" prompt appears.                                        |
| 5    | Press RETURN to accept or use word<br>processing commands to edit. (Type full<br>generic name if drug was not previously<br>entered.)                         |                                                                                                    |
| 6    | Type any instructions or other messages<br>and press RETURN. (This entry (up to<br>68 characters) shows every time the drug<br>is brought up for any reason.) | "VA CLASSIFICATION:"<br>prompt appears.                                                            |
| 7    | Type the VA classification number and press RETURN.                                                                                                    | "DEA, SPECIAL HDLG:"<br>prompt appears.                                                            |

#### Procedures (entering)

The following steps are used to enter a drug in the Drug file. Starting at your main menu--

| Procedures  |
|-------------|
| (entering)  |
| (continued) |

| Step | Action                                                                                                    | Result                                     |
|------|----------------------------------------------------------------------------------------------------|--------------------------------------------|
| 8    | Type the DEA special handling code<br>and press RETURN. (See page 8-30<br>for a list of codes.)                                                 | "MAXIMUM DOSE PER<br>DAY:" prompt appears. |
| 9    | Type the maximum dose per day and press RETURN.                                                                                                 | "STANDARD SIG:" prompt appears.            |
| 10   | Type the standard label instructions (up to 60 characters) and press RETURN.                                                                    | "FSN:" prompt appears.                     |
| 11   | Type the federal stock number and press RETURN.                                                                                                 | "NDC:" prompt appears.                     |
| 12   | Type the national drug code and press RETURN.                                                                                                   | "WARNING LABEL:" prompt appears.           |
| 13   | Type warning label or auxiliary label<br>instructions and press RETURN. (See<br>page 8-31 for a list of labels or type up<br>to 11 characters.) | "Select SYNONYM:" prompt appears.          |
| 14   | Type a synonym (if desired) for the drug and press RETURN.                                                                                      | "SYNONYM:" prompt appears.                 |
| 15   | Type the synonym and press RETURN.<br>(This can be a two-character quick<br>code or a trade name.)                                              | "INTENDED USE:" prompt appears.            |
| 16   | Type QUICK CODE or TRADE NAME as appropriate.                                                                                                   | "NDC CODE:" prompt appears.                |
| 17   | Type the NDC CODE for the synonym or press RETURN to continue.                                                                                  | "Select SYNONYM:" prompt reappears.        |
| 18   | Repeat Steps 14 through 17 to enter<br>additional synonyms or press RETURN<br>to continue.                                                      | "REORDER LEVEL:" prompt appears.           |

| Step | Action                                                                                                    | Result                                                 |
|------|----------------------------------------------------------------------------------------------------|--------------------------------------------------------|
| 19   | Type the reorder level amount if using<br>the computer for inventory management<br>and press RETURN or press RETURN<br>to skip.                                                                                      | "ORDER UNIT:" prompt appears.                          |
| 20   | Type the name of the container in<br>which the drug is ordered and press<br>RETURN. (See page 8-32 for a list of<br>containers or type up to 11 characters.)                                                         | "PRICE PER ORDER UNIT:" prompt appears.                |
| 21   | Type the amount charged for one order unit of the drug and press RETURN.                                                                                                    | "NORMAL AMOUNT TO ORDER:" prompt appears.              |
| 22   | Type the number of order units to order<br>when the inventory drops below the<br>reorder level and press RETURN.                                                                                                    | "DISPENSE UNIT:" prompt appears.                       |
| 23   | Type the unit (free text) that will be<br>counted and dispensed and press<br>RETURN (e.g., tablet, ml, cc, etc.).                                                                                                    | "DISPENSE UNITS PER<br>ORDER UNIT:" prompt<br>appears. |
| 24   | Type the number of dispense units in the order unit and press RETURN.                                                                                                    | "PRICE PER DISPENSE UNIT is:" prompt appears.          |
| 25   | Type the amount or press RETURN<br>and the computer will calculate and<br>display the amount. (Price per order<br>unit and dispense units per order unit<br>must be entered for computer to<br>perform calculation.) | "SOURCE OF SUPPLY:"<br>prompt appears.                 |
| 26   | Type the two-position code and press<br>RETURN. (See page 8-33 for a list of<br>codes.)                                                                                                    | "NON-FORMULARY:" prompt appears.                       |

Procedures (entering) (continued)

| Step | Action                                                                                                    |                                                        | Result                                                                                                    |
|------|----------------------------------------------------------------------------------------------------|--------------------------------------------------------|----------------------------------------------------------------------------------------------------|
| 27   |                                                                                                    |                                                        | "INACTIVE DATE:" prompt appears.                                                                                                    |
| 28   | Type 1 and press RETURN for non-<br>formulary or press RETURN for<br>formulary.                               |                                                        | "CURRENT INVENTORY:"<br>prompt appears. (If the drug<br>already exists in the file, a<br>number will appear next to the<br>prompt.) |
| 29   | Type the amount of inventory and press<br>RETURN or press RETURN to accept<br>the current level if displayed. |                                                        | "Select DRUG GENERIC NAME:" prompt reappears.                                                                                       |
| 30   | Take the following action:                                                                                    |                                                        |                                                                                                    |
|      | IF you want                                                                                                   | THEN                                                   |                                                                                                    |
|      | to enter/edit<br>another drug                                                                                 | repeat Steps 3<br>through 29.                          |                                                                                                    |
|      | <b>not</b> to enter/edit another drug                                                                         | press ^.                                               |                                                                                                    |
| 31   | Continue with oth<br>(Outpatient Pharm<br>^ to return to the N                                                | er Maintenance<br>nacy) options or press<br>Aain Menu. |                                                                                                    |

Procedures (entering) (continued)

Outpatient Pharmacy

#### Using the Drug Enter/Edit Option, Continued

**Option screen** The following is a sample Drug Enter/Edit option screen as it might show on your terminal when entering a drug. In this example, the drug was previously entered, as shown by the display of the VA Classification and message upon entry of the generic name.

```
Select Maintenance (Outpatient Pharmacy) Option:
                                                EDRG Drug Enter/Edit
Select DRUG GENERIC NAME:
                          MORPHINE SULF 10MG/5ML SOLN
                                                                   CN101
DISPENSE IN MLs
                                                                    ?
DO YOU WANT TO MARK THIS DRUG AS AN Outpatient Pharmacy ITEM? YES//
  Enter `Y' to mark this drug as an Outpatient Pharmacy item.
 or `N' to unmark as an Outpatient Pharmacy item.
DO YOU WANT TO MARK THIS DRUG AS AN Outpatient Pharmacy ITEM? YES//
<RET> (YES)
                                                   <RET>
GENERIC NAME: MORPHINE SULF 10MG/5ML SOLN Replace
MESSAGE: DISPENSE IN MLs
VA CLASSIFICATION: CN101
DEA, SPECIAL HDLG: 2A
MAXIMUM DOSE PER DAY:
                      120MG
STANDARD SIG: 1MG/ML
FSN: <RET>
NDC: 0054-3785-49
WARNING LABEL: MAY CAUSE DROWSINESS
Select SYNONYM: MS.
  SYNONYM: MS.
 INTENDED USE: QUICK CODE
 NDC CODE: <RET>
Select SYNONYM: <RET>
REORDER LEVEL: <RET>
ORDER UNIT: 2
PRICE PER ORDER UNIT: 5.38
                   ... Screen continued on next page ...
```

Continued on next page

V. 6.0

Option screen (entering) (continued)

> PRICE PER DISPENSE UNIT is 0.045 SOURCE OF SUPPLY: <RET> NON-FORMULARY: <RET> INACTIVE DATE: <RET> CURRENT INVENTORY: 85300

> Select DRUG GENERIC NAME: <RET>

| Stop | Action                                                                                                    | Dogult                                                                                         |
|------|----------------------------------------------------------------------------------------------------|------------------------------------------------------------------------------------------------|
| Step | Action                                                                                                    | Kesuit                                                                                         |
| 1    | Type MAIN and press RETURN.                                                                                                    | The Maintenance (Outpatient Pharmacy) appears.                                                 |
|      |                                                                                                    | "Select Maintenance (Outpatient<br>Pharmacy) Option:" prompt<br>appears.                       |
| 2    | Type EDRG and press RETURN.                                                                                                    | "Select DRUG GENERIC NAME:" prompt appears.                                                    |
| 3    | Type the generic drug name and press RETURN.                                                                                          | "DO YOU WANT TO MARK<br>THIS DRUG AS AN Outpatient<br>Pharmacy ITEM? YES//" prompt<br>appears. |
| 4    | Press RETURN to add this drug (or<br>keep it active if already entered) or<br>type N and press RETURN to unmark<br>it.                | "GENERIC NAME <i>generic name</i> Replace:" prompt appears.                                    |
| 5    | Press RETURN to accept or use word<br>processing commands to edit. (Type<br>full generic name if drug was not<br>previously entered.) | "MESSAGE: <i>prior message</i> //"<br>prompt appears.                                          |
| 6    | Press RETURN to accept prior<br>message or type any instructions or<br>other messages and press RETURN.                               | "VA CLASSIFICATION: <i>prior</i><br>VA Classification //" prompt<br>appears.                   |
| 7    | Press RETURN to accept prior<br>classification or type the VA<br>Classification number and press<br>RETURN.                           | "DEA, SPECIAL HDLG: prior<br>DEA Special Handling Code<br>prompt appears.                      |

#### Procedures (editing)

The following steps are used to edit a drug in the Drug file. Starting at your main menu--

Continued on next page

V. 6.0

| Procedures<br>(editing) | Step | Action                                                                                                    | Result                                                                 |
|-------------------------|------|----------------------------------------------------------------------------------------------------|------------------------------------------------------------------------|
| (continued)             | 8    | Press RETURN to accept the prior<br>code or type the DEA special handling<br>code and press RETURN. (See page<br>8-30 for a list of codes.)                                                     | "MAXIMUM DOSE PER DAY:<br>prior maximum dose //" prompt<br>appears.    |
|                         | 9    | Press RETURN to accept the prior<br>dose or type the maximum dose per day<br>and press RETURN.                                                                                                  | "STANDARD SIG: <i>prior SIG//</i> "<br>prompt appears.                 |
|                         | 10   | Press RETURN to accept the prior SIG<br>or type the standard label instructions<br>(up to 60 characters) and press<br>RETURN.                                                                   | "FSN: <i>prior FSN//</i> " prompt appears.                             |
|                         | 11   | Press RETURN to accept the prior<br>FSN or type the federal stock number<br>and press RETURN.                                                                                                   | "NDC: <i>prior NDC//</i> " prompt appears.                             |
|                         | 12   | Press RETURN to accept the prior<br>NDC or type the NDC and press<br>RETURN.                                                                                                    | "WARNING LABEL: <i>prior</i><br>warning label //" prompt appears.      |
|                         | 13   | Press RETURN to accept the prior<br>warnings or type warning label or<br>auxiliary label instructions and press<br>RETURN. (See page 8-31 for a list of<br>labels or type up to 11 characters.) | "Select SYNONYM: <i>prior synonym</i> //" prompt appears.              |
|                         | 14   | Press RETURN to accept the prior<br>synonym or type another synonym (if<br>desired) for the drug and press<br>RETURN.                                                                           | "SYNONYM: <i>prior synonym</i> "<br>prompt appears.                    |
|                         | 15   | Press RETURN to accept the prior<br>synonym or type another synonym and<br>press RETURN. (This can be a 2-<br>character quick code or a trade name.)                                            | "INTENDED USE: <i>prior</i><br><i>intended use</i> //" prompt appears. |

| Procedures<br>(editing) | Step | Action                                                                                                    | Result                                                          |
|-------------------------|------|----------------------------------------------------------------------------------------------------|-----------------------------------------------------------------|
| (continued)             | 16   | Press RETURN to accept the prior<br>intended use or type a QUICK CODE<br>or a TRADE NAME as appropriate.                                                     | "NDC CODE: <i>prior NDC Code</i> "<br>prompt appears.           |
|                         | 17   | Press RETURN to accept the prior<br>code or type the NDC CODE for the<br>synonym or press RETURN to<br>continue.                                             | "Select SYNONYM: <i>other prior synonym</i> " prompt reappears. |
|                         | 18   | Repeat Steps 14 through 17 to edit<br>additional synonyms or press RETURN<br>to continue.                                                                    | "REORDER LEVEL: <i>prior reorder level</i> //" prompt appears.  |
|                         | 19   | Type the reorder level amount if using<br>the computer for inventory management<br>or press RETURN to skip.                                                  | "ORDER UNIT:" prompt appears.                                   |
|                         | 20   | Type the name of the container in<br>which the drug is ordered and press<br>RETURN. (See page 8-32 for a list of<br>containers or type up to 11 characters.) | "PRICE PER ORDER UNIT:" prompt appears.                         |
|                         | 21   | Type the amount charged for one order unit of the drug and press RETURN.                                                                                     | "NORMAL AMOUNT TO ORDER:" prompt appears.                       |
|                         | 22   | Type the number of order units to order<br>when the inventory drops below the<br>reorder level and press RETURN.                                             | "DISPENSE UNIT:" prompt appears.                                |
|                         | 23   | Type the unit (free text) that will be<br>counted and dispensed and press<br>RETURN (e.g., tablet, ml, cc, etc.).                                            | "DISPENSE UNITS PER<br>ORDER UNIT:" prompt<br>appears.          |
|                         | 24   | Type the number of dispense units in the order unit and press RETURN.                                                                                        | "PRICE PER DISPENSE UNIT is:" prompt appears.                   |

| Procedures<br>(editing) | Step | Ac                                                                                                    | tion                                                                                                    | Result                                                                            |
|-------------------------|------|----------------------------------------------------------------------------------------------------|----------------------------------------------------------------------------------------------------|-----------------------------------------------------------------------------------|
| (continued)             | 25   | Press RETURN to a<br>amount, type the an<br>RETURN for the co<br>the amount. (Price<br>dispense units per o<br>entered first.) | accept the prior<br>nount, or press<br>omputer to calculate<br>per order unit and<br>order unit must be | "SOURCE OF SUPPLY: <i>prior</i><br><i>source of supply</i> //" prompt<br>appears. |
|                         | 26   | Press RETURN to<br>source of supply or<br>position code and p<br>page 8-33 for a list                                          | accept the prior<br>type the two-<br>ress RETURN. (See<br>of codes.)                                    | "NON-FORMULARY:<br>formulary/non-formulary<br>status//" prompt appears.           |
|                         | 27   | Press RETURN to a<br>type 1 and press RE<br>formulary, or press<br>formulary (if blank)                                        | accept the status,<br>ETURN for non-<br>RETURN for                                                      | "INACTIVE DATE: <i>prior</i><br><i>inactive date</i> //" prompt appears.          |
|                         | 28   | Press RETURN to a inactive date or type inactivate the drug a                                                                  | accept the prior<br>e the date to<br>and press RETURN.                                                  | "Prior INVENTORY: <i>prior</i><br><i>inventory entry</i> //" prompt<br>appears.   |
|                         | 29   | Press RETURN to a or type the amount or type RETURN.                                                                           | accept prior amount<br>of inventory and                                                                 | "Select DRUG GENERIC<br>NAME:" prompt reappears.                                  |
|                         | 30   | Take the following                                                                                                    | action:                                                                                                 |                                                                                   |
|                         |      | IF you want                                                                                                    | THEN                                                                                                    |                                                                                   |
|                         |      | to enter/edit<br>another drug                                                                                                  | repeat Steps 3<br>through 29.                                                                           |                                                                                   |
|                         |      | <b>not</b> to enter/edit<br>another drug                                                                                       | press ^.                                                                                                |                                                                                   |
|                         | 31   | Continue with other<br>(Outpatient Pharma<br>^ to return to the Ma                                                             | Maintenance<br>(cy) options or press<br>ain Menu.                                                       |                                                                                   |

Continued on next page

V. 6.0

**Option screen**The following is a sample Drug Enter/Edit option screen as it might show on<br/>your terminal when editing a drug:

```
Select Maintenance (Outpatient Pharmacy) Option:
                                                EDRG Drug Enter/Edit
                          MORPHINE SULF 10MG/5ML SOLN
Select DRUG GENERIC NAME:
                                                                   CN101
DISPENSE IN MLs
DO YOU WANT TO MARK THIS DRUG AS AN Outpatient Pharmacy ITEM? YES//
<RET>
GENERIC NAME: MORPHINE SULF 10MG/5ML SOLN Replace
                                                   <RET>
                         <RET>
MESSAGE: DISPENSE IN MLs
                           <RET>
VA CLASSIFICATION: CN101//
DEA, SPECIAL HDLG: 2A//
                        <RET>
MAXIMUM DOSE PER DAY:
                      <RET>
STANDARD SIG: 1MG/ML//
                       <RET>
FSN: <RET>
NDC: 0054-3785-49// <RET>
WARNING LABEL: MAY CAUSE DROWSINESS//
                                      <RET>
Select SYNONYM: MS.// <RET>
 SYNONYM: MS.// <RET>
 INTENDED USE: QUICK CODE//
                             <RET>
 NDC CODE: <RET>
Select SYNONYM: <RET>
REORDER LEVEL: <RET>
ORDER UNIT: 2// <RET>
                             <RET>
PRICE PER ORDER UNIT: 5.38//
NORMAL AMOUNT TO ORDER:
                        <RET>
DISPENSE UNIT: ML// <RET>
DISPENSE UNITS PER ORDER UNIT: 120//
                                     <RET>
PRICE PER DISPENSE UNIT is 0.045
SOURCE OF SUPPLY: <RET>
NON-FORMULARY: <RET>
INACTIVE DATE: <RET>
CURRENT INVENTORY: 85300//
                           <RET>
                          <RET>
Select DRUG GENERIC NAME:
```

# Using the Edit Pharmacy Intervention Option

| Introduction               | The Edit Pharmacy Intervention option allows you to edit an existint intervention in the APSP Intervention file.                                                                                                    | sting       |
|----------------------------|----------------------------------------------------------------------------------------------------|-------------|
| Option selection<br>screen | The Edit Pharmacy Intervention option is selected on the Maintena<br>(Outpatient Pharmacy) menu screen by typing EINT as shown in<br>following Maintenance (Outpatient Pharmacy) menu screen:                                                                                        | ance<br>the |
|                            | SITP Site Parameter Enter/Edit<br>QBJS Queue Background Jobs<br>AUTO Autocancel Rx's on Admission<br>EDRG Drug Enter/Edit<br>EINT Edit Pharmacy Intervention<br>DINT Delete Intervention<br>DERX Delete a Prescription<br>REAM Recompile AMIS Data<br>SFDE Delete from Suspense File |             |
|                            | Select Maintenance (Outpatient Pharmacy) Option: EINT<br>Edit Pharmacy Intervention                                                                                                    |             |

# Using the Edit Pharmacy Intervention Option, Continued

#### Procedures

The following steps are used to edit a pharmacy intervention. Starting at your main menu--

| Step | Action                                                                                             | Result                                                                                                    |
|------|----------------------------------------------------------------------------------------------------|----------------------------------------------------------------------------------------------------|
| 1    | Type MAIN and press RETURN.                                                                        | The Maintenance (Outpatient<br>Pharmacy) menu appears.                                                                                                   |
|      |                                                                                                    | "Select Maintenance (Outpatient<br>Pharmacy) menu Option:"<br>prompt appears.                                                                            |
| 2    | Type EINT and press RETURN.                                                                        | Message "Edit Existing<br>Intervention" appears.                                                                                                    |
|      |                                                                                                    | "Select APSP INTERVENTION<br>INTERVENTION DATE:"<br>prompt appears.                                                                                      |
| 3    | Type the intervention date and press RETURN.                                                       | Patient's last name, first name,<br>drug name, and strength appear<br>followed by "INTERVENTION<br>DATE: <i>intervention date//</i> "<br><i>prompt</i> . |
| 4    | Press RETURN to accept intervention<br>date or type desired intervention date<br>and press RETURN. | "PATIENT: <i>patient's name //</i> "<br>prompt appears.                                                                                                  |
| 5    | Press RETURN to accept patient's name or type the patient's name and press RETURN.                 | "PROVIDER: <i>provider's name //</i> "<br>prompt appears.                                                                                                |
| 7    | Press RETURN to accept provider's name or type the provider's name and press RETURN.               | "PHARMACIST: <i>pharmacist's name</i> //" prompt appears.                                                                                                |

| V. | 6.0 |
|----|-----|
|    |     |

# Using the Edit Pharmacy Intervention Option, Continued

| Step | Action                                                                                                    | Result                                                                                                    |
|------|----------------------------------------------------------------------------------------------------|----------------------------------------------------------------------------------------------------|
| 7    | Press RETURN to accept<br>pharmacist's name or type the<br>pharmacist's name and press<br>RETURN.                                                                   | "DRUG: <i>drug name</i> //" prompt appears.                                                                                                    |
| 8    | Press RETURN to accept drug name<br>or type the drug name and press<br>RETURN.                                                                                      | "INSTITUTED BY: <i>initiator//</i> " prompt appears.                                                                                                    |
| 9    | Press RETURN to accept the initiator or type the name of the initiator and press RETURN.                                                                            | "INTERVENTION: <i>intervention type</i> //" prompt appears.                                                                                                    |
| 10   | Press RETURN to accept the<br>intervention type or type the<br>intervention type and press<br>RETURN. (See page 8-39 for a list<br>of accepted intervention types.) | "OTHER FOR<br>INTERVENTION: 1> <i>text</i> "<br>prompt appears. If other was<br>selected in previous field initially,<br>there will be a text description;<br>otherwise, it will be blank.   |
| 11   | Press RETURN to accept or skip or type in the correct description.                                                                                                  | "RECOMMENDATION: <i>recommendation //</i> " prompt appears.                                                                                                    |
| 12   | Press RETURN to accept or type the<br>appropriate recommendation. (See<br>page 8-40 for a list of accepted<br>recommendations.)                                     | "OTHER FOR<br>RECOMMENDATION: 1> <i>text</i> "<br>prompt appears. If other was<br>selected in previous field initially,<br>there will be a text description;<br>otherwise, it will be blank. |
| 13   | Press RETURN to accept or skip or<br>use word processing commands to<br>edit.                                                                                       | "WAS PROVIDER<br>CONTACTED: <i>yes/no</i><br><i>response//</i> " prompt appears.                                                                                                    |

Procedures (continued)

| Step | Action                                                                                   | Result                                                                      |
|------|------------------------------------------------------------------------------------------|-----------------------------------------------------------------------------|
| 14   | Press RETURN to accept or type the appropriate YES or NO response.                       | "PROVIDER CONTACTED:<br><i>provider's name //</i> " prompt<br>appears.      |
| 15   | Press RETURN to accept the provider's name or type the provider's name and press RETURN. | "RECOMMENDATION<br>ACCEPTED: <i>yes/no response //</i> "<br>prompt appears. |
| 16   | Press RETURN to accept or type the appropriate YES or NO response.                       | "AGREE WITH PROVIDER:<br>yes/no response " prompt<br>appears.               |
| 17   | Press RETURN to accept or type the appropriate YES or NO response.                       | "REASON FOR<br>INTERVENTION: 1> <i>text</i> ."<br>appears.                  |
|      |                                                                                          | "EDIT Option:" prompt appears.                                              |
| 18   | Press RETURN to bypass editing or use word processing commands to edit.                  | "ACTION TAKEN: 1> <i>text</i> " appears.                                    |
|      |                                                                                          | "EDIT Option:" prompt appears.                                              |
| 19   | Press RETURN to bypass editing or use word processing commands to edit.                  | "CLINICAL IMPACT: 1> <i>text</i> " appears.                                 |
|      |                                                                                          | "EDIT Option:" prompt appears.                                              |
| 20   | Press RETURN to bypass editing or use word processing commands to edit.                  | "FINANCIAL IMPACT: 1> <i>text</i> " appears.                                |
|      |                                                                                          | "EDIT Option:" prompt appears.                                              |

Procedures (continued)

| Step | Action                                                                         |                               | Result                                                                     |
|------|--------------------------------------------------------------------------------|-------------------------------|----------------------------------------------------------------------------|
| 21   | Press RETURN to bypass editing or use word processing commands to edit.        |                               | "Select APSP INTERVENTION<br>INTERVENTION DATE:"<br>prompt appears.        |
| 22   | Take one of the fo                                                             | llowing actions:              |                                                                            |
|      | IF you want                                                                    | THEN                          |                                                                            |
|      | to edit another intervention                                                   | repeat Steps 4<br>through 22. | "See above.                                                                |
|      | <b>not</b> to edit<br>another                                                  | press RETURN.                 | The Maintenance (Outpatient Pharmacy) menu reappears.                      |
|      | inconvention                                                                   |                               | "Select Maintenance (Outpatient<br>Pharmacy) Option:" prompt<br>reappears. |
| 23   | Continue with other pharmacy QA options or press ^ to return to the Main Menu. |                               |                                                                            |

Procedures (continued)

#### Using the Edit Pharmacy Intervention Option, Continued

| Choose | If the reason for the intervention was                    |
|--------|-----------------------------------------------------------|
| 1      | inappropriate drug                                        |
| 2      | incorrect dose                                            |
| 3      | incorrect form or route of administration                 |
| 4      | incorrect dosing interval or schedule                     |
| 5      | contraindication for use                                  |
| 6      | allergy                                                   |
| 7      | incorrect patient                                         |
| 8      | drug of choice not prescribed with apparent justification |
| 9      | excessive length of therapy or quantity                   |
| 10     | non-formulary medication                                  |
| 11     | omission order                                            |
| 12     | order for discontinued medication                         |
| 13     | therapeutic duplication ordered                           |
| 14     | medication not prepared or administered                   |
| 15     | transcription error                                       |
| 16     | clarification of order                                    |
| 17     | other                                                     |
| 18     | critical drug interaction                                 |
| 19     | significant drug interaction                              |

#### Types of interventions

The following is a list of acceptable types of interactions provided by the application help:

| Types of<br>recommenda-<br>tions | The following application he | g is a list of acceptable recommendations provided by the lp: |
|----------------------------------|------------------------------|---------------------------------------------------------------|
|                                  | Choose                       | If the recommendation is to                                   |
|                                  | 1                            | change drug                                                   |
|                                  | 2                            | change form or route of administration                        |
|                                  | 3                            | order lab test                                                |
|                                  | 4                            | order serum drug level                                        |
|                                  | 5                            | change dose                                                   |
|                                  | 6                            | start or discontinue a drug                                   |
|                                  | 7                            | change dosing interval                                        |
|                                  | 8                            | no change                                                     |
|                                  | 9                            | other                                                         |

**Important note** If none of the choices in the two preceding tables cover the reason or recommendation fields, select the "other" choice.

Continued on next page

# Using the Edit Pharmacy Intervention Option, Continued

| Option screen | The following is a sample Edit Pharmacy Intervention option screen as it |
|---------------|--------------------------------------------------------------------------|
|               | might show on your terminal:                                             |

| Select Maintenance (Outpatient Pharmacy) Option: <b>EINT</b> Edit Pharmacy<br>Intervention                                                                      |
|----------------------------------------------------------------------------------------------------|
| Edit Existing Intervention                                                                                                    |
| Select APSP INTERVENTION INTERVENTION DATE: SEP 15, 1992 CRONK, JOHN<br>TETRACYCLINE HCL 125MG/5ML SUSP<br>INTERVENTION DATE: SEP 15, 1992// <b><ret></ret></b> |
| PATTENT: CRONK JOHN// <rft></rft>                                                                                                    |
| PROVIDER: JONES, STAN// SALK. JONAS                                                                                                    |
| PHARMACIST: SMITH. DAVE// <ret></ret>                                                                                                    |
| DRUG: TETRACYCLINE HCL 125MG/5ML SUSP// <b><ret></ret></b>                                                                                                    |
| INSTITUTED BY: PHARMACY// <b><ret></ret></b>                                                                                                    |
| INTERVENTION: ALLERGY// <b><ret></ret></b><br>OTHER FOR INTERVENTION:                                                                                           |
| 1> <b><ret></ret></b>                                                                                                    |
| RECOMMENDATION: CHANGE DRUG// <b><ret></ret></b><br>OTHER FOR RECOMMENDATION:                                                                                   |
| 1> <b><ret></ret></b>                                                                                                    |
| WAS PROVIDER CONTACTED: YES// <ret></ret>                                                                                                    |
| PROVIDER CONTACTED: JONES, STAN// SALK, JONAS                                                                                                    |
| RECOMMENDATION ACCEPTED: YES// <ret></ret>                                                                                                    |
| AGREE WITH PROVIDER: <b>YES</b><br>REASON FOR INTERVENTION:<br>1>Patient has an allergy to the prescribed prescription.                                         |
| EDIT Option: <b><ret></ret></b><br>ACTION TAKEN:<br>1>Medication was changed.                                                                                   |
| EDIT Option: <b><ret></ret></b><br>CLINICAL IMPACT:<br>1>None                                                                                                   |
| EDIT Option: <b><ret></ret></b><br>FINANCIAL IMPACT:<br>1>None                                                                                                  |
| EDIT Option: <b><ret></ret></b><br>Select APSP INTERVENTION INTERVENTION DATE:                                                                                  |

| Using the De                  | lete Intervention Option                                                                                                    |
|-------------------------------|----------------------------------------------------------------------------------------------------|
| Introduction                  | The Delete Intervention option allows you to delete an intervention from the APSP Intervention file.                                                                                                    |
| Important<br>note             | An intervention can only be deleted on the same day that it was entered.                                                                                                    |
| Option<br>selection<br>screen | The Delete Intervention option is selected on the Maintenance (Outpatient Pharmacy) menu screen by typing DINT as shown in the following Maintenance (Outpatient Pharmacy) menu screen:                                                                                              |
|                               | SITP Site Parameter Enter/Edit<br>QBJS Queue Background Jobs<br>AUTO Autocancel Rx's on Admission<br>EDRG Drug Enter/Edit<br>EINT Edit Pharmacy Intervention<br>DINT Delete Intervention<br>DERX Delete a Prescription<br>REAM Recompile AMIS Data<br>SFDE Delete from Suspense File |
|                               | Select Maintenance (Outpatient Pharmacy) Option: <b>DINT</b><br>Delete Intervention                                                                                                    |

# Using the Delete Intervention Option, Continued

| Sten | Action                                                                                                    | Rosult                                                                                                    |
|------|----------------------------------------------------------------------------------------------------|----------------------------------------------------------------------------------------------------|
| 1    | Type MAIN and press RETURN.                                                                                          | The Maintenance (Outpatient<br>Pharmacy) menu appears.                                                                                      |
|      |                                                                                                    | "Select Maintenance (Outpatient<br>Pharmacy) Option:" prompt<br>appears.                                                                    |
| 2    | Type DINT and press RETURN.                                                                                          | Message "Delete Intervention" appears.                                                                                                    |
|      |                                                                                                    | "Select APSP INTERVENTION<br>INTERVENTION DATE:"<br>prompt appears.                                                                         |
| 3    | Type the intervention date and press RETURN.                                                                         | Patient's last name, first name,<br>drug name, and strength appear<br>followed by "SURE YOU<br>WANT TO DELETE THE<br>ENTIRE ENTRY?" prompt. |
| 4    | Type YES and press RETURN to delete<br>the displayed intervention or type NO<br>and press RETURN to cancel deletion. | Message "INTERVENTION<br>DELETED" appears.<br>"Select APSP INTERVENTION<br>INTERVENTION DATE:"                                              |

Procedures

The following steps are used to delete a pharmacy intervention. Starting at your main menu--

# Using the Delete Intervention Option, Continued

| Procedures<br>(continued) | Step | Action                                                     |                                                                | Result                                                                     |
|---------------------------|------|------------------------------------------------------------|----------------------------------------------------------------|----------------------------------------------------------------------------|
|                           | 5    | Take one of the following actions:                         |                                                                |                                                                            |
|                           |      | IF you want                                                | THEN                                                           |                                                                            |
|                           |      | to delete another intervention                             | repeat Steps 4 and 5.                                          | See above.                                                                 |
|                           |      | <b>not</b> to delete<br>another<br>intervention            | press RETURN.                                                  | The Maintenance (Outpatient Pharmacy) menu reappears.                      |
|                           |      |                                                            |                                                                | "Select Maintenance (Outpatient<br>Pharmacy) Option:" prompt<br>reappears. |
|                           | 6    | Continue with<br>(Outpatient Pharr<br>or press ^ to returr | other Maintenance<br>nacy) menu options<br>n to the Main Menu. |                                                                            |

# Using the Delete Intervention Option, Continued

| Option screen | The following is a sample Delete Intervention option screen as it might show |
|---------------|------------------------------------------------------------------------------|
|               | on your terminal:                                                            |

| Select Maintenance (Outpatient Pharmacy) Option:<br>Intervention                   | <b>DINT</b> Delete   |
|------------------------------------------------------------------------------------|----------------------|
| Delete Intervention                                                                |                      |
| Select APSP INTERVENTION INTERVENTION DATE: SEP<br>TETRACYCLINE HCL 125MG/5ML SUSP | 15, 1992 CRONK, JOHN |
| SURE YOU WANT TO DELETE THE ENTIRE ENTRY? YES                                      |                      |
| Select APSP INTERVENTION INTERVENTION DATE:                                        |                      |

#### Using the Delete a Prescription Option

# **Introduction** The Delete a Prescription option allows you to change a prescription status to deleted. A deleted prescription does not appear on any profiles. The option also provides you with the--

- Activity Log which lists--
  - Date
  - Reason
  - Prescription reference (Rx Ref)
  - Initiator of the activity
  - Comments
- Label Log which lists--
  - Date
  - Prescription reference (Rx Ref)
  - Person who printed label
  - Comments

Option selection screen The Delete a Prescription option is selected on the Maintenance (Outpatient Pharmacy) menu screen by typing DERX as shown in the following Maintenance (Outpatient Pharmacy) menu screen:

```
SITP Site Parameter Enter/Edit

QBJS Queue Background Jobs

AUTO Autocancel Rx's on Admission

EDRG Drug Enter/Edit

EINT Edit Pharmacy Intervention

DINT Delete Intervention

DERX Delete a Prescription

REAM Recompile AMIS Data

SFDE Delete from Suspense File

Select Maintenance (Outpatient Pharmacy) Option: DERX

Delete a Prescription
```

# Using the Delete a Prescription Option, Continued

| Important<br>note | A release         | d prescription may only be deleted af                                                         | ter it has been returned to stock                                            |
|-------------------|-------------------|-----------------------------------------------------------------------------------------------|------------------------------------------------------------------------------|
| Procedures        | The follo<br>menu | owing steps are used to delete a pre                                                          | scription. Starting at your main                                             |
|                   | Step              | Action                                                                                        | Result                                                                       |
|                   | 1                 | Type MAIN and press RETURN.                                                                   | The Maintenance (Outpatient Pharmacy) menu appears.                          |
|                   |                   |                                                                                               | "Select Maintenance (Outpatient<br>Pharmacy) Option:" prompt<br>appears.     |
|                   | 2                 | Type DERX and press RETURN.                                                                   | "DELETE PRESCRIPTION:" prompt appears.                                       |
|                   | 3                 | Type the prescription number and press RETURN.                                                | Prescription information appears.<br>"PRESS '^' TO HALT:" prompt<br>appears. |
|                   | 4                 | Press RETURN to continue viewing prescription information or press ^ to cancel.               | Activity Log and Label Log<br>appear.<br>"DELETE? NO//:" prompt<br>appears.  |
|                   | 5                 | Type Y and press RETURN to delete<br>the displayed prescription or Press<br>RETURN to cancel. | "DELETION COMMENTS:"<br>prompt appears.                                      |
|                   | 6                 | Type in reason or other deletion<br>comment and press RETURN or press<br>RETURN to skip.      | "DELETE PRESCRIPTION:"<br>prompt reappears.                                  |

#### Using the Delete a Prescription Option, Continued

| Procedures<br>(continued) | Step | Action                                                         |                                                       | Result                                                                     |
|---------------------------|------|----------------------------------------------------------------|-------------------------------------------------------|----------------------------------------------------------------------------|
|                           | 7    | Take one of the fo                                             | llowing actions:                                      |                                                                            |
|                           |      | IF you want                                                    | THEN                                                  |                                                                            |
|                           |      | to delete another prescription                                 | repeat Steps 3 and 4.                                 | See above.                                                                 |
|                           |      | <b>not</b> to delete<br>another<br>prescription                | press ^.                                              | Maintenance (Outpatient<br>Pharmacy) menu reappears.                       |
|                           |      |                                                                |                                                       | "Select Maintenance (Outpatient<br>Pharmacy) Option:" prompt<br>reappears. |
|                           | 8    | Continue with oth<br>(Outpatient Pharm<br>press ^ to return to | er Maintenance<br>acy) options or<br>o the Main Menu. |                                                                            |

**Option screen** The following is a sample Delete a Prescription option screen as it might show on your terminal:

| Select Maintenance (Outpatient Pharmacy): <b>DERX</b> Delete a Prescription                                                 |  |
|----------------------------------------------------------------------------------------------------|--|
| DELETE PRESCRIPTION: <b>73</b> DEHYDROCHOLIC ACID 250MG TAB<br>RX: 73 PATIENT: BROWN, GEORGE (123457212)<br>STATUS: EXPIRED |  |
| DRUG: DEHYDROCHOLIC ACID 250MG TAB<br>QTY: 30 30 DAY SUPPLY<br>SIG:                                                         |  |
| LATEST: 05/20/92 # OF REFILLS: 5 REMAINING: 5                                                                               |  |
| LOGGED: 05/20/92 CLINIC: SUBSTANCE ABUSE                                                                                    |  |
| Screen continued on next page                                                                                               |  |

#### Using the Delete a Prescription Option, Continued

#### Option screen (continued)

EXPIRES: 11/20/92 DIVISION: CLINIC A (5259) CAP: NON-SAFETY ROUTING: WINDOW CLERK: BROWN, RON FILLED: 05/20/92 PHARMACIST: LOT #: DISPENSED: 05/20/92 RELEASED: <RET> Press RETURN to continue or "^" to exit: ACTIVITY LOG: # DATE REASON RX REF INITIATOR OF ACTIVITY \_\_\_\_\_ 1 10/13/92 PARTIAL ORIGINAL MARTIN, TAD COMMENTS: Pharmacy low on supply. 2 12/10/92 REPRINT ORIGINAL BROWN, RON COMMENTS: GROUP REPRINT (1 COPY) LABEL LOG: # DATE RX REF PRINTED BY \_\_\_\_\_ 1 05/21/92 ORIGINAL BROWN, RON COMMENTS: From RX number 73 2 12/10/92 ORIGINAL BROWN, RON COMMENTS: From RX number 73 (REPRINT) DELETE? NO//  $\mathbf{Y}$  (YES) DELETION COMMENTS: CANCELLED ... PRESCRIPTION #73 MARKED DELETED!! DELETE PRESCRIPTION: <RET>

# Using the Recompile AMIS Data Option

| Introduction                  | The Recompile AMIS Data option allows you to gather AMIS data from various sources. This job should be queued to run during off-peak hours or at a time that is convenient for your site.                                                                                                    |
|-------------------------------|----------------------------------------------------------------------------------------------------|
| Option<br>selection<br>screen | The Recompile AMIS Data option is selected on the Maintenance (Outpatient<br>Pharmacy) menu screen by typing REAM as shown in the following<br>Maintenance (Outpatient Pharmacy) menu screen:<br>SITP Site Parameter Enter/Edit<br>QBJS Queue Background Jobs<br>AUTO Autocancel Rx's on Admission<br>EDRG Drug Enter/Edit<br>EINT Edit Pharmacy Intervention<br>DINT Delete Intervention<br>DERY Delete a Programition |
|                               | REAM Recompile AMIS Data<br>SFDE Delete from Suspense File<br>Select Maintenance (Outpatient Pharmacy) Option: <b>REAM</b><br>Recompile AMIS Data                                                                                                    |
## Using the Recompile AMIS Data Option, Continued

| Step | Action                                                                                                    | Result                                                                     |
|------|----------------------------------------------------------------------------------------------------|----------------------------------------------------------------------------|
| 1    | Type MAIN and press RETURN.                                                                                     | The Maintenance (Outpatient Pharmacy) menu appears.                        |
|      |                                                                                                    | "Select Maintenance (Outpatient<br>Pharmacy) Option:" prompt<br>appears.   |
| 2    | Type REAM and press RETURN.                                                                                     | "RECOMPUTE AMIS STATS<br>STARTING:" prompt appears.                        |
| 3    | Type the beginning date for the data compilation and press RETURN.                                              | "ENDING STATS DATE:" prompt appears.                                       |
| 4    | Type the ending date for the data compilation and press RETURN.                                                 | Message "Task Queued!" appears.                                            |
|      |                                                                                                    | The Maintenance (Outpatient Pharmacy) menu reappears.                      |
|      |                                                                                                    | "Select Maintenance (Outpatient<br>Pharmacy) Option:" prompt<br>reappears. |
| 5    | Continue with other Maintenance<br>(Outpatient Pharmacy) menu options or<br>press ^ to return to the Main Menu. |                                                                            |

#### Procedures

The following steps are used to recompile AMIS data. Starting at your main menu--

#### Using the Recompile AMIS Data Option, Continued

**Option screen** The following is a sample Recompile AMIS Data option screen as it might show on your terminal:

Select Maintenance (Outpatient Pharmacy) Option: **REAM** Recompile AMIS RECOMPUTE AMIS STATS STARTING: **7/1** (JUL 01, 1992) ENDING STATS DATE: **T** (SEP 28, 1992) Task Queued !

## Using the Delete From Suspense File Option

| Introduction                  | The Delete from Suspense File option allows you to delete from the Rx Suspense file the records of all prescriptions which have already been printed prior to the user-specified number of days. This specified number of days must be set from 7 to 90 at the "DAYS PRINTED RX STAYS IN 52.5" prompt in the Site Parameter Enter/ Edit option. The task is set to run every 7 days at the user-specified time. The user may also requeue or dequeue this task using this option. |  |
|-------------------------------|----------------------------------------------------------------------------------------------------|--|
| Important<br>note             | Once a prescription is deleted from suspense, it cannot be reset for reprinting.                                                                                                    |  |
| Option<br>selection<br>screen | tionThe Delete From Suspense File option is selected on the Maintenaction(Outpatient Pharmacy) menu screen by typing SFDE as shown in the followeenMaintenance (Outpatient Pharmacy) menu screen:                                                                                                    |  |
|                               | SITP Site Parameter Enter/Edit<br>QBJS Queue Background Jobs<br>AUTO Autocancel Rx's on Admission<br>EDRG Drug Enter/Edit<br>EINT Edit Pharmacy Intervention<br>DINT Delete Intervention<br>DERX Delete a Prescription<br>REAM Recompile AMIS Data<br>SFDE Delete from Suspense File                                                                                                    |  |
|                               | Select Maintenance (Outpatient Pharmacy) Option: SFDE<br>Delete From Suspense File                                                                                                    |  |

#### Using the Delete From Suspense File Option, Continued

# **Procedures** The following steps are used to delete from the Rx Suspense file the records of all prescriptions which have already been printed prior to the user-specified number of days. Starting at your main menu--

| Step | Action                                                                                                    | Result                                                                                                    |
|------|----------------------------------------------------------------------------------------------------|----------------------------------------------------------------------------------------------------|
| 1    | Type MAIN and press RETURN.                                                                                     | The Maintenance (Outpatient Pharmacy) menu appears.                                                                                    |
|      |                                                                                                    | "Select Maintenance (Outpatient<br>Pharmacy) Option:" prompt<br>appears.                                                               |
| 2    | Type SFDE and press RETURN.                                                                                     | Message "Task Job to Delete<br>Printed Rx's from Suspense"<br>appears.                                                                 |
|      |                                                                                                    | "QUEUED TO RUN AT WHAT TIME:" prompt appears.                                                                                          |
| 3    | Type date and time<br>(M/D/YY@HHHH) to delete printed<br>prescriptions from the Rx Suspense<br>file.            | The Maintenance (Outpatient<br>Pharmacy) menu reappears.<br>"Select Maintenance (Outpatient<br>Pharmacy) Option:" prompt<br>reappears. |
| 4    | Continue with other Maintenance<br>(Outpatient Pharmacy) menu options<br>or press ^ to return to the Main Menu. |                                                                                                    |

## Using the Delete From Suspense File Option, Continued

| Option screen | The following is a sample Delete From Suspense File option screen as it might |
|---------------|-------------------------------------------------------------------------------|
|               | show on your terminal:                                                        |

| Select Maintenance (Outpatient Pharmacy) Option:<br>SUSPENSE FILE                                      | SFDE DELETE FROM |
|----------------------------------------------------------------------------------------------------|------------------|
| Task Job to Delete Printed RX's from Suspense<br>QUEUED TO RUN AT WHAT TIME: <b>4/1/93@2300</b> (Apr 1 | , 1993@23:00)    |

| Overview        |                                                                                                    |                                                |
|-----------------|----------------------------------------------------------------------------------------------------|------------------------------------------------|
| Introduction    | This chapter contains an alphabetic list of routines used by the Pharmacy Application. With each routine name is a description                                                                    | he Outpatient<br>1.                            |
| Purpose         | Each routine within the Outpatient Pharmacy Application is a s that performs a unique function. This function is described in a form in the Routine Descriptions column of the tables on the foll | mall program<br>n abbreviated<br>lowing pages. |
| In this chapter | Торіс                                                                                                    | Page                                           |
|                 | Outpatient Pharmacy Application Routines                                                                                                    | 3-2                                            |

List of

## **Outpatient Pharmacy Application Routines**

| List of application | Routine Names | Routine Descriptions                  |
|---------------------|---------------|---------------------------------------|
| routines            | PSOAMIS       | Pharmacy AMIS Report                  |
|                     | PSOAMISO      | Pharmacy AMIS Compile/Recompile       |
|                     | PSOAMIS1      | Daily AMIS Total Report               |
|                     | PSOARC        | Archiving Driver Menu                 |
|                     | PSOARCCO      | Archiving                             |
|                     | PSOARCCV      | Gather PSRX Info                      |
|                     | PSOARCDE      | Delete Rxs from PSRX Global           |
|                     | PSOARCIN      | Archive Tape Index Search             |
|                     | PSOARCLT      | Lists Archived Rxs                    |
|                     | PSOARCR1      | Archive Rx Retrieve                   |
|                     | PSOARCR2      | Archive Rx Retrieve Continued         |
|                     | PSOARCRR      | Archive Rx Retrieve Continued         |
|                     | PSOARCS2      | Archive Rx Retrieve Continued         |
|                     | PSOARCSV      | Archiving Entry Point for Save Option |
|                     | PSOARCTG      | Gather Tape Info for Archiving        |
|                     | PSOARCTP      | Write PSRX Global Data to Tape        |
|                     | PSOAUTOC      | Autocancel of Rxs on Admission        |
|                     | PSOB          | Black Line Resolver                   |
|                     | PSOBARV       | Check Quality of Barcode              |
|                     | PSOBBC        | Batch Barcode                         |
|                     | PSOBGMGR      | Bingo Board Manager                   |
|                     | PSOBINGO      | Bingo Board Option Driver             |

Continued on next page

F

List of application routines (continued)

| <b>Routine Names</b> | <b>Routine Descriptions</b>                                            |
|----------------------|------------------------------------------------------------------------|
| PSOBMST              | Black Line Resolver                                                    |
| PSOBRPRT             | Bingo Board Report Generator                                           |
| PSOBSET              | Black Line Resolver                                                    |
| PSOBSET1             | Black Line Resolver                                                    |
| PSOBUILD             | Build Array of Patients Current Meds                                   |
| PSOCAN               | Modular Rx Cancel/Reinstate with Speed Cancel/Reinstate Ability        |
| PSOCAN1              | Modular Rx Cancel/Reinstate with Speed Cancel/Reinstate Ability Cont'd |
| PSOCAN2              | Modular Rx Cancel/Reinstate with Speed Cancel/Reinstate Ability Cont'd |
| PSOCLDRG             | Routine Identifies Drugs for Clozapine Study                           |
| PSOCLERK             | Look-Up Clerk by Clerk Code                                            |
| PSOCLO1              | Clozapine                                                              |
| PSOCLOLS             | List Clozapine Rxs Entered by Override                                 |
| PSOCLUS1             | Transmission for Clozapine Reporting System                            |
| PSOCLUS2             | Collects Rx and Lab Data for Clozapine                                 |
| PSOCLUS3             | Transmit Rx and Lab Data for Clozaril                                  |
| PSOCLUTL             | Utilities for Clozaril Reporting System                                |
| PSOCOST              | Generator of Monthly Drug Cost Report                                  |
| PSOCP                | Pharmacy Co-Pay Application Utilities for IB                           |
| PSOCPA               | Pharmacy Co-Pay Cancel & Reset Status Options                          |
| PSOCPB               | Pharmacy Co-Pay Application Cont'd                                     |

Continued on next page

List of application routines (continued)

| <b>Routine Names</b> | Routine Descriptions                         |
|----------------------|----------------------------------------------|
| PSOCPC               | Pharmacy Co-Pay Application                  |
| PSOCPD               | Multiple Co-Pay Charge Removal               |
| PSOCPE               | Pharmacy Co-Pay Application Utilities for IB |
| PSOCPVW              | Screen Profile for Int Billing               |
| PSOCST               | Cost Stat Request Routine                    |
| PSOCST10             | High Cost Report                             |
| PSOCST11             | Drug Costs by Clinic                         |
| PSOCST12             | Division by Drug Cost                        |
| PSOCST2              | Drug Costs by Drug                           |
| PSOCST3              | Drug by Provider Cost                        |
| PSOCST4              | Drug Costs by Provider                       |
| PSOCST5              | Provider by Drug Cost                        |
| PSOCST6              | Drug Costs by Patient Status                 |
| PSOCST7              | Drug Costs by Classification                 |
| PSOCST8              | Drug Costs by Division                       |
| PSOCST9              | Division by Provider Cost                    |
| PSOCSTD              | Daily Cost Compilation Routine               |
| PSOCSTM              | Monthly Cost Compilation Routine             |
| PSODACT              | Creates DUE Answer Sheet from Action Profile |
| PSODEA               | Help Text for DEA Field in Drug File         |
| PSODEDT              | Edit DUE Answer Sheet                        |

List of application routines (continued)

| <b>Routine Names</b> | <b>Routine Descriptions</b>                       |
|----------------------|---------------------------------------------------|
| PSODELI              | Deletes Intervention                              |
| PSODEM               | Patient Demographics                              |
| PSODGDG1             | Drug/Drug Interaction Processor                   |
| PSODGDGI             | Drug/Drug Interaction Checker                     |
| PSODIR               | Asks Data for Rx Order Entry                      |
| PSODIR1              | Asks Data for Rx Order Entry Cont'd               |
| PSODIR2              | Rx Order Entry Cont'd                             |
| PSODISP              | Manual/Barcode Dispense Function                  |
| PSODISP1             | Report of Released and Unreleased Prescriptions   |
| PSODIV               | Division Lookup and Checks                        |
| PSODLKP              | Create/Edit DUE Answer File Entry                 |
| PSODP                | Sort and Print DUE Answer Sheets                  |
| PSODRDUP             | Duplicate Drug and Class Checker                  |
| PSODRG               | Order Entry Drug Selection                        |
| PSODRUG              | Drug Enter and Edit                               |
| PSODSPL              | Displays Rx Profile to Screen                     |
| PSODSRC              | Help Text for Source of Supply Field in Drug File |
| PSODUE               | DUE Build a Questionnaire                         |
| PSOEXDT              | Set Exp Date and Determine Rx Status              |
| PSOFUNC              | Functions                                         |
| PSOHCSUM             | Gather Data for Outpatient Rx Health Care Summary |
| PSOHELP              | Outpatient Help Text/Utility Routine              |

Continued on next page

List of application routines (continued)

| <b>Routine Names</b> | Routine Descriptions                                    |
|----------------------|---------------------------------------------------------|
| PSOHELP1             | Outpatient Help Text/Utility Routine 2                  |
| PSOHLD               | Remove Rxs from Hold Status                             |
| PSOLBL               | Sets Variables to Print Label                           |
| PSOLBL1              | Prints Medication Label                                 |
| PSOBLL2              | Label Output Cont'd                                     |
| PSOLBLD              | Prints New Label Stock for Drug/Drug Intervention Label |
| PSOLBLN              | Prints New Label Stock Cont'd                           |
| PSOLBLS              | Prints New Label Stock Suspended Labels                 |
| PSOLBLT              | Alignment Test for                                      |
| PSOLIST              | List of Numbers Reader                                  |
| PSOLSET              | Site Parameter Set Up                                   |
| PSOMGCM1             | Management Data Compile/Recompile                       |
| PSOMGCOM             | Management Compile/Recompile Routine                    |
| PSOMGM31             | Monthly Management Prescription Costs Report Cont'd     |
| PSOMGMN1             | Monthly Management Prescription Counts Report           |
| PSOMGMN2             | Monthly Management Type of Prescriptions Report         |
| PSOMGMN3             | Monthly Management Prescription Costs Report            |
| PSOMGMN4             | Monthly Management IV Report                            |
| PSOMGMRP             | Monthly Management Report                               |
| PSOMGR31             | Daily Management Prescription Costs Report Cont'd       |
| PSOMGREP             | Daily Management Report                                 |

List of application routines (continued)

| <b>Routine Names</b> | <b>Routine Descriptions</b>                                    |
|----------------------|----------------------------------------------------------------|
| PSOMGRP1             | Daily Management Prescription Counts Report                    |
| PSOMGRP2             | Daily Management Type of Prescriptions Report                  |
| PSOMGRP3             | Daily Management Cost Report                                   |
| PSOMGRP4             | Daily Management IV Report                                     |
| PSON52               | Files New Entries in Prescription File                         |
| PSONEW               | New Rx Order Main Driver                                       |
| PSONEW1              | Asks All Questions for New Rx Order Entry                      |
| PSONEW2              | Displays New Rx Information for Edit                           |
| PSONEW3              | Edit Template During New Rx Order Entry                        |
| PSONGR               | Returns Ingredients List for Allergies                         |
| PSONRXN              | Gets Next Valid Rx Number                                      |
| PSONTEG              | Package Checksum Routine                                       |
| PSONTEG0             | Package Checksum Routine Cont'd                                |
| PSONUM               | Reads All Rx# and List of Numbers                              |
| PSOP                 | Prints Patient Medication Profile Long or Short                |
| PSOP1                | Prints Patient Medication Profile Long or Short Cont'd         |
| PSOPAT               | Update Pharmacy Patient Data                                   |
| PSOPOLY              | List Patients with a Minimum Amount of Rx's within a # of Days |
| PSOPOST              | Post Init for Routine                                          |
| PSOPOST1             | Post Init for Routine Cont'd                                   |
| PSOPREI              | Pre-Init Routine for V6                                        |

Continued on next page

List of application routines (continued)

| <b>Routine Names</b> | <b>Routine Descriptions</b>                    |  |
|----------------------|------------------------------------------------|--|
| PSOPRF               | Prints a Profile to be Used by the Pharmacist  |  |
| PSOPRVW              | View Providers                                 |  |
| PSOPTPST             | Post Patient Selection Action                  |  |
| PSOPVCON             | File 6 to File 200 Conversion Recover Routine  |  |
| PSOR52               | Files Refill Entries in Prescription File      |  |
| PSOREF               | Refill Rx Data Entry                           |  |
| PSOREF0              | Refill Rx Data Entry Cont'd                    |  |
| PSOREF1              | Asks All Questions for Refill Rx Order Entry;  |  |
| PSORENW              | Renew Rx Main Driver                           |  |
| PSORENW0             | Renew Rx Main Driver Cont'd                    |  |
| PSORENW1             | Displays Renew Rx Information for Edit         |  |
| PSORENW2             | Edit Template for Renew Rx Order Entry         |  |
| PSORENW3             | Edit Template for Renew Rx Order Entry Cont'd  |  |
| PSORESK              | Manual/Barcode Return to Stock Function        |  |
| PSORFL               | This Program Determines the Last Fill of an Rx |  |
| PSORPTS              | Output Reports Driver Option                   |  |
| PSORPTS1             | Most Commonly Dispensed Drugs Report           |  |
| PSORX                | Main Rx Data Entry Driver                      |  |
| PSORXDL              | Deletes Prescriptions                          |  |
| PSORXED              | Edit Rx                                        |  |
| PSORXI               | Logs Pharmacy Interventions                    |  |

*Continued on next page* 

List of application routines (continued)

| <b>Routine Names</b> | Routine Descriptions                                               |  |
|----------------------|--------------------------------------------------------------------|--|
| PSORSL               | Action to be Taken on Prescriptions                                |  |
| PSORXLAB             | DUE Lab Results                                                    |  |
| PSORXPAR             | Partial Prescriptions                                              |  |
| PSORXPR              | Profile of an Individual Prescription                              |  |
| PSORXPR1             | Profile of an Individual Prescription Cont'd                       |  |
| PSORXRPT             | Reprint of a Prescription Label                                    |  |
| PSORXVW              | View of a Prescription                                             |  |
| PSOSD                | Action or Informational Profile                                    |  |
| PSOSD0               | Action or Informational Profile Cont'd                             |  |
| PSOD1                | Action or Informational Profile Cont'd                             |  |
| PSOD2                | Action or Informational Profile Cont'd                             |  |
| PSOSITED             | View/Enter/Edit Outpatient Site Parameters                         |  |
| PSOSTART             | Init Routine for V6                                                |  |
| PSOSUCH1             | Change Suspense and Fill/Refill Dates Cont'd                       |  |
| PSOSUCHG             | Change Suspense and Fill/Refill Dates                              |  |
| PSOSUDCN             | Counts of Suspended Rx's by Day                                    |  |
| PSOSUDEL             | Delete Printed Rx's or Rx's for Deceased Patients from<br>Suspense |  |
| PSOSUINV             | Update or Initialize Inventory                                     |  |
| PSOSULBL             | Print Suspended Labels                                             |  |
| PSOSULOG             | Log of Prescriptions on Suspense by Day                            |  |
| PSOSUP               | Enter Pharmacists                                                  |  |

List of application routines (continued)

| Routine Names | Routine Descriptions                                     |  |
|---------------|----------------------------------------------------------|--|
| PSOSUPAT      | Pull All Rx's from Suspense for a Specific Patient       |  |
| PSOSUPRX      | Pull Specific Rx from Suspense                           |  |
| PSOSURST      | To Reset "Printed" Field of Rx Suspense File for Reprint |  |
| PSOTRLBL      | Multi Rx Refill Request Form                             |  |
| PSOUTIL       | Utility Driver                                           |  |
| PSOUTL        | Utility Routine Used throughout PSO*                     |  |
| PSOUTLA       | Pharmacy Utility Program                                 |  |
| PSOVCNT       | Non-Verified Prescription Counts                         |  |
| PSOVER        | Verify Rxs by Patient or Clerk                           |  |
| PSOVER1       | Verify One Rx                                            |  |
| PSOVER2       | Edit and/or Cancel Unverified Rxs                        |  |
| PSOVERC       | Cancel Duplicate Class from Verify                       |  |
| PSOVRPT       | Log of Non-Verified Rx's Sorted by Patient or Clerk      |  |
| PSOVWI        | View Interactions                                        |  |

Outpatient Pharmacy

# **Chapter 4--Application Files**

| Overview        |                                                                                                    |                                                        |
|-----------------|----------------------------------------------------------------------------------------------------|--------------------------------------------------------|
| Introduction    | The Outpatient Pharmacy Application requires 34 files in add<br>and other files to which the application points. Information of<br>and pointed to by the application can be obtained by using VA<br>chapter contains a list of these 34 files in numeric order. | dition to Kernel<br>on all files used<br>FileMan. This |
| In this chapter | Торіс                                                                                                    | Page                                                   |
|                 | Outpatient Pharmacy Application Files                                                                                                    | 4-2                                                    |
|                 | File Descriptions                                                                                                    | 4-4                                                    |
|                 |                                                                                                    |                                                        |

## **Outpatient Pharmacy Application Files**

| Important<br>note   | The namespace for the | Outpatient Pharmacy module are PSO and APSP. |
|---------------------|-----------------------|----------------------------------------------|
| List of application | File Numbers          | File Names                                   |
| files               | 50                    | Drug (Partial Definition)                    |
|                     | 50.073                | DUE Questionnaire                            |
|                     | 50.0731               | DUE Answer Sheet                             |
|                     | 50.0732               | DUE Question                                 |
|                     | 50.0733               | DUE Section                                  |
|                     | 50.416                | Drug Ingredients (Partial Definition)        |
|                     | 50.605                | VA Drug Class                                |
|                     | 50.9                  | Drug Cost                                    |
|                     | 51                    | Medication Instruction                       |
|                     | 51.5                  | Order Unit                                   |
|                     | 52                    | Prescription                                 |
|                     | 52.11                 | Patient Notification (Rx Ready)              |
|                     | 52.4                  | Rx Verify                                    |
|                     | 52.41                 | *Refill with Non Verified News               |
|                     | 52.5                  | Rx Suspense                                  |
|                     | 52.52                 | Clozapine Prescription Overrides             |
|                     | 52.8                  | Pharmacy Archive                             |
|                     | 52.9                  | Pharmacy Printed Queue                       |
|                     | 53                    | Rx Patient Status                            |
|                     | 54                    | Rx Consult                                   |

Outpatient Pharmacy

## **Outpatient Pharmacy Application Files,** Continued

List of application files (continued)

| File Numbers | File Names                            |  |
|--------------|---------------------------------------|--|
| 55           | Pharmacy Patient (Partial Definition) |  |
| 56           | Drug Interaction                      |  |
| 58.8         | Drug Accountability Stats File        |  |
| 59           | Outpatient Site                       |  |
| 59.1         | Outpatient AMIS Data                  |  |
| 59.12        | Outpatient Pharmacy Management Data   |  |
| 59.2         | Waiting Time                          |  |
| 59.3         | Group Display                         |  |
| 59.7         | Pharmacy System )Partial Definition)  |  |
| 59.9         | *Pharmacy Functions File              |  |
| 200          | New Person (Partial Definition)       |  |
| 9009032.3    | APSP Intervention Type                |  |
| 9009032.4    | APSP Intervention                     |  |
| 9009032.5    | APSP Intervention Recommendation      |  |

Outpatient Pharmacy

List of files

descriptions

with

## **File Descriptions**

| File<br>Number | File<br>Name                 | File Description                                                                                                    |
|----------------|------------------------------|----------------------------------------------------------------------------------------------------|
| 50             | Drug File                    | This file holds the information related to each<br>drug that can be used to fill a prescription. It is<br>pointed to from several other files and should be<br>handled carefully, usually only by special<br>individuals in the pharmacy service. Entries are<br>not typically deleted, but rather made inactive by<br>entering an inactive date. |
|                |                              | This file must be built by Pharmacy Service before<br>going on-line. It is common to use another center's<br>file and edit it to match your center's unique<br>formulary.                                                                                                    |
| 50.073         | DUE<br>Questionnaire<br>File | This file contains the questions and parameters to be associated with a DUE study.                                                                                                    |
| 50.0731        | DUE Answer<br>Sheet File     | This file contains the responses to a DUE Questionnaire.                                                                                                    |
| 50.0732        | DUE Question<br>File         | This file contains the individual questions to be used in a DUE Questionnaire.                                                                                                    |
| 50.0733        | DUE Section<br>File          | This file is used to group DUE Answer sheets<br>into meaningful groups, e.g. Providers, Clinics,<br>Services, etc.                                                                                                    |
| 50.416         | Drug Ingredients<br>File     | This file contains individual generic drugs which are components of various drug products.                                                                                                    |

V. 6.0

| File<br>Number | File<br>Name   | File Description                                                                                                    |
|----------------|----------------|----------------------------------------------------------------------------------------------------|
| 50.605         | VA Drug File   | This file contains the VA Drug Classifications.<br>Each five-character alpha-numeric code specifies<br>a broad classification and a specific type of<br>product. The first two characters are letters and<br>form the mnemonic for the major classification<br>(e.g., AM for antimicrobials). Characters 3<br>through 5 are numbers and form the basis for<br>subclassification. The VA Drug Classification<br>system classifies drug products, not generic<br>ingredients. Drug products with local effects are<br>classified by route of administration (e.g.,<br>dermatological, ophthalmic). If a product is not<br>classified by route of administration, it is classified<br>in most instances under a specific chemical or<br>pharmacological classification (e.g., beta-blockers,<br>cephalosporins). If a product is not classified by<br>route of administration, or chemical or<br>pharmacological subclassification, it may be<br>classified under a therapeutic category (e.g.,<br>antilipemic agents, antiparkinson agents). |
| 50.9           | Drug Cost File | This file holds information extracted nightly by<br>a special pharmacy program to allow easier and<br>quicker reporting of pharmacy activity the next<br>day. When the daily information accumulates in<br>excess of one month's information, it is condensed<br>into a monthly total and the daily information is<br>purged.                                                                                                    |

List of files with descriptions (continued)

| File<br>Number | File<br>Name                   | File Description                                                                                                    |
|----------------|--------------------------------|----------------------------------------------------------------------------------------------------|
| 51             | Medication<br>Instruction File | This file holds the abbreviations which are often<br>used when entering the Rx sig. Each record holds<br>an expansion of the abbreviation which is used to<br>complete the sig as it is printed on the Rx label.                                                                                                    |
|                |                                | <b>Note:</b> Care should be taken to not delete entries<br>in this file after going into production use of the<br>pharmacy package. If an entry is deleted, any<br>sigs that contain the abbreviation would not find<br>it when printed later and thus could confuse the<br>patient.                                                               |
|                |                                | The above description indicates that this file is<br>not strictly "pointed to" in the classical VA<br>FileMan sense, but that logically it is nearly the<br>same thing.                                                                                                    |
| 51.5           | Order Unit File                | This file holds the list of order units that are valid<br>when describing a drug entry in the Drug file.<br>Sites may want to add some additional units which<br>they use. The entries sent with the package are<br>only intended to be a starting point.                                                                                          |
| 52             | Prescription File              | This file contains all outpatient Rx data used by<br>the Outpatient Pharmacy package. It is the hub<br>of the outpatient system. It will easily be the<br>largest pharmacy file in time and is pointed to<br>very heavily. Deletion of an entry from this file<br>is no longer allowed through package use. Entries<br>are only marked as deleted. |
|                |                                | All the history pertaining to a particular Rx is contained in each Rx entry.                                                                                                    |

List of files with descriptions (continued)

| File<br>Number | File<br>Name                               | File Description                                                                                                    |
|----------------|--------------------------------------------|----------------------------------------------------------------------------------------------------|
| 52.11          | Patient<br>Notification (Rx<br>Ready) File | This file holds information to be used for the Prescription Ready display and also data to be used to collect work load and waiting time information. Ideally, as the pharmacy receives the (Rx) from the patient, the information will be entered into this file within the Outpatient Pharmacy package.                                     |
| 52.4           | Rx Verify File                             | This field is used to store the active medication<br>pointer numbers that are considered to be a drug<br>interaction.                                                                                                    |
| 52.41          | Refill with Non-<br>Verified News          | This file holds prescription numbers of refilled<br>prescriptions which are associated with non-<br>verified new prescriptions. Its sole intent is to<br>allow these refills to be printed at the time the<br>associated news are verified. It is not intended<br>to be read or written by any other means or for<br>any other purpose.       |
| 52.5           | Rx Suspense File                           | This file simply keeps an ordered list of all the prescriptions that have been put on suspense for a certain date. It is typically used to print all prescriptions on suspense through a specified date, in patient or ID number order. After an entry has been printed, a printed flag is set to keep it from being inadvertently reprinted. |
|                |                                            | The Outpatient Pharmacy package supplies an<br>option to clean out printed prescriptions that have<br>accumulated over time. This is up to the center to<br>determine how often it will routinely perform this<br>task.                                                                                                    |

List of files with descriptions (continued)

| File<br>Number | File<br>Name                                | File Description                                                                                                    |
|----------------|---------------------------------------------|----------------------------------------------------------------------------------------------------|
| 52.52          | Clozapine<br>Prescription<br>Overrides File | This file contains information regarding who,<br>when, and why the prohibition on a prescription<br>for Clozapine was overridden by a member of<br>the team. Because of the nature of this drug and<br>the restrictions placed upon dispensing it, all<br>fields in this file are not to be edited through the<br>VA FileMan, but are to be set only through the<br>order entry options of the Outpatient Pharmacy<br>package.<br>Reports generated from this file should be<br>generated only from the option provided by the<br>package. For these reasons, READ, WRITE,<br>DELETE and LAYGO access to this file are |
|                |                                             | <b>Caution:</b> Under no circumstances should the Data Dictionary for this file be modified.                                                                                                    |
| 52.8           | Pharmacy<br>Archive File                    | This file is used to identify prescriptions that<br>have been archived away. The archived<br>prescriptions may have been also deleted from<br>the Prescription file (52).                                                                                                    |
| 52.9           | Pharmacy<br>Printed Queue<br>File           | This file is used to store labels and profiles while<br>printing. This information is used to reprint a<br>batch of labels and/or profiles if the printer should<br>jam. The option that reprints this information is<br>called Label/Profile Monitor Reprint or Black Line<br>Resolver.                                                                                                    |

List of files with descriptions (continued)

| File<br>Number | File<br>Name              | File Description                                                                                                    |
|----------------|---------------------------|----------------------------------------------------------------------------------------------------|
| 53             | Rx Patient Status<br>File | This file holds a list of valid statuses that can be<br>assigned to each Rx that represents the<br>authorization for the Rx. This is independent of<br>the eligibility code assigned to the patient by<br>MAS. This file also holds the parameters that<br>determine if an Rx for a certain status can be<br>refilled, etc. Data is sent for this file, but can be<br>altered by the center, with care.                       |
| 54             | Rx Consult File           | This file holds the expansion of the number codes<br>that represent the additional<br>warnings/consultations that may be needed for<br>a particular drug. The Drug file informally points<br>to this file, in much the same way that it points to<br>the Medication Instruction file. The field that<br>points to this file is WARNING LABELS. It<br>requires that the numbers entered here be valid<br>entries in this file. |
|                |                           | These numbers are printed on the labels so that<br>the pharmacy can attach the appropriate warning<br>labels to the bottle.                                                                                                    |
| 55             | Pharmacy<br>Patient File  | This file holds, for each patient, information that is<br>typically of interest only to the pharmacy. This<br>should be noted when merging patient records and<br>deleting the old record from the patient file. That<br>process does not delete the corresponding<br>pharmacy patient file entry.                                                                                                    |
|                |                           | This file is also shared with inpatient pharmacy<br>and promises to become a very central file to the<br>pharmacy.                                                                                                    |

List of files with descriptions (continued)

| List of files |
|---------------|
| with          |
| descriptions  |
| (continued)   |

| File<br>Number | File<br>Name                         | File Description                                                                                                    |
|----------------|--------------------------------------|----------------------------------------------------------------------------------------------------|
| 56             | Drug Interaction<br>File             | This file is used to store drug/drug interactions.<br>This file will be sent out with data. Data can<br>only be added.                                                                                                    |
|                |                                      | <b>Caution:</b> Data is transported with this file and will overwrite the site's data.                                                                                                    |
| 58.8           | Drug<br>Accountability<br>Stats File | This file contains data associated with the<br>Pharmacy Drug Accountability Stats location.<br>Entries in this file may be edited but not deleted.<br>Entries in this file should <b>not</b> be edited directly<br>using VA FileMan.                                                                                                    |
| 59             | Outpatient Site<br>File              | This file holds the set of parameters which modify<br>the operation of the Outpatient Pharmacy package<br>to suit the needs of your site. The address<br>information appears on the labels. Most of the<br>other fields hold parameters which enable or<br>disable a particular feature of the package.<br>These parameters are loaded into a local variable<br>when entering the package. Any changes made to<br>these parameters will not be effective until the user<br>exits from the package and reenters it. |
| 59.1           | Outpatient<br>AMIS Data File         | This file is used to store outpatient pharmacy AMIS data.                                                                                                    |

List of files

descriptions (continued)

with

#### File Descriptions, Continued

| File<br>Number | File<br>Name                                 | File Description                                                                                                    |
|----------------|----------------------------------------------|----------------------------------------------------------------------------------------------------|
| 59.12          | Outpatient<br>Pharmacy<br>Management<br>Data | This file contains the data for the Outpatient<br>Pharmacy Management Reports. It contains data<br>compiled from the Prescription file ^PS(52), Fee<br>Basis Pharmacy Invoice file ^FBAA(162.1), and<br>Inpatient IV Stats ^PS(50.8) files.                                                                                                    |
| 59.2           | Waiting Time<br>File                         | This file holds waiting time data. For each date<br>and each division identified in File 59, the total<br>number of requests (visits), and the total waiting<br>time for each hourly period from 8AM to 5PM<br>(8-9, 9-10 etc.) are stored. Also stored are the<br>total number of requests which were filled but<br>not picked up by the end of the day. Data is put<br>into this file from the Prescription Ready file<br>(52.11) by a background job which runs every<br>night. It is not intended that data in this file be<br>entered or manipulated directly through the VA<br>FileMan. |
| 59.3           | Group Display<br>File                        | This file is used to display the waiting group for<br>the Bingo Board system. This file also determines<br>how and what information is displayed on the<br>waiting room monitor.                                                                                                    |

| List of files<br>with<br>descriptions | File<br>Number | File<br>Name                | File Desc                                                                                                    | ription                                                                                                    |
|---------------------------------------|----------------|-----------------------------|----------------------------------------------------------------------------------------------------|----------------------------------------------------------------------------------------------------|
| (continued)                           | 59.7           | Pharmacy<br>System File     | This file contains data for<br>system of a medical center<br>or division. The number r<br>field numbers are as follow                                      | or the entire Pharmacy<br>and not to any one site<br>anges for the nodes and<br>s:                                  |
|                                       |                |                             | 0 -<br>9.99                                                                                                    | Reserved                                                                                                    |
|                                       |                |                             | 10 -<br>19.99                                                                                                    | National Drug File                                                                                                  |
|                                       |                |                             | 2 0 -<br>29.99                                                                                                    | Inpatient                                                                                                    |
|                                       |                |                             | 3 0 -<br>39.99                                                                                                    | IV's                                                                                                    |
|                                       |                |                             | 4 0 -<br>49.99                                                                                                    | Outpatient                                                                                                    |
|                                       |                |                             | 50 -<br>59.99                                                                                                    | Ward Stock/AR                                                                                                    |
|                                       |                |                             | 60 -<br>69.99                                                                                                    | Unit Dose                                                                                                    |
|                                       |                |                             | Note: There should only be                                                                                                    | e one entry in this file                                                                                            |
|                                       |                |                             | <b>Caution:</b> Because of the because all of the Pharmac sites should <b>not</b> edit field additions to it.                                              | nature of this file and<br>y packages use this file,<br>ds or make local field                                      |
|                                       | 59.9           | *Pharmacy<br>Functions File | This file stores MUMPS<br>execution to avoid calling a re<br>brief purpose. The code is st<br>as well as in the ^PSF globa<br>the function name for easy a | S codes in nodes for<br>outine for some concise,<br>ored in the ^DIC global<br>al where it is indexed by<br>access. |
|                                       |                |                             | <b>Note:</b> As of January 11, longer be used by Pharmadeleted in the future.                                                                              | 1993, this file will no cy software and will be                                                                     |

Continued on next page

Outpatient Pharmacy

#### File Descriptions, Continued

List of files with descriptions (continued)

| File<br>Number | File<br>Name                                | File Description                                                                                                    |
|----------------|---------------------------------------------|----------------------------------------------------------------------------------------------------|
| 200            | New Person File                             | This file contains data on employees, users, practitioners, etc., who were previously in files 3, 6, 16 and others. |
| 9009032.3      | APSP                                        | This file is used to store the type of intervention.                                                                |
|                | Intervention File                           | <b>Note:</b> Data is transported with this file and will overwrite the site's data.                                 |
| 9009032.4      | APSP<br>Intervention File<br>Functions File | This file is used to store intervention information.                                                                |
| 9009032.5      | APSP<br>Intervention<br>Recommenda-         | This file is used to store intervention recommendations; e.g., change drug, change dosage, order lab tests, etc.    |
|                | tion File                                   | <b>Note:</b> Data is transported with this file and will overwrite the site's data.                                 |

## **Chapter 5--Exported Options**

| Overview     |                                                                                                    |
|--------------|----------------------------------------------------------------------------------------------------|
| Introduction | The Outpatient Pharmacy Application exports several options. Exported options are those options whose use is dependent on menus, keys, and package security. This chapter contains a list of these options in alphabetic order. Those options which are available with this version but are not active for the IHS have been annotated.                                                                                                    |
| Menus        | Although the applications comes from the VA with three menus, the IHS will<br>be using only the PSO Manager Menu and the PSO User2 Menu. The PSO<br>Manager Menu should be assigned to the Package Coordinator for Outpatient<br>Pharmacy and also added to the menu of the Site Manager, pharmacist, and<br>any staff that help in the operation of Outpatient Pharmacy. The menu PSO<br>USER1 will not be assigned. The PSO User2 Menu should be assigned to all<br>pharmacy technicians and other pharmacy personnel who may view<br>prescriptions and/or inquire into other Outpatient Pharmacy files.                                                                                            |
| Keys         | The key PSORPH should be assigned to all pharmacists, the package coordinator and all appropriate members of the staff. The key PSOA PURGE should be assigned to the package coordinator and/or any person who will be responsible for archiving prescriptions. The key PSOLOCKCLOZ (inactive for IHS) is used to override the lockouts in the Clozapine option. All members of the Clozapine treatment team must be entered as users on your system and must be given this key. All pharmacists who have the ability to override the lockouts in this option must also hold this key. These pharmacists should be identified by the Pharmacy Service representative of the Clozapine treatment team. |

Outpatient Pharmacy

| V. | 6.0 |
|----|-----|
|    |     |

| Package<br>Security | Electronic signatures may be established through Kernel. Kernel provides an option, Edit Electronic Signature Code, for the user to accomplish this task. |  |  |
|---------------------|----------------------------------------------------------------------------------------------------|--|--|
|                     | In Kernel V.7 the Edit Electronic Signature Code option has been tied to the Common Menu, under the User's Toolbox submenu, for easy access by all users. |  |  |
| In this chapter     | Topic                                                                                                    |  |  |

| Торіс                         | Page |
|-------------------------------|------|
| Exported Options Descriptions | 5-3  |
| Cross-References (TBD)        | 5-45 |

## **Exported Options Descriptions**

| Introduction                        | The options in the following list are<br>Application. For each option, you a<br>appears on the menus, the PSO rout<br>the type of routine, and run routine                                                                                                    | e exported with the Outpatient Pharmacy<br>are provided with the option name as it<br>tine name, a description of the option,<br>name. |
|-------------------------------------|----------------------------------------------------------------------------------------------------|----------------------------------------------------------------------------------------------------|
| List of<br>exported<br>options with | PSO Routine Name<br>Des                                                                                                    | Option Name                                                                                                    |
| description                         | PSO ACTION PROFILE                                                                                                    | Action Profile                                                                                                    |
|                                     | The action profile is intended to be used in the clinics and areas outside of the pharmacy to get this information to the doctor. It can be printed by patient(s) or clinic(s) and is sorted accordingly. The option is placed here to allow the pharmacy to have access for general exposure, as it is intended to be run by clinics, etc. primarily. This printout is 132 columns in width. This printout must be printed on a 132 column printer. |                                                                                                    |
|                                     | Type: run routine                                                                                                    | Routine: ACT^PSOSD                                                                                                    |
|                                     | PSO ALPHA                                                                                                    | Alpha Drug List and Synonyms                                                                                                    |
|                                     | This option is used to list alpha drug name                                                                                                    | es and synonyms.                                                                                                    |
|                                     | Type: run routine                                                                                                    | Routine: 2^PSORPTS                                                                                                    |
|                                     | PSO AMIS                                                                                                    | AMIS Report                                                                                                    |
|                                     | This option is used to print the outpatient AMIS report.                                                                                                    |                                                                                                    |
|                                     | Type: run routine                                                                                                    | Routine: PSOAMIS                                                                                                    |
|                                     | PSO AMIS COMPILE                                                                                                    | Compile AMIS Data (Night Job)                                                                                                    |
|                                     | This option is used to start a background should be used after peak hours.                                                                                                    | job to compile AMIS data. This option                                                                                                  |
|                                     | Type: run routine                                                                                                    | Routine: RECOM^PSOAMIS0                                                                                                    |

List of exported options with description (continued)

| PSO Routine Name                                                                                                    | Option Name                      |  |  |
|----------------------------------------------------------------------------------------------------|----------------------------------|--|--|
| Description                                                                                                    |                                  |  |  |
| PSO AMIS RECOMPILE                                                                                                    | Recompile AMIS Data              |  |  |
| This option is used to recompile AMIS data.                                                                                                    |                                  |  |  |
| Type: run routine                                                                                                    | Routine: PSOAMIS0                |  |  |
| <b>PSO ARCHIVE</b><br>Lock: PSOA PURGE                                                                                                    | Archiving                        |  |  |
| This option permits the user to manage resources by saving to tape and then purging old prescriptions, typically those which have expired more than a year ago. |                                  |  |  |
| Type: menu                                                                                                    |                                  |  |  |
| Menu Items:                                                                                                    |                                  |  |  |
| Routine                                                                                                    | Option Name                      |  |  |
| PSOARCCO                                                                                                    | Find                             |  |  |
| PSOARCSV                                                                                                    | Save                             |  |  |
| PSOARCIN                                                                                                    | Tape Retrieval                   |  |  |
| PSOARCPURGE                                                                                                    | Purge                            |  |  |
| PSOARCHLIST                                                                                                    | List One Patient's Archived Rx's |  |  |
| PSO AUTOCANCEL                                                                                                    | Autocancel on Admission          |  |  |
| This option cancels the outpatient prescriptions of patients who were admitted three days ago. It tasks the job to run every night.                             |                                  |  |  |
| Type: run routine                                                                                                    | Routine: TASK^PSOAUTOC           |  |  |

| List of                    |                                                                                                    |                                                                                                    |  |
|----------------------------|----------------------------------------------------------------------------------------------------|----------------------------------------------------------------------------------------------------|--|
| exported                   | PSO Routine Name                                                                                                    | Option Name                                                                                                    |  |
| options with               | Description                                                                                                    |                                                                                                    |  |
| description<br>(continued) | PSO AUTOCANCEL1                                                                                                    | Autocancel Rx's on Admission                                                                                                    |  |
|                            | This option should be set to run at a time betw<br>for the site). It will check all admissions for 7<br>will cancel all his active Rx's, delete all those<br>the RX SUSPENSE file. | ween 5:30 and 11:30pm (as convenient<br>$\Gamma$ -3, and if the patient is still in the hospital,<br>in a non-verified status, and delete those in |  |
|                            | Type: run routine                                                                                                    | Routine: AUTO^PSOAUTOC                                                                                                    |  |
|                            | PSO AUTOQUEUE JOBS                                                                                                    | Queue Background Jobs                                                                                                    |  |
|                            | This option is used to queue three background jobs. They are as follows:                                                                                                    |                                                                                                    |  |
|                            | • Compile AMIS Data (nigh of every 24 hours.                                                                                                    | t job) with a default rescheduling frequency                                                                                                    |  |
|                            | • Transmit Clozapine Disper<br>frequency of every seven d                                                                                                    | nsing Data with a default rescheduling ays.                                                                                                    |  |
|                            | Transmit Clozapine Disper<br>rescheduling frequency of                                                                                                    | nsing Demographics with a default every seven days.                                                                                                |  |
|                            | PSO B                                                                                                    | Label/Profile Monitor Reprint                                                                                                    |  |
|                            | FIFO queue of the last 1000 (or more depend<br>Monitor Max) labels or profiles printer.                                                                                            | ing on the site parameter Label Profile                                                                                                    |  |
|                            | Type: run routine                                                                                                    | Routine: PSOB                                                                                                    |  |
|                            | PSO BARCODE CHECK                                                                                                    | Check Quality of Barcode                                                                                                    |  |
|                            | This option is used to check the quality of the                                                                                                    | barcode print.                                                                                                    |  |
|                            | Type: run routine                                                                                                    | Routine: PSOBARV                                                                                                    |  |

| List of<br>exported<br>options with | PSO Routine Name Option<br>Description                                                                                                    |                          |  |  |
|-------------------------------------|----------------------------------------------------------------------------------------------------|--------------------------|--|--|
| description<br>(continued)          | PSO BARCODE MENU                                                                                                    | Barcode RX Menu          |  |  |
|                                     | This menu contains items that allow batch barcoding of prescription refills and renew<br>This menu also has an option to check the quality of the barcode print.                                                                                                    |                          |  |  |
|                                     | Type: menu                                                                                                    |                          |  |  |
|                                     | Menu Items:                                                                                                    |                          |  |  |
|                                     | Routine Option Name                                                                                                    |                          |  |  |
|                                     | PSO BATCH BARCODEBarcode Batch PrescriptiPSO BARCODE CHECKCheck Quality of Barcode                                                                                                    | ion Entry<br>le          |  |  |
|                                     | PSO BATCH BARCODE Barcode                                                                                                    | Batch Prescription Entry |  |  |
|                                     | This option is used to enter refills or renewals utilizing barcodes in a batch entry.   Type: action Action: '\$D (PSOPAR) ^PSOLSET S PSOFROM="BATCH" D ^PSORX K PSOFROM   PSO BINGO BOARD Bingo Board   This menu contains both the manager's and user's menus for bingo board functions. |                          |  |  |
|                                     |                                                                                                    |                          |  |  |
|                                     |                                                                                                    |                          |  |  |
|                                     |                                                                                                    |                          |  |  |
|                                     | Type: menu                                                                                                    |                          |  |  |
|                                     | Menu Items:                                                                                                    |                          |  |  |
|                                     | Routine Option Name                                                                                                    |                          |  |  |
|                                     | PSO BINGO BOARD MANAGER BM Bingo Board Mar<br>PSO BINGO USER BU Bingo B                                                                                                    | nager<br>oard User       |  |  |

List of exported options with description (continued)

| PSO Routine Name<br>Descri                                                     | Option Name                        |  |  |
|--------------------------------------------------------------------------------|------------------------------------|--|--|
| PSO BINGO DELETE PATIENT                                                       | Remove Patient's Name from Monitor |  |  |
| This option is used to remove the patient's name from the bingo board monitor. |                                    |  |  |
| Type: run routine                                                              | Routine: PSOBINGO                  |  |  |
| PSO BINGO DISPLAY PATIENT                                                      | Display Patient's Name on Monitor  |  |  |
| This option is used to show the patient's name on the bingo board monitor.     |                                    |  |  |
| Type: run routine                                                              | Routine: PSOBINGO                  |  |  |
| PSO BINGO ENTER/EDIT DISPLAY                                                   | Enter/Edit Display                 |  |  |
| This menu item is used to enter, edit, or delete the bingo board display.      |                                    |  |  |
| Type: run routine                                                              | Routine: DISP^PSOBGMGR             |  |  |

| List of<br>exported<br>options with | PSO Routine Name Option Name Description                                                                       |                                                                                                    |  |
|-------------------------------------|----------------------------------------------------------------------------------------------------|----------------------------------------------------------------------------------------------------|--|
| description<br>(continued)          | PSO BINGO MANAGER                                                                                              | Bingo Board Manager                                                                                                    |  |
| 、 ,                                 | This option is used by pharmacy management to control the bingo board functions.                               |                                                                                                    |  |
|                                     | Type: menu                                                                                                    |                                                                                                    |  |
|                                     | Menu Items:                                                                                                    |                                                                                                    |  |
|                                     | Routine                                                                                                    | Option Name                                                                                                    |  |
|                                     | PSO BINGO ENTER/EDIT DISPLAY<br>PSO BINGO REPORT PRINT<br>PSO BINGO PURGE<br>PSO BINGO START<br>PSO BINGO STOP | Enter/Edit Display<br>Print Bingo Board Statistics<br>Purge Bingo Board Data<br>Start Bingo Board Display<br>Stop Bingo Board Display |  |
|                                     | PSO BINGO NEW PATIENT                                                                                          | Enter New Patient                                                                                                    |  |
|                                     | This option is used to enter the name of a new patient into the bingo board display file.                      |                                                                                                    |  |
|                                     | Type: run routine                                                                                              | Routine: PSOBINGO                                                                                                    |  |
|                                     | PSO BINGO PURGE                                                                                                | Purge Bingo Board Data                                                                                                    |  |
|                                     | This menu item is used to purge daily bingo board data.                                                        |                                                                                                    |  |
|                                     | Type: run routine                                                                                              | Routine: ERASE^PSOBGMGR                                                                                                    |  |
ſ

List of exported options with description (continued)

| PSO Routine Name                                                                                                 | <b>Option Name</b>                                              |  |
|----------------------------------------------------------------------------------------------------|-----------------------------------------------------------------|--|
| Description                                                                                                    | 1                                                               |  |
| PSO BINGO REPORT PRINT                                                                                           | Print Bingo Board Statistics                                    |  |
| This menu item is used to output the bingo board st                                                              | atistics.                                                       |  |
| Type: run routine                                                                                                | Routine: PSOBRPRT                                               |  |
| PSO BINGO START                                                                                                  | Start Bingo Board Display                                       |  |
| This menu item is used to start the bingo board more                                                             | nitor display.                                                  |  |
| Type: run routine                                                                                                | Routine: PSOBGMGR                                               |  |
| PSO BINGO STOP                                                                                                   | Stop Bingo Board Display                                        |  |
| This menu item is used to stop the bingo board monitor display.                                                  |                                                                 |  |
| Type: run routine                                                                                                | Routine: STOPIT^PSOBGMGR                                        |  |
| PSO BINGO USER                                                                                                   | Bingo Board User                                                |  |
| This option will be used by the pharmacy technician to enter/edit bingo board patients.                          |                                                                 |  |
| Type: menu                                                                                                    |                                                                 |  |
| Menu Items:                                                                                                    |                                                                 |  |
| Routine Opti                                                                                                    | on Name                                                         |  |
| PSO BINGO NEW PATIENT Ente<br>PSO BINGO DISPLAY PATIENT Display Patien<br>PSO BINGO DELETE PATIENT Remove Patien | r New Patient<br>nt's Name on Monitor<br>nt's Name from Monitor |  |

List of exported options with description (continued)

| PSO Routine Name                                                                                                    | <b>Option Name</b>     |  |
|----------------------------------------------------------------------------------------------------|------------------------|--|
| PSO C                                                                                                    | Cancel Prescription    |  |
| The cancel function is used either to discontinue a prescription without deleting its record from the files, or reinstate a canceled prescription. |                        |  |
| Type: run routine                                                                                                    |                        |  |
| PSO CLERK                                                                                                    | Lookup Clerk by Code   |  |
| This option is used to lookup clerks by their internal numbers                                                                                     |                        |  |
| Type: run routine                                                                                                    | Routine: PSOCLERK      |  |
| PSO CLINIC COSTS                                                                                                    | Clinic Costs           |  |
| This option prints a report sorted by clinic costs.                                                                                                |                        |  |
| Type: run routine                                                                                                    | Routine: PSOCST11      |  |
| PSO COMMON Co                                                                                                    | mmonly Dispensed Drugs |  |
| This option prints the most commonly dispensed drugs.                                                                                              |                        |  |
| Type: run routine                                                                                                    | Routine: PSORPTS1      |  |
| PSO COST BY DIVISION                                                                                                    | Drug Costs by Division |  |
| This option prints a report sorted by drug cost then division.                                                                                     |                        |  |
| Type: run routine                                                                                                    | Routine: PSOCST8       |  |
| PSO COST BY PATIENT STATUS                                                                                                    | Patient Status Costs   |  |
| This option prints a report sorted by drug cost then patient sta                                                                                   | utus.                  |  |
| Type: run routine                                                                                                    | Routine: PSOCST6       |  |

ſ

List of exported options with description (continued)

| PSO Routine Name<br>Description                                | Option Name                  |
|----------------------------------------------------------------|------------------------------|
| PSO COST BY PROVIDER                                           | Drug Costs by Provider       |
| This option prints a drug cost report sorted by provider.      |                              |
| Type: run routine                                              | Routine: PSOCST3             |
| PSO COST DIVISION BY PROVIDER Drug Co                          | sts by Division by Provider  |
| This option prints a drug cost report sorted by division and v | within division by provider. |
| Type: run routine                                              | Routine: PSOCST9             |
| PSO COST PER PROVIDER                                          | Provider Costs               |
| This option prints a drug cost report sorted by provider.      |                              |
| Type: run routine                                              | Routine: PSOCST4             |
| PSO COST PROVIDER BY DRUG                                      | Provider by Drug Costs       |
| This option is used to print a drug cost report sorted by prov | vider.                       |
| Type: run routine                                              | Routine: PSOCST5             |
| PSO COST STATISTICS                                            | Pharmacy Statistics          |
| This option is used to print a pharmacy statistics report.     |                              |
| Type: run routine                                              | Routine: 1^PSOCST            |
| PSO COSTDAY                                                    | Daily Cost Compilation       |
| This option is used to compile pharmacy daily costs.           |                              |
| Type: run routine                                              | Routine: PSOCSTD             |

Continued on next page

List of exported options with description (continued)

| PSO Routine Name                               | Option Name                                         |  |  |
|------------------------------------------------|-----------------------------------------------------|--|--|
| Description                                    |                                                     |  |  |
| PSO COSTINIT                                   | Initialize Cost Statistics                          |  |  |
| This option is used to initialize the pharmacy | v statistics.                                       |  |  |
| Type: run routine                              | Routine: PSOCSTD                                    |  |  |
| PSO COSTMONTH                                  | Monthly Cost Compilation                            |  |  |
| This option is used to compile monthly pharm   | nacy costs.                                         |  |  |
| Type: run routine                              | Routine: PSOCSTM                                    |  |  |
| PSO CST                                        | Cost Analysis Reports                               |  |  |
| This menu option contains reports of cost an   | This menu option contains reports of cost analysis. |  |  |
| Type: menu                                     |                                                     |  |  |
| Menu Items:                                    |                                                     |  |  |
| Routine                                        | Option Name                                         |  |  |
| PSO CLINIC COSTS                               | Clinic Costs                                        |  |  |
| PSO DIV COSTS BY DRUG                          | Division Costs by Drug                              |  |  |
| PSO DRUG COSTS                                 | Drug Costs                                          |  |  |
| PSO COST BY DIVISION                           | Drug Costs by Division                              |  |  |
| PSO COST DIVISION BY PROVIDER                  | Drug Costs by Division by Provider                  |  |  |
| PSO COST BY PROVIDER                           | Drug Costs by Provider                              |  |  |
| PSU HI CUSI<br>DEO COET DX DA TIENT ET A TUS   | High Cost Rx Report                                 |  |  |
| PSO COST STATISTICS Diama                      | ration Status Costs                                 |  |  |
| PSO COST PROVIDER BY DRUG                      | Provider by Drug Costs                              |  |  |
| PSO COST PER PROVIDER                          | Provider Costs                                      |  |  |
| PSO REQ STATS                                  | Request Statistics                                  |  |  |

Continued on next page

| <b>T</b> • 4 6             |                                                                                                    |                            |  |  |  |
|----------------------------|----------------------------------------------------------------------------------------------------|----------------------------|--|--|--|
| List of<br>exported        | PSO Routine Name Option Name                                                                                                    |                            |  |  |  |
| options with               | Description                                                                                                    |                            |  |  |  |
| description<br>(continued) | lescription PSO DAILY AMIS Dail                                                                                                 |                            |  |  |  |
| ()                         | This option prints AMIS data for a selected day, month, and quarter. Output includes daily, monthly, and quarterly AMIS totals. |                            |  |  |  |
|                            | Type: run routine                                                                                                    | Routine: PSOAMIS1          |  |  |  |
|                            | PSO DIV COSTS BY Drug                                                                                                    | Division Costs by Drug     |  |  |  |
|                            | This option is used to print a drug cost report sorted by divisio                                                               | on.                        |  |  |  |
|                            | Type: run routine                                                                                                    | Routine: PSOCST12          |  |  |  |
|                            | PSO DRUG                                                                                                    | Drug Enter/Edit            |  |  |  |
|                            | The drug enter/edit function allows the user to add new drugs drugs, and inactivate drugs.                                      | to the file, edit existing |  |  |  |
|                            | Type: run routine                                                                                                    | Routine: PSODRUG           |  |  |  |
|                            | PSO DRUG COSTS                                                                                                    | Drug Costs                 |  |  |  |
|                            | This option is used to print drug costs.                                                                                        |                            |  |  |  |
|                            | Type: run routine                                                                                                    | Routine: PSOCST2           |  |  |  |
|                            | PSO DRUGMENU Drug/D                                                                                                    | Orug Interaction Function  |  |  |  |
|                            | This submenu is used for drug/drug interaction items.                                                                           |                            |  |  |  |
|                            | Type: menu                                                                                                    |                            |  |  |  |
|                            | Menu Items:                                                                                                    |                            |  |  |  |
|                            | Routine Option Name                                                                                                    |                            |  |  |  |
|                            | PSO INTERACTION SEVENTY Edit Drug interaction Se<br>PSO INTERACTION LOCAL ADD Enter/Edit Loca                                   | al Drug Interaction        |  |  |  |

F

List of exported options with description (continued)

| PSO Routine Name<br>Des                                                              | Option Name cription                                                                             |
|--------------------------------------------------------------------------------------|--------------------------------------------------------------------------------------------------|
| PSO HI COST                                                                          | High Cost Rx Report                                                                              |
| This option is used to print a high cost rep                                         | port.                                                                                            |
| Type: run routine                                                                    | Routine: PSOCST10                                                                                |
| PSO HOLDRPT                                                                          | List Prescriptions on Hold                                                                       |
| This option is used to print a report of pre-                                        | scriptions in a hold status.                                                                     |
| Type: run routine                                                                    | Routine: 7^PSORPTS                                                                               |
| PSO HOLDRX                                                                           | Hold Rx                                                                                          |
| The hold function allows you to place a pr                                           | rescription on hold.                                                                             |
| Type: action                                                                         | Action: D HLD^PSOHLD                                                                             |
| PSO INACTIVE                                                                         | Inactive Drug List                                                                               |
| This option is used to print inactive drugs.                                         |                                                                                                  |
| Type: run routine                                                                    | Routine: 5^PSORPTS                                                                               |
| PSO INTERACTION                                                                      | Drug Interactions Menu                                                                           |
| This menu contains items related to drug i                                           | interactions.                                                                                    |
| Type: menu                                                                           |                                                                                                  |
| Menu Items:                                                                          |                                                                                                  |
| Routine                                                                              | Option Name                                                                                      |
| PSO INTERACTION SEVERITY Edit<br>PSO INTERACTION LOCAL ADD<br>PSO INTERACTION VERIFY | Drug Interaction Severity<br>Enter/Edit Local Drug Interaction<br>Process Drug/Drug Interactions |

Continued on next page

| List of<br>exported<br>options with | PSO Routine Name Option Name Description                                                                                                    |                                       |  |
|-------------------------------------|----------------------------------------------------------------------------------------------------|---------------------------------------|--|
| description<br>(continued)          | PSO INTERACTION LOCAL ADD                                                                                                    | Enter/Edit Local Drug Interaction     |  |
| ()                                  | This option allows sites to add their local drug in                                                                                                   | gredient interactions.                |  |
|                                     | Type: action                                                                                                    | Action: D ADD^PSOHELP                 |  |
|                                     | PSO INTERACTION SEVERITY                                                                                                    | Edit Drug Interaction Severity        |  |
|                                     | This option is used to change drug interaction sev<br>to critical only.                                                                               | erity in File #56 from significant    |  |
|                                     | Type: action                                                                                                    | Action: D CRI^PSOHELP                 |  |
|                                     | PSO INTERACTION VERIFY                                                                                                    | Process Drug/Drug Interactions        |  |
|                                     | This option is used to process medications that has interaction.                                                                                      | we been marked as a drug/drug         |  |
|                                     | Type: run routine                                                                                                    | Routine: PSODGDG1                     |  |
|                                     | PSO INTERDIV                                                                                                    | Inter-Divisional Processing           |  |
|                                     | This option is used for inter-divisional processing                                                                                                   | <u>.</u>                              |  |
|                                     | Type: run routine                                                                                                    | Routine: PSODIV                       |  |
|                                     | PSO INTERVENTION DELETE                                                                                                    | <b>Delete Intervention</b>            |  |
|                                     | This option is used to delete an intervention from the APSP INTERVENTION for<br>You may only delete an intervention that was entered on the same day. |                                       |  |
|                                     | Type: actionAction: W @IOF,!!,"Delete In<br>!!,"Pharmacy Intervention Mer                                                                             | tervention",!! D ^PSODELI W<br>nu",!! |  |

F

| List of      |
|--------------|
| exported     |
| options with |
| description  |
| (continued)  |

| PSO Routine                                                                                                    | Name<br>Desc                                                                                                    | Option Name                                                                                                    |
|----------------------------------------------------------------------------------------------------|----------------------------------------------------------------------------------------------------|----------------------------------------------------------------------------------------------------|
| PSO INTERVE                                                                                                    | NTION EDIT                                                                                                    | Edit Pharmacy Intervention                                                                                                    |
| This option is use                                                                                                    | d to edit an already existir                                                                                                    | ng entry in the Intervention file.                                                                                                   |
| Type: action                                                                                                    | Type: action Action: W @IOF W !!,"Edit Existing Intervention",!! F I=0:0 S<br>DIC(0)="QENAM",DIC="^APSPQA(32.4," D ^DIC K:Y=-1<br>X,DIC,DA,DIE Q:Y=-1 S DA=+Y,DIE=DIC,DR="[PSO<br>INTERVENTION EDIT!" D ^DIE |                                                                                                    |
| PSO INTERVE                                                                                                    | NTION MENU                                                                                                    | Pharmacy Intervention Menu                                                                                                    |
| This menu is the                                                                                                    | nain menu for the Pharma                                                                                                    | acy Intervention options.                                                                                                    |
| Type: menu                                                                                                    |                                                                                                    |                                                                                                    |
| Menu Items:                                                                                                    |                                                                                                    |                                                                                                    |
| Routine                                                                                                    |                                                                                                    | Option Name                                                                                                    |
| PSO INTERVEN<br>PSO INTERVEN<br>PSO INTERVEN<br>PSO INTERVEN<br>PSO INTERVEN                                                                                                    | TION NEW ENTRY<br>TION EDIT<br>TION PRINTOUT<br>TION DELETE<br>TION VIEW                                                                                                    | Enter Pharmacy Intervention<br>Edit Pharmacy Intervention<br>Print Pharmacy Intervention<br>Delete Intervention<br>View Intervention |
| PSO INTERVE                                                                                                    | NTION NEW ENTRY                                                                                                    | Enter Pharmacy Intervention                                                                                                    |
| This option is used to enter an entry into the APSP INTERVENTION file.                                                                                                    |                                                                                                    |                                                                                                    |
| Type: action Action: W @IOF W !!,"Enter Pharmacy Intervention",!! F I=0:0 S<br>DIC(0) ="QEMAL",DIC="^APSPQA(32.4,",DIADD="" D ^DIC<br>K DA,DR,DIADD K:Y=-1 X,DIC,DIADD,DA,DIE Q:Y=-1 S<br>DA=+Y,DIE=DIE=DIC,DR="[PSO INTERVENTION NEW]" K<br>DIC D ^DIE |                                                                                                    |                                                                                                    |

Continued on next page

| List of<br>exported<br>options with | PSO Routine                                                                                                    | Option Name                                                                                                    |                                                                                                    |
|-------------------------------------|----------------------------------------------------------------------------------------------------|----------------------------------------------------------------------------------------------------|----------------------------------------------------------------------------------------------------|
| description<br>(continued)          | PSO INTERVE                                                                                                    | NTION PRINTOUT                                                                                                    | Print Pharmacy Intervention                                                                           |
| ``````                              | This option is use<br>certain date range<br>a later time.                                                                       | ed to obtain a captioned printout of<br>e. It will print out on normal widt                                           | f Pharmacy Interventions for a<br>h paper and can be queued to print at                               |
|                                     | Type: action                                                                                                    | Action: W @IOF W !!,"Print Ph<br>L=0,DIC="^APSPQA(32.4,",FL<br>INTERVENTIONS]",BY="[PS<br>K L,DIC,FLDS,BY,Y W !!,"Pha | armacy Intervention",!! S<br>.DS="[PSO<br>O INTERVENTIONS]" D EN1^DIP<br>armacy Intervention Menu",!! |
|                                     | PSO INTERVE                                                                                                    | NTION VIEW                                                                                                    | View Intervention                                                                                     |
|                                     | This option is used to display pharmacy interventions in a captioned format. You may view more than one intervention at a time. |                                                                                                    | ns in a captioned format. You                                                                         |
| Type: actio                         |                                                                                                    | Action: W @IOF,!!,"View Inter<br>PSOVWI("DIC")="^APSPQA(:<br>Intervention Menu",!!                                    | ventions",!! S<br>32.4," D ^PSOVWI W !!,"Pharmacy                                                     |
|                                     | PSO INVENTO                                                                                                    | RY                                                                                                    | Inventory Menu                                                                                        |
|                                     | This option is used to update or initialize inventory.Type: run routineRo                                                       |                                                                                                    |                                                                                                    |
|                                     |                                                                                                    |                                                                                                    | Routine: PSOSUINV                                                                                     |

| List of<br>exported<br>options with | PSO Routine Name Option Name Description                         |                                               |  |
|-------------------------------------|------------------------------------------------------------------|-----------------------------------------------|--|
| description<br>(continued)          | PSO MAINTENANCE                                                  | Maintenance (Outpatient Pharmacy)             |  |
|                                     | This menu contains options that are u of the Outpatient package. | sed for implementation as well as maintenance |  |
|                                     | Type: menu                                                       |                                               |  |
|                                     | Menu Items:                                                      |                                               |  |
|                                     | Routine                                                          | Option Name                                   |  |
|                                     | PSO SITE PARAMETERS                                              | Site Parameter Enter/Edit                     |  |
|                                     | PSO PROVIDER                                                     | Edit Provider                                 |  |
|                                     | PSO PROVIDER ADD                                                 | Add New Providers                             |  |
|                                     | PSO AUTOQUEUE JOBS                                               | Queue Background Jobs                         |  |
|                                     | PSO AUTOCANCEL1                                                  | Autocancel Rx's on Admission                  |  |
|                                     | PSO BINGO MANAGER                                                | Bingo Board Manager                           |  |
|                                     | PSOL EDIT                                                        | Edit Data for a Patient in the Clozapine      |  |
|                                     |                                                                  | Program                                       |  |
|                                     | PSOL FACILITY SETUP                                              | Enter Facility Data Clozapine                 |  |
|                                     | PSOL MARK DRUG                                                   | Mark Clozapine Drug                           |  |
|                                     | PSO DRUG                                                         | Drug Enter/Edit                               |  |
|                                     | PSO INTERACTION LOCAL ADD                                        | Enter/Edit Local Drug Interaction             |  |
|                                     | PSO INTERVENTION EDIT                                            | Edit Pharmacy Intervention                    |  |
|                                     | PSO INTERVENTION DELETE                                          | Delete Intervention                           |  |
|                                     | PSO RXDL                                                         | Delete a Prescription                         |  |
|                                     | PSO PNDEL                                                        | Delete from Suspense File                     |  |
|                                     | PSO AMIS RECOMPILE                                               | Recompile AMIS Data                           |  |

| List of<br>exported<br>options with | PSO Routine Name Option Name Description   |                                   |  |
|-------------------------------------|--------------------------------------------|-----------------------------------|--|
| description<br>(continued)          | PSO MANAGER                                | Outpatient Pharmacy Manager       |  |
|                                     | This menu contains all options needed by a | pharmacy manager.                 |  |
|                                     | Type: menu                                 |                                   |  |
|                                     | Menu Items:                                |                                   |  |
|                                     | Routine                                    | Option Name                       |  |
|                                     | PSO ARCHIVE                                | Archiving                         |  |
|                                     | PSO AUTOCANCEL1                            | Autocancel Rx's on Admission      |  |
|                                     | PSO BINGO BOARD                            | Bingo Board                       |  |
|                                     | PSOL MANAGER                               | Clozapine Pharmacy Manager        |  |
|                                     | PSOCP MENU                                 | Copay Menu                        |  |
|                                     | PSO DRUG                                   | Drug Enter/Edit                   |  |
|                                     | PSO INTERACTION                            | Drug Interactions Menu            |  |
|                                     | PSOD SUPERVISOR                            | DUE Supervisor                    |  |
|                                     | PSO B                                      | Label/Profile Monitor Reprint     |  |
|                                     | PSO MAINTENANCE                            | Maintenance (Outpatient Pharmacy) |  |
|                                     | PSO P                                      | Medication Profile                |  |
|                                     | PSO OUTPUTS                                | Output Reports                    |  |
|                                     | PSO INTERVENTION MENU                      | Pharmacy Intervention Menu        |  |
|                                     | PSO RELEASE                                | Release Medication                |  |
|                                     | PSO RETURNED STOCK                         | Return Medication to Stock        |  |
|                                     | PSO RX                                     | Rx (Prescriptions)                |  |
|                                     | PSO SUPERVISOR                             | Supervisor Functions              |  |
|                                     | PSO PND                                    | Suspense Functions                |  |
|                                     | PSO PAT                                    | Update Patient Record             |  |
|                                     | PSO VER                                    | Verification                      |  |

| List of exported           | PSO Routine Name                                                                                                    | Option Name                                                                            |
|----------------------------|----------------------------------------------------------------------------------------------------|----------------------------------------------------------------------------------------|
| options with               | Description                                                                                                    |                                                                                        |
| description<br>(continued) | PSO MGMT DATA PURGE                                                                                                    | Purge Data                                                                             |
| ()                         | This option deletes data from OUTPATIENT PHARMACY M<br>file (59.12) for a user-specified date range.                                                                                                    | MANAGEMENT DATA                                                                        |
|                            | Type: run routine                                                                                                    | Routine: PSOMGCM1                                                                      |
|                            | PSO MGMT MONTHLY ALL REPORTS                                                                                                    | All Reports                                                                            |
|                            | This option prints all of the monthly management reports whic<br>Admixture, Cost of Prescriptions, Count of Prescriptions, and<br>filled reports. They may be printed for a specific division or for<br>multi-divisional.                                    | ch include the Intravenous<br>Type of Prescriptions<br>or all divisions if the site is |
|                            | Type: run routine                                                                                                    | Routine: PSOMGMRP<br>Action: S RUN="A"                                                 |
|                            | PSO MGMT MONTHLY IV                                                                                                    | Intravenous Admixture                                                                  |
|                            | This option prints the monthly Intravenous Admixtures management report. The report contains the total and average cost for piggybacks and syringes, L.V.P., T.P.N., and Chemotherapy for each month plus a grand total.                                     |                                                                                        |
|                            | Type: run routine                                                                                                    | Routine: PSOMGMRP<br>Action: S RUN=4                                                   |
|                            | PSO MGMT MONTHLY RX COSTS                                                                                                    | Cost of Prescriptions                                                                  |
|                            | This option prints the monthly Cost of Prescriptions managen<br>contains the average and total cost for staff prescriptions, fee<br>prescriptions, equivalent fills, methadone prescriptions (if a m<br>exists), and participating pharmacies prescriptions. | nent report. The report<br>prescriptions, all<br>nethadone program                     |
|                            | Type: run routine                                                                                                    | Routine: PSOMGMRP<br>Action: S RUN=3                                                   |
| -                          |                                                                                                    |                                                                                        |

| PSO Routine Name Ontion Nam                                                                                                    |                                                                                                    |  |  |
|----------------------------------------------------------------------------------------------------|----------------------------------------------------------------------------------------------------|--|--|
| vith Description                                                                                                    |                                                                                                    |  |  |
| PSO MGMT MONTHLY RX COUNTS                                                                                                    | Count of Prescriptions                                                                                                    |  |  |
| This option prints the monthly Count of Prescriptions management report. The recontains the total number of prescriptions filled during the specified month(s). It includes the patient category, number of equivalent fills, total prescriptions, total methadone (if a methadone program exists), and patient requests.                 |                                                                                                    |  |  |
| Type: run routine Routine: PSOMGME<br>Action: S RUN:                                                                                                    |                                                                                                    |  |  |
| PSO MGMT MONTHLY TYPE OF RX                                                                                                    | Type of Prescriptions Filled                                                                                                    |  |  |
| This option prints the monthly Type of Prescriptions Filled management report. It contains the number of prescriptions filled by fee and staff physicians, new and refill prescriptions, prescriptions sent by mail or dispensed at the window, prescriptions filled by participating pharmacies, and investigational drug prescriptions. |                                                                                                    |  |  |
| Type: run routine Routine: PSOM<br>Action: S F                                                                                                    |                                                                                                    |  |  |
| PSO MGMT REPORT DAILY MENU                                                                                                    | Daily Management Report Menu                                                                                                    |  |  |
| This option displays the suboptions for printir                                                                                                    | ng the daily management reports.                                                                                                    |  |  |
| Type: menu                                                                                                    |                                                                                                    |  |  |
| Menu Items:                                                                                                    |                                                                                                    |  |  |
| Routine                                                                                                    | Option Name                                                                                                    |  |  |
| PSO MGMT REPORTS ALL DAILY<br>PSO MGMT REPORT IV Intraven<br>PSO MGMT REPORT RX COSTS Cost of 1<br>PSO MGMT REPORT RX COUNTS<br>PSO MGMT REPORT TYPE OF RX                                                                                                    | All Reports<br>ous Admixtures<br>Prescriptions<br>Count of Prescriptions<br>Type of Prescriptions Filled                                                                                                    |  |  |
|                                                                                                    | PSO Routine Name Descri   PSO MGMT MONTHLY RX COUNTS This option prints the monthly Count of Press contains the total number of prescriptions fills includes the patient category, number of equi methadone (if a methadone program exists), a   Type: run routine PSO MGMT MONTHLY TYPE OF RX   This option prints the monthly Type of Prescriptions, prescriptions sent by mail or di filled by participating pharmacies, and investion of the suboption displays the suboptions for printing the run routine   PSO MGMT REPORT DAILY MENU   This option displays the suboptions for printing the run routine   PSO MGMT REPORTS ALL DAILY   PSO MGMT REPORT RX COSTS Cost of PSO MGMT REPORT RX COUNTS   PSO MGMT REPORT RX COUNTS   PSO MGMT REPORT RX COUNTS |  |  |

Continued on next page

| List of<br>exported        | PSO Routine Name                                                                                                    | Option Name                                                                                                    |  |
|----------------------------|----------------------------------------------------------------------------------------------------|----------------------------------------------------------------------------------------------------|--|
| options with               | Description                                                                                                    |                                                                                                    |  |
| description<br>(continued) | PSO MGMT REPORT IV                                                                                                    | Intravenous Admixtures                                                                                                    |  |
|                            | This option prints the Daily Intravenous Admixtures M contains the total and average cost for piggybacks and s Chemotherapy, plus a grand total for each month. | s option prints the Daily Intravenous Admixtures Management Report. This report<br>tains the total and average cost for piggybacks and syringes, L.V.P., T.P.N., and<br>motherapy, plus a grand total for each month. |  |
|                            | Type: run routine                                                                                                    | Routine: PSOMGREP<br>Action: S RUN=4                                                                                                    |  |
|                            | PSO MGMT REPORT MENU                                                                                                    | Management Reports Menu                                                                                                    |  |
|                            | This option displays the compile and printing options for the management reports.                                                                               |                                                                                                    |  |
|                            | Type: menu                                                                                                    |                                                                                                    |  |
|                            | Menu Items:                                                                                                    |                                                                                                    |  |
|                            | Routine                                                                                                    | Option Name                                                                                                    |  |
|                            | PSO MGMT REPORT DAILY MENU                                                                                                    | Daily Management Report Menu                                                                                                    |  |
|                            | PSO MGMT RPT RANGE COMPILE                                                                                                    | Date Range Recompile Data                                                                                                    |  |
|                            | PSO MGMT RPT DAILY COMPILE                                                                                                    | Initialize Daily Compile                                                                                                    |  |
|                            | PSO MGMT REPORT MONTHLY MENU Monthly                                                                                                    | Management Report Menu                                                                                                    |  |
|                            | PSO MGMT RPT ONE DAY COMPILE                                                                                                    | One Day Recompile Data                                                                                                    |  |
|                            | PSO MGMT DATA PURGE                                                                                                    | Purge Data                                                                                                    |  |

| List of<br>exported<br>options with | PSO Routine Name Option Nam<br>Description                                                                                                    |                                                                                                    |  |
|-------------------------------------|----------------------------------------------------------------------------------------------------|----------------------------------------------------------------------------------------------------|--|
| description<br>(continued)          | PSO MGMT REPORT MONTHLY MEN                                                                                                    | U Monthly Management Report Menu                                                                                        |  |
| (,                                  | This menu displays the suboptions for printing the monthly management reports.<br>Type: menu                                                                                                    |                                                                                                    |  |
|                                     |                                                                                                    |                                                                                                    |  |
|                                     | Routine:                                                                                                    | Option Name                                                                                                    |  |
|                                     | PSO MGMT MONTHLY ALL REPORTS<br>PSO MGMT MONTHLY IV<br>PSO MGMT MONTHLY RX COSTS<br>PSO MGMT MONTHLY RX COUNTS<br>PSO MGMT MONTHLY TYPE OF RX                                                                                                    | All Reports<br>Intravenous Admixture<br>Cost of Prescriptions<br>Count of Prescriptions<br>Type of Prescriptions Filled |  |
|                                     | PSO MGMT REPORT RX COSTS                                                                                                    | Cost of Prescriptions                                                                                                   |  |
|                                     | This option prints the daily Prescription Cost management report. The report contains<br>the average cost and total cost for staff prescriptions, fee prescriptions, all prescription<br>equivalent fills, methadone prescriptions (if a methadone program exists), and<br>participating pharmacies prescriptions.                         |                                                                                                    |  |
|                                     | Type:run routine                                                                                                    | Routine: PSOMGREP<br>Action: S RUN=3                                                                                    |  |
|                                     | PSO MGMT REPORT RX COUNTS                                                                                                    | Count of Prescriptions                                                                                                  |  |
|                                     | This option prints the daily Count of Prescriptions management report. The report contains the total number of prescriptions filled during the specified month(s). It contains the patient category, number of equivalent fills, total prescriptions, total methadone prescriptions (if a methadone program exists), and patient requests. |                                                                                                    |  |
|                                     | Type: run routine                                                                                                    | Routine: PSOMGREP<br>Action: S RUN=1                                                                                    |  |

| List of<br>exported<br>options with | PSO Routine Name<br>Description                                                                                                    | Option Name                                               |  |
|-------------------------------------|----------------------------------------------------------------------------------------------------|-----------------------------------------------------------|--|
| description<br>(continued)          | PSO MGMT REPORT TYPE OF RX                                                                                                    | Type of Prescriptions Filled                              |  |
|                                     | This option prints the Type of Prescriptions Filled management report. It contains<br>the total number of prescriptions filled by fee and staff physicians, new and refill<br>prescriptions, prescriptions sent by mail or dispensed at the window, prescriptions<br>filled by participating pharmacies, and investigational drug prescriptions. |                                                           |  |
|                                     | Type: run routine                                                                                                    | Routine: PSOMGREP<br>Action: S RUN=2                      |  |
|                                     | PSO MGMT REPORTS ALL DAILY                                                                                                    | All Reports                                               |  |
|                                     | This option prints all of the daily management reports which include the Intraveno<br>Admixture, Cost of Prescriptions, Prescription Count, and Type of Prescriptions F<br>reports. They may be printed for a specific division or for all divisions if the site i<br>multi-divisional.                                                          |                                                           |  |
|                                     | Type: run routine                                                                                                    | Routine: PSOMGREP<br>Action: S RUN="A"                    |  |
|                                     | PSO MGMT RPT DAILY COMPILE                                                                                                    | Initialize Daily Compile                                  |  |
|                                     | This option compiles the management data for a specific to run every day at 1:00 a.m to compile the previous day                                                                                                    | date range and queues a job<br>'s management report data. |  |
|                                     | Type: run routine                                                                                                    | Routine: TSK^PSOMGCM1                                     |  |
|                                     | PSO MGMT RPT ONE DAY COMPILE                                                                                                    | One Day Recompile Data                                    |  |
|                                     | This option recompiles the management report data for a range of dates specified by the user.                                                                                                    |                                                           |  |
|                                     | Type: run routine                                                                                                    | Routine: DAY^PSOMGCM1                                     |  |
|                                     |                                                                                                    |                                                           |  |

| I ist of                   |                                                                                                    |                                  |  |
|----------------------------|----------------------------------------------------------------------------------------------------|----------------------------------|--|
| exported<br>options with   | PSO Routine Name Option Name Description                                                                                                    |                                  |  |
| description<br>(continued) | PSO MGMT RPT RANGE COMPILE                                                                                                    | Date Range Recompile Data        |  |
|                            | This option recompiles the management data for a user specified date range.<br>The data must be recompiled if prescription data has changed for prescriptions filled<br>or refilled before today. |                                  |  |
|                            | Type: run routine Recom^PSOMGC                                                                                                    |                                  |  |
|                            | PSO MONTHLYCOST                                                                                                    | Monthly Drug Cost                |  |
|                            | This option is used to output a monthly drug cost rep                                                                                                    | port.                            |  |
|                            | Type: run routine                                                                                                    | Routine: PSOCOST                 |  |
|                            | PSO NARC                                                                                                    | Narcotic Prescription List       |  |
|                            | This option is used to list narcotic Rx's.                                                                                                    |                                  |  |
|                            | Type: run routine                                                                                                    | Routine: 10 <sup>^</sup> PSORPTS |  |
|                            | PSO NEW                                                                                                    | New Prescription Entry           |  |
|                            | The New function allows you to enter new prescriptions or renew existing prescriptions.                                                                                                    |                                  |  |
|                            | Type: action Action: D:'\$D(PSOPAR) ^PSOL<br>PSOFROM="NEW",PSOFROM<br>PSOFROM                                                                                                    | SET S<br>("PTLKUP")=1 D ^PSORX K |  |
|                            | PSO NONFORM                                                                                                    | Non-Formulary List               |  |
|                            | This option is used to print all non-formulary drugs.                                                                                                    |                                  |  |
|                            | Type: run routine                                                                                                    | Routine: 9^PSORPTS               |  |

| <b>T</b> • 4 6                      |                                                                                                    |                                                 |  |
|-------------------------------------|----------------------------------------------------------------------------------------------------|-------------------------------------------------|--|
| List of<br>exported<br>options with | PSO Routine Name Option Name Description                                                                 |                                                 |  |
| description<br>(continued)          | PSO NVCNT                                                                                                | Non-Verified Counts                             |  |
|                                     | This option is used to obtain a count of the number of prescriptions remaining in a Non-Verified status. |                                                 |  |
|                                     | Type: run routine                                                                                        | Routine: PSOVCNT                                |  |
|                                     | PSO OUTPUTS                                                                                              | Output Reports                                  |  |
|                                     | The Output menu includes several of different management reports.                                        | ptions which allow you to generate a variety of |  |
|                                     | Type: menu                                                                                               |                                                 |  |
|                                     | Menu Items:                                                                                              |                                                 |  |
|                                     | Routines                                                                                                 | Option Name                                     |  |
|                                     | PSO ACTION PROFILE                                                                                       | Action Profile (132 Column Printout)            |  |
|                                     | PSO ALPHA                                                                                                | Alpha Drug List and Synonyms                    |  |
|                                     | POS AMIS                                                                                                 | AMIS Report                                     |  |
|                                     | PSO COMMON                                                                                               | Commonly dispensed drugs                        |  |
|                                     | PSO CST                                                                                                  | Cost Analysis Reports                           |  |
|                                     | PSO DAILY AMIS                                                                                           | Daily AMIS Report                               |  |
|                                     | PSO SYNONYM                                                                                              | Drug List by Synonym                            |  |
|                                     | PSO INACTIVE                                                                                             | Inactive Drug List                              |  |
|                                     | PSO MGMT REPORT MENU                                                                                     | Management Reports Menu                         |  |
|                                     | PSO MONTHLYCOST                                                                                          | Monthly Drug Cost                               |  |
|                                     | PSO NARC                                                                                                 | Narcotic Prescription List                      |  |
|                                     | PSO NONFORM                                                                                              | Non-Formulary List                              |  |
|                                     | PSOPOLY                                                                                                  | Poly Pharmacy Report                            |  |
|                                     | PSO RELEASE REPORT                                                                                       | Released and Unreleased Prescription Report     |  |

Continued on next page

5-26

| List of<br>exported<br>options with | PSO Routine Name Option Name Description                                                                                                    |                                                                                                    |  |
|-------------------------------------|----------------------------------------------------------------------------------------------------|----------------------------------------------------------------------------------------------------|--|
| description<br>(continued)          | PSO P                                                                                                    | Medication Profile                                                                                                    |  |
|                                     | The Profile option allows you to display a profile of all prescriptions on file for a particular patient. You may view this information directly on the CRT or request it to be printed. |                                                                                                    |  |
|                                     | Type: action Action: D:'\$D(PSOPAR) ^PSOLSET D ^PSOP                                                                                                    |                                                                                                    |  |
|                                     | PSO PAT                                                                                                    | <b>Update Patient Record</b>                                                                                                    |  |
|                                     | The Update Patient option allows the user to add a new patient to the system or to update the current information in the computer.                                                       |                                                                                                    |  |
|                                     | Type: run routine                                                                                                    | Routine: PSOPAT                                                                                                    |  |
|                                     | PSO PND                                                                                                    | Suspense Functions                                                                                                    |  |
|                                     | This menu contains options for all the Suspense functions.                                                                                                    |                                                                                                    |  |
|                                     | Type: menu                                                                                                    |                                                                                                    |  |
|                                     | Menu Items:                                                                                                    |                                                                                                    |  |
|                                     | Routines                                                                                                    | Option Name                                                                                                    |  |
|                                     | PSO PNDCHG<br>PSO PNDCNT<br>PSO PNDEL<br>PSO PNDLOG                                                                                                    | Change Suspense Date<br>Count of Suspended Rx's by Day<br>Delete from Suspense File<br>Log of Suspended Rx's by Day (this<br>Division) |  |
|                                     | PSO PNDLBL<br>PSO PNDRX<br>PSO PNDRPT                                                                                                    | Print from Suspense File<br>Pull Early from Suspense<br>Reset and Print Again                                                          |  |

| List of      |
|--------------|
| exported     |
| options with |
| description  |
| (continued)  |

| PSO Routine Name                                                                                                    | Option Name                                       |
|----------------------------------------------------------------------------------------------------|---------------------------------------------------|
| Descr                                                                                                    |                                                   |
| PSO PNDCHG                                                                                                    | Change Suspense Date                              |
| This option is used to change the suspense d from the SUSPENSE file.                                                                                      | ate, fill/refill date, and/or delete Rx's         |
| Type: run routine                                                                                                    | Routine: PSOSUCHG                                 |
| PSO PNDCNT                                                                                                    | Count of Suspended Rx's by Day                    |
| This option is used to count suspended Rx's of Rx's, and number of Rx's that have been p                                                                  | sorted by day. The suspense date, number printed. |
| Type: run routine                                                                                                    | Routine: PSOSUDCN                                 |
| PSO PNDEL                                                                                                    | Delete from Suspense File                         |
| This option deletes printed Rx's from the Suspense file if they were printed over the site specified number of days to remain in the suspense.            |                                                   |
| Type: run routine                                                                                                    | Routine: AUTO^PSOSUDEL                            |
| PSO PNDEL1 Task                                                                                                    | Job to Delete Printed Rx's from Suspense          |
| The option is tasked by PSO PNDEL to delete printed Rx's from suspense if they were printed over the site specified number of days to remain in suspense. |                                                   |
| Type: run routine                                                                                                    | Routine: PSOSUDEL                                 |
| PSO PNDLBL                                                                                                    | Print from Suspense File                          |
| This option is used to print labels from suspense.                                                                                                    |                                                   |
| Type: run routine                                                                                                    | Routine: PSOSULBL                                 |

| List of<br>exported<br>options with                                                                                                    | PSO Routine Name Option N<br>Description                                                                                                    |                                                                      |  |
|----------------------------------------------------------------------------------------------------|----------------------------------------------------------------------------------------------------|----------------------------------------------------------------------|--|
| description<br>(continued)                                                                                                    | PSO PNDLOG                                                                                                    | Log of Suspended Rx's by Day                                         |  |
|                                                                                                    | This option is used to log suspended Rx's sorted by division. The Rx's may be sorted by patient name or social security number. The log contains the Rx number, patient name, drug name, type, and print status. |                                                                      |  |
|                                                                                                    | Type: run routine                                                                                                    | Routine: PSOSULOG                                                    |  |
|                                                                                                    | PSO PNDRPT                                                                                                    | Reset and Print Again                                                |  |
| The reset/reprint function allows you to reset the Suspense file so that you can relabels that have already been printed. This routine is useful if a certain portion of previously printed labels are unusable. |                                                                                                    |                                                                      |  |
|                                                                                                    | Type: run routine                                                                                                    | Routine: PSOSURST                                                    |  |
|                                                                                                    | PSO PNDRX                                                                                                    | Pull Early from Suspense                                             |  |
|                                                                                                    | This option is used to pull Rx's early from suspense. Specific Rx's or all Rx's for a patient may be pulled.                                                                                                    |                                                                      |  |
|                                                                                                    | Type: run routine                                                                                                    | Routine: PSOSUPRX                                                    |  |
|                                                                                                    | PSO PROVIDER ADD                                                                                                    | Add New Providers                                                    |  |
|                                                                                                    | This option is used to add new providers to File 2<br>new entries into File 200 along with provider inf<br>must be used to edit entries.                                                                         | 200. This option will only allow formation. The Edit Provider option |  |
|                                                                                                    | Type: run routine                                                                                                    | Routine: ADD^PSOPRVW                                                 |  |
|                                                                                                    | PSO PROVIDER EDIT                                                                                                    | Edit Provider                                                        |  |
|                                                                                                    | This option is used to edit provider information.<br>using this option.                                                                                                    | New providers cannot be entered                                      |  |
|                                                                                                    | Type: run routine                                                                                                    | Routine: ASK^PSOPRVW                                                 |  |

Continued on next page

ſ

List of exported options with description (continued)

| PSO Routine Name<br>Description                                                               | <b>Option Name</b>          |
|-----------------------------------------------------------------------------------------------|-----------------------------|
| PSO PROVIDER INQUIRE                                                                          | View Provider               |
| This option provides a quick lookup of basic data for a single prov                           | vider.                      |
| Type: run routine                                                                             | Routine: PSOPRVW            |
| PSO REF                                                                                       | <b>Refill Prescriptions</b> |
| The refill function allows you to process refill for prescriptions.                           |                             |
| Type: action Action: D='\$D(PSOPAR) ^PSOLSET S<br>PSOFROM="REFILL",PSOFROM("PTLKUP<br>PSOFROM | ")=1 D ^PSORX K             |
| PSO RELEASE                                                                                   | <b>Release Medication</b>   |
| This option is used to release medication for inventory and billing                           | purposes.                   |
| Type: run routine                                                                             | Routine: PSODISP            |
| PSO RELEASE REPORT Released and Unreleased                                                    | Prescription Report         |
| This option prints/displays a Released and Unreleased Prescription range.                     | n Report by date            |
| Type: run routine                                                                             | Routine: PSODISP1           |
| PSO REQ STATS                                                                                 | <b>Request Statistics</b>   |
| This option is used to request and print pharmacy statistics of Rx a                          | activities.                 |
| Type: run routine                                                                             | Routine: 13^PSOCST          |

List of exported options with description (continued)

| Description   PSO RETURNED STOCK Return Medication to Stock   This option is used to return medication not picked up to inventory. Type: action   Type: action Action: S PSOFROM="RETURN" D ^PSORX K PSOFROM   PSO RPH Pharmacist Enter/Edit   This option allows pharmacists to be identified to the system. Type: run routine   Type: run routine Routine: PSOSUP   PSO RX RX (Prescriptions)   This menu gives access to all prescription functions. Type: menu   Menu item: Option Name   PSO BARCODE MENU Barcode RX Menu   PSO C Cancel Prescription                                                                                                    | PSO Routine Name                                      | Option Name                       |
|----------------------------------------------------------------------------------------------------|-------------------------------------------------------|-----------------------------------|
| PSO RETURNED STOCK Return Medication to Stock   This option is used to return medication not picked up to inventory. Type: action   Action: S PSOFROM="RETURN" D ^PSORX K PSOFROM   PSO RPH Pharmacist Enter/Edit   This option allows pharmacists to be identified to the system.   Type: run routine Routine: PSOSUP   PSO RX RX (Prescriptions)   This menu gives access to all prescription functions.   Type: menu   Menu item:   Routine Option Name   PSO BARCODE MENU Barcode RX Menu   PSO C Cancel Prescription   PSO C Cancel Prescription                                                                                                    |                                                       | Description                       |
| This option is used to return medication not picked up to inventory.   Type: action Action: S PSOFROM="RETURN" D ^PSORX K PSOFROM   PSO RPH Pharmacist Enter/Edit   This option allows pharmacists to be identified to the system. Type: run routine   Type: run routine Routine: PSOSUP   PSO RX RX (Prescriptions)   This menu gives access to all prescription functions. Type: menu   Menu item: Option Name   PSO BARCODE MENU Barcode RX Menu   PSO C Cancel Prescription   PSO RX Edit Prescription                                                                                                    | PSO RETURNED STOCK                                    | <b>Return Medication to Stock</b> |
| Type: action Action: S PSOFROM="RETURN" D ^PSORX K PSOFROM   PSO RPH Pharmacist Enter/Edit   This option allows pharmacists to be identified to the system. Type: run routine   Type: run routine Routine: PSOSUP   PSO RX RX (Prescriptions)   This menu gives access to all prescription functions. Type: menu   Menu item: Option Name   PSO BARCODE MENU Barcode RX Menu   PSO C Cancel Prescription   PSO C Cancel Prescription                                                                                                    | This option is used to return medic                   | ation not picked up to inventory. |
| PSO RPHPharmacist Enter/EditThis option allows pharmacists to be identified to the system.Type: run routineRoutine: PSOSUPPSO RXRX (Prescriptions)This menu gives access to all prescription functions.Type: menuMenu item:RoutinePSO BARCODE MENUPSO RX EDITEdit Prescription                                                                                                    | Type: action Action: S PSOF                           | ROM="RETURN" D ^PSORX K PSOFROM   |
| This option allows pharmacists to be identified to the system.   Type: run routine Routine: PSOSUP   PSO RX RX (Prescriptions)   This menu gives access to all prescription functions. Ruitine   Type: menu Image: Second Second                                                                                                    | PSO RPH                                               | Pharmacist Enter/Edit             |
| Type: run routine Routine: PSOSUP   PSO RX RX (Prescriptions)   This menu gives access to all prescription functions. Type: menu   Menu item: Value   Routine Option Name   PSO BARCODE MENU Barcode RX Menu   PSO C Cancel Prescription   PSO RXEDIT Edit Prescriptions                                                                                                    | This option allows pharmacists to b                   | be identified to the system.      |
| PSO RX RX (Prescriptions)   This menu gives access to all prescription functions. Image: Comparison of the second second secon | Type: run routine                                     | Routine: PSOSUP                   |
| This menu gives access to all prescription functions.   Type: menu   Menu item:   Routine Option Name   PSO BARCODE MENU Barcode RX Menu   PSO C Cancel Prescription   PSO RXEDIT Edit Prescriptions                                                                                                    | PSO RX                                                | <b>RX</b> (Prescriptions)         |
| Type: menu   Menu item: <u>Routine</u> PSO BARCODE MENU   Barcode RX Menu   PSO C   Cancel Prescription   PSO RXEDIT                                                                                                    | This menu gives access to all prescription functions. |                                   |
| Menu item: Option Name   Routine Option Name   PSO BARCODE MENU Barcode RX Menu   PSO C Cancel Prescription   PSO RXEDIT Edit Prescriptions                                                                                                    | Type: menu                                            |                                   |
| RoutineOption NamePSO BARCODE MENUBarcode RX MenuPSO CCancel PrescriptionPSO RXEDITEdit Prescriptions                                                                                                    | Menu item:                                            |                                   |
| PSO BARCODE MENU Barcode RX Menu<br>PSO C Cancel Prescription<br>PSO RXEDIT Edit Prescriptions                                                                                                    | Routine                                               | Option Name                       |
| PSO C Cancel Prescription<br>PSO RXEDIT Edit Prescriptions                                                                                                    | PSO BARCODE MENU                                      | Barcode RX Menu                   |
| PSO RXEDIT Edit Prescriptions                                                                                                    | PSO C                                                 | Cancel Prescription               |
|                                                                                                    | PSO RXEDIT                                            | Edit Prescriptions                |
| PSO RXHOLD Hold Features                                                                                                    | PSO RXHOLD                                            | Hold Features                     |
| PSO ARCHLIST List One Patient's Archived Rx's                                                                                                    | PSO ARCHLIST                                          | List One Patient's Archived Rx's  |
| PSO NEW New Prescription Entry                                                                                                    | PSO NEW                                               | New Prescription Entry            |
| PSO RXPAR Partial Prescription                                                                                                    | PSO RXPAR                                             | Partial Prescription              |
| PSO RVDPT Retill Prescriptions                                                                                                    | PSU KEF                                               | Refull Prescriptions              |
| PSO KAKPI Keprint an Outpatient Label<br>PSO VIEW View Prescriptions                                                                                                    | PSO KAKPI<br>PSO VIEW                                 | View Prescriptions                |

| <b>T !</b> / 0                                                                                                    | ·                                               |                                                   |                                                    |
|----------------------------------------------------------------------------------------------------|-------------------------------------------------|---------------------------------------------------|----------------------------------------------------|
| List of<br>exported<br>options with                                                                                     | PSO Routine                                     | Name<br>Descri                                    | Option Name                                        |
| description<br>(continued)                                                                                              | PSO RXDL                                        |                                                   | Delete a Prescription                              |
| 、 <i>、 、</i>                                                                                                    | This option is us                               | ed to mark an Rx as deleted.                      |                                                    |
|                                                                                                    | Type: action                                    | Action: S PSOFROM="DI                             | ELETE" D ^PSORX K PSOFROM                          |
|                                                                                                    | PSO RXEDIT                                      |                                                   | Edit Prescriptions                                 |
|                                                                                                    | The edit function                               | allows you to edit information                    | on pertaining to a specific prescription.          |
| Type: action Action: D:'\$D(PSOPAR) ^P<br>^PSORX K PSOFROM                                                              |                                                 | PSOLSET S PSOFROM="EDIT" D                        |                                                    |
|                                                                                                    | PSO RXHOLD                                      |                                                   | Hold Features                                      |
|                                                                                                    | This menu contains the hold and unhold options. |                                                   |                                                    |
|                                                                                                    | Type: menu                                      |                                                   |                                                    |
|                                                                                                    | Menu Items:                                     |                                                   |                                                    |
|                                                                                                    | Routine                                         |                                                   | Option Name                                        |
|                                                                                                    | PSO HOLDRX<br>PSO HOLDRPT<br>PSO UNHOLDF        | XX                                                | Hold Rx<br>List Prescriptions on Hold<br>Unhold Rx |
|                                                                                                    | PSO RXPAR                                       |                                                   | Partial Prescription                               |
| The partial function allows you to partially refill a prese<br>one of the refills allowed by the original prescription. |                                                 | fill a prescription without eliminating cription. |                                                    |
|                                                                                                    | Type: action                                    | Action: S PSOFROM="PA                             | ARTIAL" D ^PSORX K PSOFROM                         |

List of exported options with description (continued)

| PSO Routine Name<br>Descrip                                                                                                    | Option Name                 |  |
|----------------------------------------------------------------------------------------------------|-----------------------------|--|
| PSO RXRPT                                                                                                    | Reprint an Outpatient Label |  |
| The label reprint function allows you to reproduce a single label or many copies of the same label. You can choose to reprint both the labels and the turnaround document or just the labels (mailing and bottle). |                             |  |
| Type: run routine Routine: PSORXRPT                                                                                                    |                             |  |
| PSO SIGED Medication Instruction File Add/Edit                                                                                                    |                             |  |
| This option is used to edit medication instructions.                                                                                                    |                             |  |
| Type: edit Edit file: PS(51,                                                                                                    |                             |  |
| PSO SITE PARAMETERS Site Parameter Enter/Edit                                                                                                    |                             |  |
| This option is used to enter/edit site parameters for a selected division.                                                                                                    |                             |  |
| Type: run routine                                                                                                    | Routine: PSOSITED           |  |

| List of<br>exported<br>options with | PSO Routine Name Option Name Description                                                                                                    |                                                                                                    |
|-------------------------------------|----------------------------------------------------------------------------------------------------|----------------------------------------------------------------------------------------------------|
| description<br>(continued)          | PSO SUPERVISOR                                                                                                    | Supervisor Functions                                                                                                    |
|                                     | This submenu is used for supervise                                                                                                    | or functions.                                                                                                    |
|                                     | Type: menu                                                                                                    |                                                                                                    |
|                                     | Menu Items:                                                                                                    |                                                                                                    |
|                                     | Routines                                                                                                    | Option Names                                                                                                    |
|                                     | PSO PROVIDER ADD<br>PSO COST COMPILATION<br>PSO RXDL<br>PSO DRUG<br>PSO DRUGMENU<br>PSO PROVIDER<br>PSO COSTINIT<br>PSO INTERDIV<br>PSO INVENTORY<br>PSO CLERK<br>PSO SIGED<br>PSO COSTMONTH<br>PSO RPH<br>PSO AMIS RECOMPILE<br>PSO SITE DAD AMETERS | Add new Providers<br>Daily Cost Compilation<br>Delete a Prescription<br>Drug Enter/Edit<br>Drug/Drug Interaction Function<br>Edit Provider<br>Initialize Cost Statistics<br>Inter-Divisional Processing<br>Inventory Menu<br>Look-up Clerk by Code<br>Medication Instruction File Add/Edit<br>Monthly Cost Compilation<br>Pharmacist Enter/Edit<br>Recompile AMIS Data |
|                                     | PSO PROVIDER INQUIRE                                                                                                    | View Provider                                                                                                    |
|                                     | PSO SYNONYM                                                                                                    | Drug List by Synonym                                                                                                    |
|                                     | This option lists drugs by synonym                                                                                                    | s.                                                                                                    |
|                                     | Type: run routine                                                                                                    | Routine: 3^PSORPTS                                                                                                    |

List of exported options with description (continued)

| PSO Routine Name                                             | Option Name                  |  |
|--------------------------------------------------------------|------------------------------|--|
| De                                                           | escription                   |  |
| PSO UNHOLDRX                                                 | Unhold Rx                    |  |
| This option allows Rx's to be moved from                     | m a "Hold" status to active. |  |
| Type: action                                                 | Action: D UHLD^PSOHLD        |  |
| PSO USER1                                                    | Pharmacist Menu              |  |
| (Inac                                                        | ctive for IHS)               |  |
| This is a menu of the options available to most pharmacists. |                              |  |
| Type: menu                                                   |                              |  |
| Mana Itana                                                   |                              |  |
| Menu Items:                                                  |                              |  |
| Routine                                                      | Option Name                  |  |
| PSO BINGO USER                                               | Bingo Board User             |  |
| PSO PNDCHG                                                   | Change Suspense Date         |  |
| PSO INTERACTION                                              | Drug Interactions Menu       |  |
| PSOD SUPERVISOR                                              | DUE Supervisor               |  |
| PSO P                                                        | Medication Profile           |  |
| PSO INTERVENTION MENU                                        | Pharmacy Intervention Menu   |  |
| PSO PNDLBL                                                   | Print from Suspense File     |  |
| PSO PNDRX                                                    | Pull Early from Suspense     |  |
| PSO RELEASE                                                  | Release Medication           |  |
| PSO RETURNED STOCK                                           | Return Medication to Stock   |  |
| PSO RX                                                       | Rx (Prescriptions)           |  |
| PSO PAT                                                      | Update Patient Record        |  |
| PSO VER                                                      | Verification                 |  |

Continued on next page

List of exported options with description (continued)

| PSO Routine Name                                                                                                    | Option Name                                                          |  |
|----------------------------------------------------------------------------------------------------|----------------------------------------------------------------------|--|
| Des                                                                                                    | cription                                                             |  |
| PSO USER2                                                                                                    | Pharmacy Technician's Menu                                           |  |
| This menu is used by pharmacy technician                                                                                                    | ns.                                                                  |  |
| Type: menu                                                                                                    |                                                                      |  |
| Menu Items:                                                                                                    |                                                                      |  |
| Routine                                                                                                    | Option Name                                                          |  |
| PSO BINGO USER<br>PSO DUE USER Due                                                                                                    | Bingo Board User<br>User                                             |  |
| PSO P<br>PSO NEW<br>PSO RXPAR                                                                                                    | Medication Profile<br>New Prescription Entry<br>Partial Prescription |  |
| PSO PNDRX<br>PSO REF                                                                                                    | Pull Early from Suspense<br>Refill Prescriptions                     |  |
| PSO RELEASE<br>PSO RXRPT<br>PSO PAT                                                                                                    | Reprint an Outpatient Label<br>Update Patient Record                 |  |
| PSO VIEW                                                                                                    | View Prescriptions                                                   |  |
| PSO VER                                                                                                    | Verification                                                         |  |
| The Verification option is used to verify prescriptions which are in the non-verified status; obtain a list of the remaining non-verified scripts; or calculate the number of non-verified scripts by either patient or entering clerk. |                                                                      |  |
| Type: menu                                                                                                    |                                                                      |  |
| Menu Items:                                                                                                    |                                                                      |  |
| Routine                                                                                                    | Option Name                                                          |  |
| PSO VRPT<br>PSO NVCNT<br>PSO VR                                                                                                    | List Non-Verified Scripts<br>Non-Verified Counts<br>Rx Verification  |  |

Continued on next page

List of exported options with description (continued)

| PSO Routine Name<br>Descript                                                                                                    | Option Name                          |
|----------------------------------------------------------------------------------------------------|--------------------------------------|
| PSO VIEW                                                                                                    | View Prescriptions                   |
| The view routine allows you to view on the CRT available for an individual prescription.                                                          | screen the most complete information |
| Type: run routine                                                                                                    | Routine: PSORXVW                     |
| PSO VR                                                                                                    | <b>Rx Verification</b>               |
| This option verifies prescriptions in the Non-verified status either by patient or by the entering clerk.                                         |                                      |
| Type: run routine                                                                                                    | Routine: PSOVER                      |
| PSO VRPT                                                                                                    | List Non-Verified Scripts            |
| This option allows you to obtain a list of all scripts remaining in a Non-verified status by patient or entering clerk.                           |                                      |
| Type: run routine                                                                                                    | Routine: PSOVRPT                     |
| PSOARRCO Find                                                                                                    |                                      |
| This option finds all Rx's which have an expiration date prior to a given date.                                                                   |                                      |
| Type: run routine                                                                                                    | Routine: PSOARCCO                    |
| PSO ARCHLIST                                                                                                    | List one Patient's Archived Rx       |
| This option shows the basic patient demographics and the prescription numbers and dates of archiving for archived prescriptions for this patient. |                                      |
| Type: run routine                                                                                                    | Routine: PSOARCLT                    |

Continued on next page

List of exported options with description (continued)

| PSO Routine Name                                                          | Option Name                                    |  |  |
|---------------------------------------------------------------------------|------------------------------------------------|--|--|
|                                                                           | Description                                    |  |  |
| PSOARCIN                                                                  | Tape Retrieval                                 |  |  |
| This option allows a search of the ind                                    | dex on a tape made by the Archive Rx's option. |  |  |
| Type: run routine                                                         | Routine: PSOARCIN                              |  |  |
| PSOARCPURGE                                                               | Purge                                          |  |  |
| This option purges prescriptions identified in ^PSOARC global from ^PSRX. |                                                |  |  |
| Type: run routine                                                         | Routine: ARC^PSOARCS2                          |  |  |
| PSOARCSV                                                                  | Save                                           |  |  |
| This option writes the prescriptions gathered by the Find option to tape. |                                                |  |  |
| Type: run routine                                                         | Routine: PSOARCSV                              |  |  |
| PSOCP EXEMPTION                                                           | Exempt Rx Patient Status from Copayment        |  |  |
| This option allows the editing of the Rx Patient Status file.             | EXEMPT FROM COPAYMENT field of the             |  |  |
| Type: run routine                                                         | Routine: XMPT^PSOCPE                           |  |  |

ſ

List of exported options with description (continued)

| PSO Routine Name                                                                            | Option Name                                    |
|---------------------------------------------------------------------------------------------|------------------------------------------------|
| Descri                                                                                      | puon                                           |
| PSOCP MENU                                                                                  | Copay Menu                                     |
| This submenu will be used for copay options                                                 |                                                |
| Type: menu                                                                                  |                                                |
| Menu Items:                                                                                 |                                                |
| Routines                                                                                    | Option Name                                    |
| PSOCP EXEMPTION                                                                             | Exempt Rx Patient Status from<br>Copayment     |
| PSOCP TRANSACTION Remove<br>PSOCP RESET COPAY STATUS Reset C                                | e Copay Charge<br>Copay Status                 |
| PSOCP RESET COPAY STATUS                                                                    | Reset Copay Status                             |
| This option allows the user to change the Cop                                               | pay status of a previously set Rx.             |
| Type: run routine                                                                           | Routine: RESET^PSOCPB                          |
| PSOCP TRANSACTION                                                                           | <b>Remove Copay Charge</b>                     |
| This option allows removal of the copay char<br>refill) on the prescription.                | ge incurred by the last action (fill or        |
| Type: run routine                                                                           | Routine: PSOCPD                                |
| PSOD BATCH PRINT QUESTIONNAIR                                                               | E Batch Print Questionnaires                   |
| This option is used to print a blank form of a prompted for a number of copies and a printe | selected Questionnaire. The user is er device. |
| Type: run routine                                                                           | Routine: PRINT^PSODUE                          |

*Continued on next page* 

| List of<br>exported        | PSO Routine Name                                                                                                    | Option Name                                                                                                    |  |
|----------------------------|----------------------------------------------------------------------------------------------------|----------------------------------------------------------------------------------------------------|--|
| options with               | Description                                                                                                    |                                                                                                    |  |
| description<br>(continued) | PSOD CREATE ANSWER SHEET                                                                                                    | Enter a New Answer Sheet                                                                                                    |  |
| 、 <i>,</i>                 | This option is used to enter answers to a DUE Question<br>Answer Sheet entry in the DUE Answer Sheet file.                                                                                                    | onnaire. This will create an                                                                                                    |  |
|                            | Type; run routine                                                                                                    | Routine: CREATE^PSODLKP                                                                                                    |  |
|                            | PSOD DUE BUILD QUESTIONNAIRE                                                                                                    | Create/Edit a Questionnaire                                                                                                    |  |
|                            | Use this option to create or edit a Questionnaire. The<br>drugs to use the Auto print on Action Profiles. The us<br>There is no need to add questions to the DUE QUEST<br>from this option. A Questionnaire must be marked as<br>the auto print on Action Profiles. | user must select one or more<br>ser may create a set of questions.<br>'ION file since they may be added<br>Active and Active for Profiles for |  |
| Type: run routine Ro       |                                                                                                    | Routine: BUILD^PSODUE                                                                                                    |  |
|                            | PSOD DUE SORT AND PRINT                                                                                                    | DUE Report                                                                                                    |  |
|                            | This option is used to print entries from the DUE Ans                                                                                                    | wer Sheet file.                                                                                                    |  |
|                            | Type: run routine                                                                                                    | Routine: PSODP                                                                                                    |  |
|                            | PSO DUE USER                                                                                                    | Due User                                                                                                    |  |
|                            | This menu contains the DUE enter/edit options.                                                                                                    |                                                                                                    |  |
|                            | Type: menu                                                                                                    |                                                                                                    |  |
|                            | Menu Items:                                                                                                    |                                                                                                    |  |
|                            | Routine                                                                                                    | Option Name                                                                                                    |  |
|                            | PSOD CREATE ANSWER SHEET<br>PSOD EDIT ANSWER SHEET<br>PSOD BATCH PRINT QUESTIONNAIRE Batch H                                                                                                    | Enter a New Answer Sheet<br>Edit an Existing Answer Sheet<br>Print Questionnaires                                                             |  |

| List of<br>exported<br>options with          | PSO Routine Name<br>Description                                                                                                    | Option Name                                                                                                    |
|----------------------------------------------|----------------------------------------------------------------------------------------------------|----------------------------------------------------------------------------------------------------|
| description<br>(continued)                   | PSOD EDIT ANSWER SHEET                                                                                                    | Edit an Existing Answer Sheet                                                                                                  |
|                                              | Use this option to edit a DUE Answer Sheet entry which was created using the Enter a New Answer Sheet menu option.                                                                                                    |                                                                                                    |
|                                              | Type: run routine                                                                                                    | Routine: PSOEDT                                                                                                    |
|                                              | PSOD SUPERVISOR                                                                                                    | DUE Supervisor                                                                                                    |
| This menu contains the Drug Usage Evaluation |                                                                                                    | 15.                                                                                                    |
|                                              | Type: menu                                                                                                    |                                                                                                    |
|                                              | Menu Items:                                                                                                    |                                                                                                    |
|                                              | Routine                                                                                                    | Option Name                                                                                                    |
|                                              | PSOD CREATE ANSWER SHEET<br>PSOD EDIT ANSWER SHEET<br>PSOD DUE BUILD QUESTIONNAIRE<br>PSOD BATCH PRINT QUESTIONNAIRE Batch F<br>PSOD DUE SORT AND PRINT                                                                                    | Enter a New Answer Sheet<br>Edit an Existing Answer Sheet<br>Create/Edit a Questionnaire<br>Print Questionnaires<br>DUE Report |
|                                              | PSOL EDIT Edit Data for a Pa                                                                                                    | atient in the Clozapine Program                                                                                                |
|                                              | This option allows you to edit data for a patient who has already been enrolled in the Clozapine treatment program. It will typically be used to reregister a patient whose treatment has been suspended and who has rejoined the program. |                                                                                                    |
|                                              | Type: run routine                                                                                                    | Routine: AGAIN^PSOCLUTL                                                                                                    |
|                                              |                                                                                                    |                                                                                                    |

| List of<br>exported<br>options with | PSO Routine Name                                                              | tine Name Option Name Description                                                                                                    |  |
|-------------------------------------|-------------------------------------------------------------------------------|----------------------------------------------------------------------------------------------------|--|
| description<br>(continued)          | PSOL FACILITY SETUP                                                           | Enter Facility Data for Clozapine                                                                                                    |  |
| (0011111111)                        | This option allows the entry of facil<br>two data elements are required by th | This option allows the entry of facility DEA number and ZIP code into File 59. These two data elements are required by the manufacturer. |  |
|                                     | Type: run routine Routine: FACILITY^PSOCL                                     |                                                                                                    |  |
|                                     | PSOL MANAGER                                                                  | Clozapine Pharmacy Manager                                                                                                    |  |
|                                     | This menu contains the options used                                           | t to control the dispensing of Clozapine.                                                                                                |  |
|                                     | Type: menu                                                                    |                                                                                                    |  |
|                                     | Menu Items:                                                                   |                                                                                                    |  |
|                                     | Routine                                                                       | Option Name                                                                                                    |  |
|                                     | PSOLAB LIST                                                                   | Display Lab Tests and Results                                                                                                    |  |
|                                     | PSOL EDIT                                                                     | Edit Data for a Patient in the Clozapine                                                                                                 |  |
|                                     |                                                                               | Program                                                                                                    |  |
|                                     | PSOL FACILITY SETUP                                                           | Enter Facility Data for Clozapine                                                                                                    |  |
|                                     | PSOLIST OVERRIDES                                                             | List of Override Prescriptions                                                                                                    |  |
|                                     | PSOL MARK DRUG                                                                | Mark Clozapine Drug                                                                                                    |  |
|                                     | PSOL REGISTER PATIENT                                                         | Register Clozapine Patient                                                                                                    |  |
|                                     | PSOL RETRANSMIT                                                               | Retransmit Clozapine Dispensing Data                                                                                                    |  |
|                                     | PSOL TRANSMIT DATA                                                            | Transmit Clozapine Dispensing Data                                                                                                    |  |
|                                     | PSOL IKANSMII DEMOGRAPH                                                       | Demographies                                                                                                    |  |
|                                     | PSOL UNMARK DRUG                                                              | Unmark Clozapine Drug                                                                                                    |  |
|                                     | 1562 of the little Dices                                                      | Cinnuix Ciozupino Diug                                                                                                    |  |

Г

List of exported options with description (continued)

| PSO Routine Name Option Name Description                                                                                                    |                                      |
|----------------------------------------------------------------------------------------------------|--------------------------------------|
| PSOL MARK DRUG                                                                                                    | Mark Clozapine Drug                  |
| This menu option is used to identify drugs that will be used in the Clozapine study.                                                         |                                      |
| Type: run routine                                                                                                    | Routine: PSOCLDRG                    |
| PSOL REGISTER PATIENT                                                                                                    | <b>Register Clozapine Patient</b>    |
| This option enters data required by Sandoz for Clozapine patients into the Pharmacy Patient file.                                            |                                      |
| Type: run routine                                                                                                    | Routine: REG^PSOCLUTL                |
| PSOL RETRANSMIT                                                                                                    | Retransmit Clozapine Dispensing Data |
| This option should be invoked in instances where the weekly transmission of Clozapine dispensing data to the national data base has failed.  |                                      |
| Type: run routine                                                                                                    | Routine: REXMIT^PSOCLUS3             |
| PSOL TRANSMIT DATA                                                                                                    | Transmit Clozapine Dispensing Data   |
| This option should be queued to run at a convenient time once a week to transmit<br>Clozapine patient demographics to the central data base. |                                      |
| Type: run routine                                                                                                    | Routine: PSOCLUS2                    |
| PSOL TRANSMIT DEMOGRAPHICS Transmit Clozapine Patient Demographics                                                                           |                                      |
| This option should be queued to run at a convenient time once a week to transmit<br>Clozapine patient demographics to the central data base. |                                      |
| Type: run routine                                                                                                    | Routine: PSOCLUS1                    |
|                                                                                                    |                                      |

| List of<br>exported<br>options with | 2SO Routine Name Option Name Description                                                       |                                                                                                 |
|-------------------------------------|------------------------------------------------------------------------------------------------|-------------------------------------------------------------------------------------------------|
| description<br>(continued)          | PSOL UNMARK DRUG                                                                               | Unmark Clozapine Drug                                                                           |
| ()                                  | This menu option will be used to u<br>for the Clozapine study.                                 | inmark previously selected drugs that were marked                                               |
|                                     | Type: run routine                                                                              | Routine: UNMARK^PSOCLDRG                                                                        |
|                                     | PSOLAB LIST                                                                                    | Display Lab Tests and Results                                                                   |
|                                     | This option displays results of lab<br>by the circular regarding patient m                     | tests for patients receiving Clozapine as required anagement protocol for the use of Clozapine. |
|                                     | Type: run routine                                                                              | Routine: PSORXLAB                                                                               |
|                                     | PSOLIST OVERRIDES                                                                              | List of Override Prescriptions                                                                  |
|                                     | This generates a list of Clozapine prescriptions which were entered by overriding the lockout. |                                                                                                 |
|                                     | Type: run routine                                                                              | Routine: PSOCLOLS                                                                               |
|                                     | PSOPOLY                                                                                        | Poly Pharmacy Report                                                                            |
|                                     | This option prints a patient or patie<br>within a selected number of days.                     | ents with a selected minimum amount of prescriptions                                            |
|                                     | Type: run routine                                                                              | Routine: PSOPOLY                                                                                |
Outpatient Pharmacy

#### **Cross-References**

| Introduction                 | The following table lists cross-references exported with the Outpatient Pharmacy Application.                                                                                                    |              |                  |  |
|------------------------------|----------------------------------------------------------------------------------------------------|--------------|------------------|--|
| List of cross-<br>references | File<br>Number                                                                                                    | File<br>Name | File Description |  |
|                              |                                                                                                    |              | To be developed. |  |
|                              |                                                                                                    |              |                  |  |
|                              |                                                                                                    |              |                  |  |
|                              |                                                                                                    |              |                  |  |
|                              | l de la constante de la constante de la consta |              |                  |  |

#### **Overview** Introduction Detailed information is kept for each prescription, including all information about the original prescription, all refills and all editing. An average prescription requires about 300 bytes (0.3 Kb) of disk storage. This chapter provides information to assist you in archiving and purging the system to free up memory. **Definitions** Archiving is the storage of data on a backup source. Data that is archived can later be retrieved and used or viewed. **Purging** is removing the data from the system. Usually this follows archiving. Archiving and The archiving options under the PSO Manager Menu allow the package coordinator and staff to manage the size of the application's files. Old Purging Process prescriptions, typically those which have been expired or canceled for more than a year, can be saved to tape and then purged from on-line storage. Procedures for using the archiving options are found in the users manual. Because not all prescriptions require the same amount of space and because of the way the operating system utilizes the disk, you should not expect to regain 300 bytes of disk storage for every prescription purged. As prescriptions are purged, all references to these prescriptions from other files are also deleted. The Rx Suspense file (52.5) holds information about all prescriptions which **Deleting from** have been suspended for later printing. There is an automatic purge for this suspense file for prescriptions printed from 7 to 90 days ago. The package coordinator can run the option PSO PNDEL (Delete from Suspense File) at regular intervals to purge this file of suspended prescriptions which have been printed 7 to 90 days ago. The purging is tasked to run every 7 days. Specific entries can also be deleted using the Change Suspense Date or Pull Early From Suspense options.

Outpatient Pharmacy

| Overview     |                                                                                                    |
|--------------|----------------------------------------------------------------------------------------------------|
| Introduction | Entry points provided by the Outpatient Pharmacy package to other packages can be found in Chapter 7, External Relations. No other routines are designated as callable from outside of this package. |

#### **Chapter 8--Internal and External Relations**

#### Overview

**Introduction** The Outpatient Pharmacy Application has internal and external relationships with routines, files, and fields. Several external relationships and agreements exist between the routines, files, and fields in the Outpatient Pharmacy Application and the routines, files, and fields in other applications. This chapter provides you with a list of these external relations (agreements) and a description of each. Also, some options within the application cannot function independently of other functions in the application. These internal relationships are also described in this package.

#### In this chapter

| Торіс                  | Page |
|------------------------|------|
| External Relationships | 8-2  |
| Internal Relationships | 8-21 |

#### **External Relations**

| List of<br>agreements | Requesting Package<br>Requesting ISC<br>Description                                                                                                    | DBIA #<br>Granted Date                                                                                                    |  |  |
|-----------------------|----------------------------------------------------------------------------------------------------|----------------------------------------------------------------------------------------------------|--|--|
|                       | Requesting Package: Allergy Tracking System<br>Requesting ISC: Hines                                                                                                    | DBIA #138<br>Granted : DEC 9, 1991                                                                                                    |  |  |
|                       | The Allergy Tracking System V2.2 uses a call to ^PSOHCSUM to extract data pertaining to outpatient prescriptions. A call to ^%ZOSF("TEST") is made to check for the existence of PSOHCSUM before it is called.                                                                                                    |                                                                                                    |  |  |
|                       | Duration: Till otherwise agreed.                                                                                                    |                                                                                                    |  |  |
|                       | Requesting Package: Allergy Tracking System<br>Requesting ISC: Hines                                                                                                    | DBIA #150<br>Granted: MAR 26, 1992                                                                                                    |  |  |
|                       | The Allergy Tracking System can use the PSONGR utility fr<br>Pharmacy package. This utility will return all of the primary<br>in the Drug file (#50). This is a new routine and if it is not p<br>where the Allergy Tracking System is installed, a post init pr<br>You can use ^%ZOSF("TEST") to check for its presence and<br>and ^%ZOSF("SAVE") to install the PSONGR routine which<br>the Allergy Tracking System as the routine GMRAXOIN. | om the Outpatient<br>ingredients to an entry<br>resent on the system<br>rocedure can be done.<br>d ^%ZOSF("LOAD")<br>th will be exported by |  |  |
|                       | Duration: Till otherwise agreed.                                                                                                    |                                                                                                    |  |  |
|                       | Requesting Package: Health Summary<br>Requesting ISC: Salt Lake City                                                                                                    | DBIA #60<br>Granted: DEC 11, 1990                                                                                                    |  |  |
|                       | Version 1 of Health Summary exports and calls routine PSO<br>as routine GMTSPSZO and renamed if needed. Health Sum<br>the environment for the existence of PSOHCSUM.                                                                                                    | HCSUM. It is exported mary post-inits check                                                                                                 |  |  |
|                       | Duration: Till otherwise agreed. When PSOHCSUM has been Summary will discontinue exporting.                                                                                                    | en fully distributed, Health                                                                                                    |  |  |

| List of<br>agreements<br>(continued) | Requesting Package<br>Requesting ISC                                                                             |                                                                               | DBIA #<br>Granted Date<br>Description                                                                                                    |
|--------------------------------------|----------------------------------------------------------------------------------------------------|-------------------------------------------------------------------------------|----------------------------------------------------------------------------------------------------|
|                                      | Requesting Package: Hea<br>Requesting ISC: Salt Lak                                                              | nmary DBIA #183<br>Granted: JUL 16, 1992                                      |                                                                                                    |
|                                      | Health Summary will use t<br>DFN and PSTYPE=1, to p                                                              | he entry<br>rint the A                                                        | point DFN^PSOSD1, which can be called with Action Profile.                                                                                                    |
|                                      | Duration: Till otherwise ag                                                                                      | greed.                                                                        |                                                                                                    |
|                                      | Requesting Package: Imr<br>Requesting ISC: San Fra                                                               | nunolog<br>ncisco                                                             | y Case Registry DBIA #117<br>Granted: OCT 30, 1991                                                                                                    |
|                                      | The following fields are ac                                                                                      | cessed ir                                                                     | n a read-only manner:                                                                                                    |
|                                      | ^PS(55<br>55.06<br>55.07                                                                                         | Pharma<br>.01<br>.25<br>3<br>4<br>7<br>10<br>12<br>26<br>34<br>39<br>.01<br>1 | acy Patient file<br>ORDER NUMBER<br>ORIGINAL ORDER NUMBER<br>MED ROUTE<br>TYPE<br>SCHEDULE TYPE<br>START DATE/TIME<br>DOSE LIMIT<br>SCHEDULE<br>STOP DATE/TIME<br>TOTAL UNITS DISPENSED (computed)<br>DRUG<br>DOSAGE ORDERED |
|                                      | The following cross-referen<br>^PS(55,DFN,"P",<br>^PS(55,DFN,5,"A<br>Duration: Till otherwise ag<br>needed data. | nces are<br>"A",DA'<br>AUS",<br>greed, wh                                     | used:<br>TE,<br>nen a new entry point is established to access the                                                                                                    |

| List of<br>agreements<br>(continued) | Requesting Package<br>Requesting ISC<br>Description                                                                                                    | DBIA #<br>Granted Date            |  |  |
|--------------------------------------|----------------------------------------------------------------------------------------------------|-----------------------------------|--|--|
|                                      | Requesting Package: Integrated Billing<br>Requesting ISC: Albany                                                                                                    | DBIA #124<br>Granted: NOV 6, 1991 |  |  |
|                                      | Routine PSOCPVW is called by Integrated Billing to display information from the Prescription file (#52) to provide a full profile of the prescription that caused the CoPay charges. |                                   |  |  |
|                                      | Duration: Till otherwise agreed.                                                                                                    |                                   |  |  |
|                                      | Requesting Package: Mental Health System<br>Requesting ISC: Salt Lake City                                                                                                    | DBIA #25<br>Granted: SEP 18, 1989 |  |  |
|                                      | Reference to ^PSDRUG, Read only to .01 field, drug name. stored in pointer format in ^YS(615.2, Seclusion/Restraint.                                                                 | The data referenced is            |  |  |
|                                      | Duration: Till otherwise agreed.                                                                                                    |                                   |  |  |
|                                      | Requesting Package: Order Entry/Results Reporting<br>Requesting ISC: Salt Lake City                                                                                                  | DBIA #34<br>Granted: MAR 13,1989  |  |  |
|                                      | Globals used to display allergies:                                                                                                    |                                   |  |  |
|                                      | ^PS(50.5<br>^PS(50<br>^PSDRUG                                                                                                    |                                   |  |  |
|                                      | Direct references are made to the globals to get allergy information.                                                                                                    |                                   |  |  |

| List of<br>agreements<br>(continued) | Requesting Package<br>Requesting ISC<br>Description                                                                                                    | DBIA #<br>Granted Date                                                                                                    |  |
|--------------------------------------|----------------------------------------------------------------------------------------------------|----------------------------------------------------------------------------------------------------|--|
|                                      | Requesting Package: Order Entry/Results Reporting<br>Requesting ISC: Salt Lake City                                                                                                    | DBIA #184<br>Granted: JUL 16, 1992                                                                                                    |  |
|                                      | Order Entry/Results Reporting will use the entry point DFN^PSOSD1, which can be called with DFN and PSTYPE=1, to print the Action Profile.                                                                                                    |                                                                                                    |  |
|                                      | Duration: Till otherwise agreed.                                                                                                    |                                                                                                    |  |
|                                      | Requesting Package: Outpatient Pharmacy<br>Requesting ISC: Birmingham<br>Custodial: Albany                                                                                                    | DBIA #203<br>Granted: January 26, 1993                                                                                                    |  |
|                                      | Outpatient Pharmacy V6.0 will be printing management re<br>Outpatient Pharmacy needs to read ^FBAA(162.1 (Fee Ba<br>The Outpatient Pharmacy package is reporting the number<br>paid, and percent of fee basis prescriptions filled by VA pl<br>data, the OP package needs to traverse the AA cross refere<br>exists for a prescription only if it was certified for payment<br>piece 16 to obtain the amount paid. Outpatient Pharmacy v<br>above call. | eports. To complete reports,<br>asis Pharmacy Invoice file).<br>r of prescriptions, amount<br>harmacies. To obtain this<br>ence. The cross reference<br>t. It then reads the RX node in<br>was granted permission for the |  |
|                                      | Duration: Till otherwise agreed.                                                                                                    |                                                                                                    |  |
|                                      | Requesting Package: Pharmacy<br>Requesting ISC: Birmingham<br>Custodial: FILEMAN San Francisco                                                                                                    | DBIA #52<br>Granted: September 12,1990                                                                                                    |  |
|                                      | The "B" cross reference on the .01 field of the Drug File is the standard 30.                                                                                                    | s 40 characters rather than                                                                                                    |  |
|                                      | Duration: Till otherwise agreed.                                                                                                    |                                                                                                    |  |

| List of<br>agreements<br>(continued) | Requesting Package<br>Requesting ISC                                                                                                    | Description                                                | DBIA #<br>Granted Date                   |  |  |
|--------------------------------------|----------------------------------------------------------------------------------------------------|------------------------------------------------------------|------------------------------------------|--|--|
|                                      | Requesting Package: Pharmacy<br>Requesting ISC: Birmingham<br>Custodial: IFCAP Washington                                                                                               |                                                            | DBIA #89<br>Granted: August 8, 1991      |  |  |
|                                      | Read access to File 411, Admin. A                                                                                                    | ctivity Site Parameter, fol                                | lowing fields:                           |  |  |
|                                      | field 15 HOSPITAL STI<br>field 16 HOSPITAL STI<br>field 17 HOSPITAL CIT<br>field 18 HOSPITAL STA<br>field 19 HOSPITAL ZIP<br>field 19.2 HOSPITAL P                                      | REET ADDR.1<br>REET ADDR.2<br>'Y<br>ATE<br>HONE            |                                          |  |  |
|                                      | Duration: Till otherwise agreed.Requesting Package: Allergy Tracking SystemDBIA #149Requesting ISC: ChicagoGranted: March 25, 1992Custodial: Pharmacy BirminghamGranted: March 25, 1992 |                                                            |                                          |  |  |
|                                      | The Allergy Tracking System will point to the following Pharmacy files:                                                                                                    |                                                            |                                          |  |  |
|                                      | Drug Ingredient (50.416)<br>National Drug (50.6)<br>VA Drug Class (50.605)<br>Drug (50)                                                                                                 | and                                                        |                                          |  |  |
|                                      | The Allergy Tracking System can do lookups on these two files normally, with the following exceptions:                                                                                  |                                                            |                                          |  |  |
|                                      | <ol> <li>Lookups on the VA Drug</li> <li>Lookups on the Drug Ingr</li> </ol>                                                                                                    | Class file will be done us<br>redients file will be done u | ing the "C" xref.<br>using the "P" xref. |  |  |
|                                      | Duration: Till otherwise agreed.                                                                                                    |                                                            |                                          |  |  |

Continued on next page

V. 6..0

| List of<br>agreements<br>(continued) | Requesting Package<br>Requesting ISC<br>Description           |                                                                                                    | DBIA #<br>Granted Date                |
|--------------------------------------|---------------------------------------------------------------|----------------------------------------------------------------------------------------------------|---------------------------------------|
|                                      | Requesting Pa<br>Requesting IS<br>Custodial: Pha              | ckage: DMMS<br>C: Birmingham<br>ırmacy Birmingham                                                                                                    | DBIA #53<br>Granted: October 22, 1990 |
|                                      | Read access to                                                | File 52, Prescription file, following fields:                                                                                                    |                                       |
|                                      | 2<br>4<br>6<br>7<br>11<br>17<br>20<br>22<br>52<br>1<br>2<br>8 | PATIENT<br>PROVIDER<br>DRUG<br>QUANTITY<br>MAIL/WINDOW<br>UNIT PRICE<br>DIVISION<br>FILL DATE<br>REFILL DATE (MULTIPLE)<br>QUANTITY<br>MAIL/WINDOW<br>DIVISION |                                       |
|                                      | Duration: Till o                                              | therwise agreed.                                                                                                    |                                       |

| agreements<br>(continued) | Requesting Package<br>Requesting ISC                                                        | DBIA #<br>Granted Date<br>cription                                           |                                                                                                    |
|---------------------------|---------------------------------------------------------------------------------------------|------------------------------------------------------------------------------|----------------------------------------------------------------------------------------------------|
|                           | Requesting Package: ICR - Im<br>Requesting ISC: San Francisco<br>Custodial: Pharmacy Birmin | nmunology<br>o<br>Igham                                                      | y Case Registry DBIA #90<br>Granted: September 11, 1991                                                                                                    |
|                           | The following fields are accessed                                                           | d in a read-                                                                 | -only manner:                                                                                                    |
|                           | ^PSRX(<br>52.1<br>^PS(55<br>55.0                                                            | Presc<br>1<br>5<br>6<br>7<br>17<br>22<br>1<br>.01<br>1<br>Pharr<br>03<br>.01 | rription file<br>ISSUE DATE<br>CLINIC<br>DRUG<br>QTY<br>UNIT PRICE OF DRUG<br>FILL DATE<br>REFILL DATE<br>QTY<br>nacy Patient file<br>PRESCRIPTION PROFILE |
|                           | The following cross-references a                                                            | are used:                                                                    |                                                                                                    |
|                           | ^PS(55,DFN,"P","A",I<br>^PSDRUG( D                                                          | DATE,<br>Drug file<br>.01<br>16                                              | GENERIC NAME<br>PRICE PER DISPENSE UNIT                                                                                                    |

| List of<br>agreements<br>(continued) | Requesting Package<br>Requesting ISC                                     | e<br>Description                                                                                                    | DBIA #<br>Granted Date                                                                          |  |
|--------------------------------------|--------------------------------------------------------------------------|----------------------------------------------------------------------------------------------------|-------------------------------------------------------------------------------------------------|--|
|                                      | Requesting Package: M<br>Requesting ISC: Washin<br>Custodial: Pharmacy H | edicine<br>ngton<br>Birmingham                                                                                                    | DBIA #191<br>Granted: August 18, 1992                                                           |  |
|                                      | Pharmacy is granting the and globals:                                    | Medicine package access to the fol                                                                                                    | lowing routines, files,                                                                         |  |
|                                      | Routine Entry Points:                                                    |                                                                                                    |                                                                                                 |  |
|                                      | ^PSOPS:                                                                  | This entry point (and reentry poi<br>Pharmacy Patient profile. This t                                                                         | nt) is the functional<br>ool is used for acquisition                                            |  |
|                                      | ^PSODEM:                                                                 | This is Pharmacy's MAS patient<br>which is used in with the Pharma<br>input variable is DA and is the in<br>the VA Patient file. It is equiva | demographic function<br>acy Patient profile. The<br>nternal entry number of<br>lent to the DFN. |  |
|                                      | STAT^PSOFUNC:                                                            | This is the Pharmacy treatment s<br>the Pharmacy patient profile. The<br>RX0 RX2 and L                                                        | status function and is used in<br>ne required variables are                                     |  |
|                                      | DOIT^PSOP:                                                               | This is the Pharmacy queue repo                                                                                                    | ort entry point.                                                                                |  |
|                                      | The Medicine package requires read access to the following globals:      |                                                                                                    |                                                                                                 |  |
|                                      | ^PS(55,DA,"P")                                                           | and ^PS(55,DA,"ARC") to screen                                                                                                    | the file for relevant data.                                                                     |  |
|                                      | ^PSRX(DA, for                                                            | prescription data.                                                                                                    |                                                                                                 |  |
|                                      | ^PSDRUG(DA,                                                              | for drug data.                                                                                                    |                                                                                                 |  |
|                                      | Duration: Till otherwise a                                               | igreed.                                                                                                    |                                                                                                 |  |

| List of<br>agreements<br>(continued) | Requesting Package<br>Requesting ISC<br>Description                                                                                                    | DBIA #<br>Granted Date                  |  |  |
|--------------------------------------|----------------------------------------------------------------------------------------------------|-----------------------------------------|--|--|
|                                      | Requesting Package: Patient Data Exchange<br>Requesting ISC: Albany<br>Custodial: Pharmacy Birmingham                                                             | DBIA #129<br>Granted: November 21, 1991 |  |  |
|                                      | Call to STAT^PSOEXDT:                                                                                                    |                                         |  |  |
|                                      | The routine expects the 0 node of the prescription in RX0, the 2 node of the prescription in RX2 and returns the printable form of the prescription status in ST. |                                         |  |  |
|                                      | Duration: Till otherwise agreed. The call will be abanded Summary provides the clinical information.                                                              | oned when Health                        |  |  |
|                                      | Requesting Package: Outpatient Pharmacy<br>Requesting ISC: Birmingham<br>Custodial: Scheduling Albany                                                             | DBIA #24<br>Granted: January 8, 1990    |  |  |
|                                      | ^SC(DO,"S" is referenced for Action Profiles                                                                                                    |                                         |  |  |
|                                      | Duration: Till otherwise agreedexpected change in 18                                                                                                    | -24 months.                             |  |  |

| List of<br>agreements<br>(continued) | Requesting Package<br>Requesting ISC<br>Description                                                                                                    | DBIA #<br>Granted Date                                   |
|--------------------------------------|----------------------------------------------------------------------------------------------------|----------------------------------------------------------|
|                                      | Requesting Package: Quality Improvement Checklist<br>Requesting ISC: Birmingham<br>Custodial: Pharmacy Birmingham                                                                    | DBIA #106<br>Granted: October 4, 1991                    |
|                                      | Routine QIP3POLY reads the following fields:                                                                                                    |                                                          |
|                                      | In file 50, Drug:                                                                                                    |                                                          |
|                                      | .01GENERIC NAME2VA CLASSIFICATION3DEA, SPECIAL HDLG                                                                                                    |                                                          |
|                                      | In file 52, Prescription:<br>6 DRUG                                                                                                    |                                                          |
|                                      | In file 55, Pharmacy Patient, the cross reference:                                                                                                    |                                                          |
|                                      | ^PS(55,DFN,"P","A",DATE,RX)                                                                                                    |                                                          |
|                                      | The above references will be made from the QIP3POLY rou<br>to the QIP namespace, will be maintained by the pharmacy or<br>release and patches will be through the QIP custodial ISC. | atine which, while belonging developers. Coordination of |
|                                      | Duration: Till otherwise agreed.                                                                                                    |                                                          |

| List of<br>agreements<br>(continued) | Requesting Package<br>Requesting ISCDBIA #<br>Granted Date<br>Description                                                                                                    |
|--------------------------------------|----------------------------------------------------------------------------------------------------|
|                                      | Requesting Package: Outpatient PharmacyDBIA #125Requesting ISC: BirminghamGranted: November 6, 1991Custodial: Integrated Billing AlbanyDBIA #125                               |
|                                      | 1. XTYPE^IBARX Supported for Outpatient Pharmacy for determining eligibility for Co-payment and correct IB ACTION TYPE.                                                        |
|                                      | Input Variable: X<br>\$P1: Service. Pointer to Service/Section file (49) for Pharmacy<br>service                                                                               |
|                                      | \$P2: Patient. Pointer to Patient file (2) (DFN)                                                                                                    |
|                                      | Output: Variable Y<br>\$P1: Success. Returns 1 if successful or -1 if unsuccessful<br>determination                                                                            |
|                                      | Variable: Y(action type,n)<br>sub: First subscript. New Action Types for Service, pointer to IB<br>ACTION TYPE file (350.1).                                                   |
|                                      | sub: Second subscript. Value n (n = 0, 1, or 2) where 0 indicates this action type not billable, 1 indicates it is billable, 2 indicates that additional information is needed |
|                                      | \$P1: Action Type. Pointer to the IB Action Type file (350.1)                                                                                                    |
|                                      | \$P2: Unit Cost. The dollar charge for one unit                                                                                                    |
|                                      | \$P3: Service. Pointer to Service/Section file (49) for service that can use this action type                                                                                  |
|                                      | Agreement continued on next page                                                                                                    |

| List of<br>agreements<br>(continued) | Requesting Package<br>Requesting ISCDBIA #<br>Granted Date<br>Description                                                                                                    |
|--------------------------------------|----------------------------------------------------------------------------------------------------|
|                                      | 2. NEW^IBARX Supported for Outpatient Pharmacy to process charges for new, renew, or refilled prescriptions                                                                                                    |
|                                      | Input Variable: X<br>\$P1: Service. Pointer to Service Section file (49)                                                                                                    |
|                                      | \$P2: Patient. Pointer to the Patient File (2) (DFN)                                                                                                    |
|                                      | \$P3: Action Type. Pointer to the IB Action Type file (350.1)                                                                                                    |
|                                      | \$P4: User. Pointer to New Person file (200) (DUZ)                                                                                                    |
|                                      | Variable: X(n)<br>sub: First subscript. Any value, same value is returned in Y(n)<br>\$P1: Softlink. Link to prescription file for entry causing charges in<br>the format of: file number:entry pointer;[node:sub-entry;node:sub-<br>entry] |
|                                      | \$P2: Units. The number of units to be charged                                                                                                    |
|                                      | Output Variable: Y<br>\$P1: Success flag. Returns 1 if successful, -1 if unsuccessful                                                                                                    |
|                                      | \$P2: Grand Total. Sum of total charges if successful, error code if unsuccessful                                                                                                    |
|                                      | Agreement continued on next page                                                                                                    |

| List of<br>agreements<br>(continued) | Requesting PackageDBIA #Requesting ISCGranted DateDescriptionDescription                                                                                                    |
|--------------------------------------|----------------------------------------------------------------------------------------------------|
|                                      | Variable: Y(n)<br>sub: First subscript. Any value, same value as passed in X(n)                                                                                                    |
|                                      | \$P1: IB Action Entry.                                                                                                    |
|                                      | \$P2: Total Charges. Charges for this entry                                                                                                    |
|                                      | \$P3: AR Charge ID. Accounts receivable Charge ID (Bill Number),<br>name field from Accounts Receivable file (430)                                                                                  |
|                                      | 3. CANCEL^IBARX Supported for Outpatient Pharmacy to remove charges for one new, renewed, or refilled prescription.                                                                                 |
|                                      | Input Variable: X<br>\$P1: Service. Pointer to the Service/Section file for Pharmacy service                                                                                                    |
|                                      | \$P2: Patient. Pointer to the Patient File (2) (DFN)                                                                                                    |
|                                      | \$P3: Null                                                                                                    |
|                                      | \$P4: User. Pointer to the New Person file (200) (DUZ)                                                                                                    |
|                                      | Variable: X(n)<br>sub: First subscript. Any value, same value as returned in Y(n)<br>\$P1: Integrated Billing Action. Action to be canceled, pointer to<br>the Integrated Billing Action file (350) |
|                                      | \$P2: Charge Removal Reason. Reason for the cancellation pointer<br>to the IB Charge Removal Reasons file (350.3)                                                                                   |
|                                      | Agreement continued on next page                                                                                                    |

| List of<br>agreements<br>(continued) | Requesting Package<br>Requesting ISCDBIA #<br>Granted Date<br>Description                                                                                                    |
|--------------------------------------|----------------------------------------------------------------------------------------------------|
|                                      | Description         Output Variable: Y       \$P1: Success flag. Returns 1 if successful, -1 if unsuccessful         \$P2: Error Code. Error code from IB Error file (350.8) if       unsuccessful, Null if successful         Variable: Y(n)       \$P1: Integrated Billing Action. IB Action that is the result of the cancellation, pointer to Integrated Billing Action file (350) if         successful or -1^error code if unsuccessful       \$P2: Error Code. Error code from IB Error file (350.8) if         unsuccessful, Null if successful       \$P2: Error Code. Error code from IB Error file (350.8) if         unsuccessful, Null if successful       \$P2: Error Code. Error code from IB Error file (350.8) if         unsuccessful, Null if successful       \$P2: Error Code. Error code from IB Error file (350.8) if         unsuccessful, Null if successful       \$P2: Error Code. Error code from IB Error file (350.8) if         unsuccessful, Null if successful       \$P2: Error Code. Error code from IB Error file (350.8) if         unsuccessful, Null if successful       \$P2: Error Code. Error code from IB Error file (350.8) if         unsuccessful, Null if successful       \$P2: Error Code. Error code from IB Error file (350.8) if         unsuccessful, Null if successful       \$P2: Error Code. Error code from IB Error file (20 (DFN)         Input Variable: X       \$P1: Service. Pointer to the Service/Section file for Pharmacy service         \$P2: Patient. Pointer to the IB Action Type file (350.1)       \$P4: User |
|                                      | Agreement continued on next page                                                                                                    |

*Continued on next page* 

V. 6.0

| List of<br>agreements<br>(continued) | Requesting Package<br>Requesting ISCDBIA #<br>Granted Date<br>Description                                                                                                    |
|--------------------------------------|----------------------------------------------------------------------------------------------------|
|                                      | Variable: X(n)<br>sub: First subscript. Any value, same value as returned in Y(n)                                                                                                    |
|                                      | \$P1: Integrated Billing Action. Action to be canceled, pointer to the Integrated Billing Action file (350)                                                                                            |
|                                      | \$P2: Charge Removal Reason. Reason for the cancellation pointer to file IB Charge Removal Reason file (350.3)                                                                                         |
|                                      | \$P3: Integrated Billing Action. Action to be canceled, pointer to the Integrated Billing Action file (350)                                                                                            |
|                                      | \$P4: Charge Removal Reason. Reason for the cancellation pointer to file 350.3                                                                                                    |
|                                      | Output Variable: Y<br>\$P1: Success flag. Returns 1 if successful, -1 if unsuccessful                                                                                                    |
|                                      | \$P2: Error Code. Error code from IB Error file (350.8) if unsuccessful, Null if successful                                                                                                    |
|                                      | Variable: Y(n)<br>\$P1: Integrated Billing Action. IB Action that is the result of the<br>cancellation, pointer to Integrated Billing Action file (350) if<br>successful or returns -1 if unsuccessful |
|                                      | \$P2: Error Code. Error code from IB Error file (350.8) if unsuccessful, Null if successful                                                                                                    |
|                                      | Agreement continued on next page                                                                                                    |

*Continued on next page* 

8-16

| List of<br>agreements<br>(continued) | Requesting PackageDBIA #Requesting ISCGranted DateDescriptionDescription                                                                                                    |
|--------------------------------------|----------------------------------------------------------------------------------------------------|
|                                      | 5. Direct reference to ^IBE(350.1,"B" to automatically determine the IB<br>CHARGE REMOVAL REASON of "RX DELETED" when a prescription<br>is deleted.                                                                                    |
|                                      | 6. Look-up by Outpatient Pharmacy to the IB CHARGE REMOVAL REASON file, as this is passed back to Integrated Billing with cancel transactions.                                                                                         |
|                                      | Duration: Till otherwise agreed.                                                                                                    |
|                                      | Requesting Package: Outpatient PharmacyDBIA #123Requesting ISC: BirminghamGranted: October 6, 1991Custodial: Quality Improvement ChecklistBirmingham                                                                                   |
|                                      | Following fields point to file 736 (QUIC SORT FILE):                                                                                                    |
|                                      | field 2 (SITE NATIONAL) in file 59 (PHARMACY SITE)                                                                                                    |
|                                      | field 12 (SITE) in file 1900.1 (CLOZARIL REPORTS)                                                                                                    |
|                                      | In addition, since the extended clozaril patch may go to test sites before the QUIC package does, and since the test sites will almost certainly be different, file 736 will be exported (with data) with the extended clozaril patch. |
|                                      | We understand that there is at least one field in file 736 that is not to be sent to the sites, but only to the national data base and we agree not to send that field to the sites.                                                   |
|                                      | Duration: Till otherwise agreed.                                                                                                    |
|                                      |                                                                                                    |

| List of<br>agreements<br>(continued) | Requesting PackageDBIA #Requesting ISCGranted DateDescriptionDescription                                                                                                    |
|--------------------------------------|----------------------------------------------------------------------------------------------------|
|                                      | Requesting Package: Outpatient PharmacyDBIA #220Requesting ISC: BirminghamGranted: March 24, 1993Custodial: Registration AlbanyCustodial: Registration Albany                       |
|                                      | Outpatient Pharmacy has permission to edit fields in Patient File (#2):                                                                                                    |
|                                      | Outpatient Pharmacy has used two input templates, PSO OUTPT and PSO OUTPTA in the Patient File (#2) since about 1984.                                                               |
|                                      | PSO OUTPT template edits the following fields: .03,.09,.111:.116, .131, 148, .172, .12105, .1211:.1213, .1219 and .091.                                                             |
|                                      | PSO OUTPTA template edits the following fields: .12105, .1211:.1213, .1219 and .1214:.1218.                                                                                         |
|                                      | The MAS developers have agreed to allow the Outpatient Pharmacy package to edit<br>these fields using the above input templates under the following conditions:                     |
|                                      | 1. Patch per ZIP+4. There will soon be two new zip+4 fields associated with Permanent and Temporary Address fields that should be used instead of the zip code fields listed above. |
|                                      | 2. MAS developers will provide a utility to edit the above information and with the next release of Outpatient Pharmacy I will use their utility.                                   |
|                                      | Outpatient Pharmacy developers agree to the above stated conditions of use.                                                                                                    |
|                                      |                                                                                                    |

| List of<br>agreements<br>(continued) | Requesting PackageDBIA #Requesting ISCGranted DateDescriptionDescription                                                                                                    |
|--------------------------------------|----------------------------------------------------------------------------------------------------|
|                                      | Requesting Package: Outpatient PharmacyDBIA #221Requesting ISC: BirminghamGranted: March 30, 1993Custodial: Registration AlbanyCustodial: Registration Albany                       |
|                                      | Outpatient Pharmacy has used two input templates, PSO OUTPT and PSO OUTPTA in the Patient File (#2) since about 1984.                                                               |
|                                      | PSO OUTPT template edits the following fields: .03,.09,.111:.116, .131, .148, .172, .12105, .1211:.1213, .1219 and .091.                                                            |
|                                      | PSO OUTPTA template edits the following fields: .12105, .1211:.1213, .1219 and .1214:.1218.                                                                                         |
|                                      | The MAS developers have agreed to allow the Outpatient Pharmacy package to edit<br>these fields using the above input templates under the following conditions:                     |
|                                      | 1. Patch per ZIP+4. There will soon be two new zip+4 fields associated with Permanent and Temporary Address fields that should be used instead of the zip code fields listed above. |
|                                      | 2. MAS developers will provide a utility to edit the above information and with the next release of Outpatient Pharmacy I will use their utility.                                   |
|                                      | Outpatient Pharmacy developers agree to the above stated conditions of use.                                                                                                    |
|                                      | Duration: Till next version.                                                                                                    |

| List of<br>agreements<br>(continued) | Requesting PackageDBIA #Requesting ISCGranted DateDescriptionDescription                                                                                                    |
|--------------------------------------|----------------------------------------------------------------------------------------------------|
|                                      | Requesting Package: Outpatient PharmacyDBIA #112Requesting ISC: BirminghamGranted: July, 1991Custodial: Scheduling AlbanyGranted: July, 1991                                                                                                    |
|                                      | Display a patient's eligibility and disabilities the same way MAS does on the routing sheet.                                                                                                    |
|                                      | The subroutine DIS^SDROUT2 make several global references:<br>^DPT(DFN,.372,<br>^DG(391,<br>^DIC(31,                                                                                                    |
|                                      | Duration: Till otherwise agreed.                                                                                                    |
|                                      | Requesting Package: Drug AccountabilityDBIA #212Requesting ISC: BirminghamGranted: February 18, 1993Custodial: Outpatient Pharmacy BirminghamGranted: February 18, 1993                                                                                                    |
|                                      | To handle multi-divisional sites, the Drug Accountability Stats file (#58.8) has an OUTPATIENT SITE (#20) field pointing to the Outpatient Site file (#59). Prior to the release of OP 6.0, this was stored in the DD of #58.8 as ^DIC(59. With the release of OP 6.0, Drug Accountability will need to issue a patch changing that DD reference to ^PS(59. |
|                                      | GLOBAL MAP DATA DICTIONARY #58.8 (Drug Accountability Stats file) 02/11/93<br>STORED IN ^PSD(58.8, (15 ENTRIES) SITE: BIRMINGHAM ISC (#14)<br>^PSD (58.8,D0,0)= (#.01) PHARMACY LOCATION [1F]^                                                                                                    |
|                                      | GLOBAL MAP DATA DICTIONARY #59 (Outpatient Site file) 02/11/93<br>STORED IN ^PS(59, (2 ENTRIES) SITE: BIRMINGHAM ISC<br>(VERSION 6)<br>^PS(59,D0,0)= (#.01) NAME [1F] ^                                                                                                    |
| l                                    | Duration: Till otherwise agreed.                                                                                                    |

#### **Internal Relations**

| Introduction | Very few of the options in this package can be invoked independently.      |
|--------------|----------------------------------------------------------------------------|
|              | Those that can be are shown in the following table below. Any other option |
|              | may not run independently. Any locally created menu which includes         |
|              | options from this package must have the ACTION field read:                 |
|              | D:'\$D(PSOPAR) ^PSOLSET and should have the MENU EXIT ACTION               |
|              | field read: D FINAL^PSOLSE.                                                |

| List of     |
|-------------|
| independent |
| options     |

| Routine Names | Routine Descriptions               |
|---------------|------------------------------------|
| PSO MANAGER   | Outpatient Pharmacy Manager        |
| PSO NEW       | New Prescription Entry             |
| PSO P         | Medication Profile                 |
| PSO USER1     | Pharmacist Menu (inactive for IHS) |
| PSO USER2     | Pharmacy Technician's Menu         |

# **Chapter 9--On-Line Documentation**

#### Overview

# **Introduction** Throughout the entire Outpatient Pharmacy package, you may obtain on-line help. You may enter a question mark (?) at any prompt to assist you in your choice of actions. The Data Dictionaries (DDs) are considered part of the on-line documentation for this software application. Use VA FileMan option List File Attributes to print the DDs.

#### In this chapter

| Торіс                        | Page |
|------------------------------|------|
| Files with Data Dictionaries | 9-2  |
| Templates                    | 9-4  |

#### **Files with Data Dictionaries**

| mportant<br>lote                      | The namespace for the | Outpatient Pharmacy module are PSO and APSP. |
|---------------------------------------|-----------------------|----------------------------------------------|
| ist of<br>pplication<br>les with data | The following are the | files for which you should print DDs:        |
| ictionaries                           | File Numbers          | File Names                                   |
|                                       | 50                    | Drug (Partial Definition)                    |
|                                       | 50.073                | DUE Questionnaire                            |
|                                       | 50.0731               | DUE Answer Sheet                             |
|                                       | 50.0732               | DUE Question                                 |
|                                       | 50.0733               | DUE Section                                  |
|                                       | 50.416                | Drug Ingredients (Partial Definition)        |
|                                       | 50.605                | VA Drug Class                                |
|                                       | 50.9                  | Drug Cost                                    |
|                                       | 51                    | Medication Instruction                       |
|                                       | 51.5                  | Order Unit                                   |
|                                       | 52                    | Prescription                                 |
|                                       | 52.11                 | Patient Notification (Rx Ready)              |
|                                       | 52.4                  | Rx Verify                                    |
|                                       | 52.41                 | *Refill with Non Verified News               |
|                                       | 52.5                  | Rx Suspense                                  |
|                                       | 52.52                 | Clozapine Prescription Overrides             |

#### Files with Data Dictionaries, Continued

List of application files with data dictionaries (continued)

| File Numbers | File Names                            |  |
|--------------|---------------------------------------|--|
| 52.8         | Pharmacy Archive                      |  |
| 52.9         | Pharmacy Printed Queue                |  |
| 53           | Rx Patient Status                     |  |
| 54           | Rx Consult                            |  |
| 55           | Pharmacy Patient (Partial Definition) |  |
| 56           | Drug Interaction                      |  |
| 58.8         | Drug Accountability Stats File        |  |
| 59           | Outpatient Site                       |  |
| 59.1         | Outpatient AMIS Data                  |  |
| 59.12        | Outpatient Pharmacy Management Data   |  |
| 59.2         | Waiting Time                          |  |
| 59.3         | Group Display                         |  |
| 59.7         | Pharmacy System )Partial Definition)  |  |
| 59.9         | *Pharmacy Functions File              |  |
| 200          | New Person (Partial Definition)       |  |
| 9009032.3    | APSP Intervention Type                |  |
| 9009032.4    | APSP Intervention                     |  |
| 9009032.5    | APSP Intervention Recommendation      |  |

# Templates

|       | <b>Routine Names</b>         | File Numbers |
|-------|------------------------------|--------------|
| Sort  |                              |              |
|       | PSO DRUG LIST                | 50           |
|       | PSO HOLD LIST                | 52           |
|       | PSO INTERVENTIONS            | 9009032.4    |
|       | PSO NARC LIST                | 52           |
| Input |                              |              |
| •     | PSO CLOZDRUG                 | 50           |
|       | PSOD DUE EDIT                | 50.731       |
|       | PSO DRUG                     | 50           |
|       | PSO INTERACT                 | 56           |
|       | PSO INTERVENTION EDIT        | 9009032.4    |
|       | PSO INTERVENTION NEW         | 9009032.4    |
|       | PSO OUTPT                    | 2            |
|       | PSO OUTPTA                   | 2            |
|       | PSO PARTIAL                  | 52           |
|       | PSO SIGED                    | 51           |
|       | PSO SITE                     | 59           |
|       | PSOD DUE BUILD QUESTIONNAIRE | 50.073       |
|       | PSO DISPLAY EDIT             | 59.3         |
| Print |                              |              |
|       | PSO ACTION PROFILE           | 44           |
|       | PSO ALPHA DRUG LIST          | 50           |
|       | PSO DRUG LIST                | 50           |
|       | PSO HOLD                     | 52           |
|       | PSO INACTIVE DRUG LIST       | 50           |
|       | PSO INTERVENTIONS            | 9009032.4    |
|       | PSO N/F LIST                 | 50           |
|       | PSO NARC LIST                | 52           |
|       | PSO PHARMACY STATS           | 50.9         |
|       | PSO REQUEST STATISTICS       | 50.9         |
|       | PSO SUSPENSE LIST            | 52.5         |
|       | PSO SYNONYM LIST             | 50           |
|       | PSOD PRINT ANSWER SHEET      | 50.0731      |

List of templates The following are the templates for on-line documentation:

Chapter 9 On-Line Documentation

Glossary

| Term           | Acronym | Definition                                                                                                    |
|----------------|---------|----------------------------------------------------------------------------------------------------|
| Action Profile |         | A list of all active and recently canceled or expired<br>prescriptions for a patient sorted by classification. This profile<br>also includes a signature line for each prescription to allow the<br>physician to cancel or renew it.                                 |
| Active         |         | A prescription with this status can be filled or refilled.                                                                                                    |
| Activity Log   |         | A log, by date, of changes made to or actions taken on a prescription. An entry is made in this log each time the prescription is edited, canceled, reinstated after being canceled, or renewed. An entry will be made into this log each time a label is reprinted. |
|                | AMIS    | Automated Management Information System                                                                                                    |
| Answer Sheet   |         | An entry in the DUE ANSWER SHEET file. It contains the questions and answers of a DUE questionnaire. This term is also used to refer to the hard copy representation of a DUE ANSWER SHEET entry.                                                                    |
|                | APSP    | Indian Health Service Pharmacy's name space                                                                                                    |
| Canceled       |         | This status is used when a prescription was made inactive<br>either by a new prescription or by the request of a physician.                                                                                                    |
| Critical       |         | Interactions with severe consequences that require some type<br>of action (finding facts, contacting prescribers) to prevent<br>potential serious harm.                                                                                                    |
|                | DEA     | Drug Enforcement Agency                                                                                                    |
| DEA Special    |         | The Drug Enforcement Agency special handling code used for<br>drugs to designate if they are over-the counter, narcotics, bulk<br>compounds, supply items, etc.                                                                                                    |
| Default Value  |         | A normal or usual value that is generated by the computer and<br>is entered into the system if the user simply presses RETURN.                                                                                                    |
| Delete         |         | When anything is erased or removed from the computer, it is deleted. The term is most commonly used to refer to the process of erasing or deleting words or letters on the terminal screen while information is being entered.                                       |

Outpatient Pharmacy

| Term                     | Acronym | Definition                                                                                                    |
|--------------------------|---------|----------------------------------------------------------------------------------------------------|
| Deleted                  |         | This status is used when a prescription is deleted.<br>Prescriptions are no longer physically deleted from the system,<br>but marked as deleted. Once a prescription is marked deleted<br>no access is allowed other than view.                                                                                   |
|                          | DD      | Data Dictionary                                                                                                    |
| Display                  |         | To show information through the use of an output device.<br>Generally, information is displayed on the terminal screen, but<br>it may also be displayed through a printer.                                                                                                    |
| Drug/Drug<br>Interaction |         | The pharmacological or clinical response to the administration<br>of a drug combination different from that anticipated from the<br>known effects of the two agents when given alone.                                                                                                    |
|                          | DUE     | Drug Usage Evaluation                                                                                                    |
| Execute                  |         | When a computer carries out a specific command, it has<br>executed that command. The term is also used to describe the<br>entry of a command by the user; i.e., when you type in a<br>response at a prompt, you are executing that option.                                                                        |
| Expiration/Stop          |         | The date on which a prescription is no longer active.<br>Typically, this date is 30 days after the issue date for narcotics,<br>180 days after the issue date for other medications and 360<br>days after the issue date for supplies.                                                                            |
| Expired                  |         | This status indicates the expiration date has passed.                                                                                                    |
| Help Screens             |         | Help screens provide "on-line" assistance. They provide the<br>user with a brief description of the information or actions that<br>need to be entered or carried out at a particular prompt. New<br>users will find them very useful, especially when working with<br>some of the less common forms and commands. |
| Hold                     |         | A prescription that was placed on hold due to reasons determined by the pharmacist.                                                                                                    |
| Home                     |         | When a prompt indicates or refers to the Home Device, it is<br>referring to your terminal. When you request a display of data,<br>always indicate that the output device is to be the HOME<br>DEVICE unless you intend to route the information to another<br>terminal or to a printer.                           |

Outpatient Pharmacy

| Term                                                     | Acronym | Definition                                                                                                    |
|----------------------------------------------------------|---------|----------------------------------------------------------------------------------------------------|
| Host File IO<br>( <b>Input-Output</b> )<br><b>Device</b> |         | An input/output computer software device used for writing to<br>or reading from a computer operating system file.                                                                                                    |
| Issue Date                                               |         | The date on which the prescription was written. This date is<br>usually, but not always, the same as the first fill date. This date<br>cannot be later than the first fill date.                                                                                                    |
|                                                          | JCAHO   | Acronym for Joint Commission on Accreditation of Healthcare<br>Organizations                                                                                                    |
| Label/Profile<br>Monitor                                 |         | A file for each printer which records, in the order in which they<br>were printed, the last 1000 labels or profiles printed on that<br>printer. This allows a rapid reprint of a series of labels or<br>profiles which were damaged by a printer malfunction or other<br>event.                                                                  |
| Medication Profile                                       |         | A list of all active or recently canceled or expired prescriptions<br>for a patient sorted either by date, drug, or classification.<br>Unlike the action profile, this profile is for information only<br>and does not provide a signature line for a physician to indicate<br>action to be taken on the prescription.                           |
| Non-verified                                             |         | Depending on a site parameter, prescriptions entered by a technician do not become active until they are reviewed by a pharmacist. Until such review, they remain non-verified and cannot be printed, canceled or edited except through the Verification menu.                                                                                   |
| Partial Prescription                                     |         | A prescription which has been filled for a quantity smaller than<br>requested. A possible reason for a partial fill is that a patient is<br>to return to the clinic in ten days but the prescription calls for<br>a thirty day supply. Partials do count as workload but do not<br>count against the total number of refills for a prescription. |
| Pending Due to<br>Drug Interaction                       |         | This status is given to prescriptions when a drug/drug interaction is encountered during the new order entry or editing of a prescription.                                                                                                    |

**Outpatient Pharmacy** 

| Term                | Acronym | Definition                                                                                                    |
|---------------------|---------|----------------------------------------------------------------------------------------------------|
| Prescription Status |         | A prescription can have one of nine of the following status.                                                                                                    |
|                     |         | <ul> <li>Active</li> <li>Canceled</li> <li>Deleted</li> <li>Expired</li> <li>Hold</li> <li>Non-verified</li> <li>Pending Due to Drug Interaction</li> <li>Refill</li> <li>Suspended</li> <li>* Note: A prescription which was canceled or has expired more recently than the date specified by the cutoff date, typically 45 days in the past, can still be acted upon.</li> </ul> |
| Purge               |         | When something is purged, it is erased from the computer.                                                                                                    |
| Questionnaire       |         | An entry in the DUE QUESTIONNAIRE file. This file entry contains the set of questions related to a DUE as well as the drugs being evaluated.                                                                                                    |
| Queue               |         | The running of a job without user involvement.                                                                                                    |
| Refill              |         | A second or subsequent filling authorized by the provider.                                                                                                    |
| Reprinted Label     |         | Unlike a partial prescription, a reprint does not count as workload.                                                                                                    |
|                     | SIG     | The instructions printed on the label.                                                                                                    |
| Significant         |         | The potential for harm is either rare or generally known so that<br>it is reasonable to expect that all prescribers have taken this<br>information into account.                                                                                                    |
| Submenu             |         | When the user selects certain items from a menu, a second<br>menu may appear. Such a menu will contain actions relating to<br>the item chosen on the main menu.                                                                                                    |
| Suspended           |         | A prescription which will be filled at some future date.                                                                                                    |
| Suspense            |         | A prescription may not be able to be filled on the day it was<br>requested. When the prescription is entered, a label is not<br>printed. Rather, the prescription is put in the RX SUSPENSE<br>file to be printed at a later date.                                                                                                    |

V. 6.0

| Outpatient Pharmacy   V. |         |                                                          |
|--------------------------|---------|----------------------------------------------------------|
| Term                     | Acronym | Definition                                               |
| Temporary Global         |         | Data that is used for a short duration and then removed. |